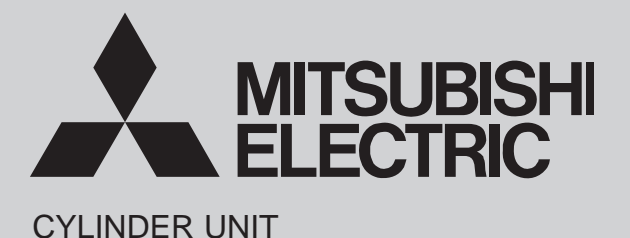

# No.GCH15010 **REVISED EDITION-B**

# SERVICE MANUAL

Cylinder Unit [Model Name]

EHPT20Q-VM2EA

Note:

**R744** 

• This manual describes service data of cylinder unit only.

• RoHS compliant products have <G> mark on the spec name plate.

• Please void GCH15010 REVISED EDITION-A.

| $\wedge$ |             | CONTENTS                    |    |
|----------|-------------|-----------------------------|----|
|          |             | 1. REFERENCE MANUAL         | 2  |
|          |             | 2. SAFETY NOTICES ······    | 3  |
|          |             | 3. SPECIFICATIONS           | 4  |
|          |             | 4. PART NAMES AND FUNCTIONS | 5  |
|          |             | 5. OUTLINES AND DIMENSIONS  | 6  |
|          |             | 6. WIRING DIAGRAM           | 8  |
|          |             | 7. FIELD WIRING             | 11 |
|          |             | 8. WATER SYSTEM DIAGRAM     | 12 |
|          |             | 9. CONTROLS ······          | 14 |
|          |             | 10. TROUBLESHOOTING         | 36 |
| 45.      |             | 11. DISASSEMBLY PROCEDURE   | 51 |
|          | MAIN REMOTE | 12. SERVICE AND MAINTENANCE | 79 |
|          | CONTROLLER  | PARTS CATALOG (GCB15010)    |    |

**Cylinder Unit** 

# **REFERENCE MANUAL**

# OUTDOOR UNIT'S SERVICE MANUAL

| Service Ref. | Service Manual No. |
|--------------|--------------------|
| QUHZ-W40VA   | GHH15010           |

# SAFETY NOTICES

Please read the following safety precautions carefully.

A WARNING:

2

Precautions that MUST be observed to prevent injuries or death.

▲ CAUTION: Precautions that MUST be observed to prevent damage to unit.

#### Intended use

•This product is designed and intended for domestic.

•This appliance is not intended for use by persons (including children) with reduced physical, sensory or mental capabilities, or lack of experience and knowledge, unless they have been given supervision or instruction concerning the use of the appliance by a person responsible for their safety. Children should be supervised to ensure they DO NOT play with the appliance or its associated controls.

This Installation Manual along with the Operational Manual should be left with the product after installation for future reference. Mitsubishi Electric is NOT responsible for the failure of locally-supplied parts.

· Be sure to perform periodical maintenance.

Be sure to follow your local regulations.

• Be sure to follow the instructions provided in this manual.

#### Mechanical

The cylinder unit and outdoor unit MUST not be installed, disassembled, relocated, altered or repaired by the user. Ask an authorised installer or technician. If the unit is installed improperly or modified after installation by the user water leakage, electric shock or fire may result.

The outdoor unit should be securely fixed to a hard level surface capable of bearing its weight.

The cylinder unit should be positioned on a hard level surface capable of supporting its filled weight to prevent excessive sound or vibration.

Do not position furniture or electrical appliances below the outdoor unit or cylinder unit.

The discharge pipework from the emergency devices of the cylinder unit should be installed according to local law / regulations.

Only use accessories and replacement parts authorised by Mitsubishi Electric. These should only be fitted by a qualified technician.

#### Electrical

All electrical work should be performed by a qualified technician according to local regulations and the instructions given in this manual.

The units MUST be powered by a dedicated power supply and the correct voltage and circuit breakers MUST be used.

Wiring should be in accordance with national wiring regulations. Connections MUST be made securely and without tension on the terminals.

Earth unit correctly

General

Keep children and pets away from both the cylinder unit and outdoor unit.

Do not use the hot water produced by the heat pump directly for drinking or cooking. This could cause illness to the user.

Do not stand on the units.

Do not touch switches with wet hands.

Annual maintenance checks on both the cylinder unit and the outdoor unit should be conducted by a suitable qualified person.

Do not place containers with liquids on top of the cylinder unit. If they leak or spill onto the cylinder unit damage to the unit and/or fire could occur.

Do not place any heavy items on top of the cylinder unit or the outdoor unit.

The use of any refrigerant other than that specified for the system will cause mechanical failure or system malfunction or unit breakdown. In the worst case, this could lead to a serious impediment to securing product safety.

In heating mode, to avoid the heat emitters being damaged by excessively hot water, set the target flow temperature to a minimum of 2°C below the maximum allowable temperature of all the heat emitters.

| Use clean water that meets local quality standards on the primary circuit.                                                                                            |  |  |
|----------------------------------------------------------------------------------------------------|--|--|
| The outdoor unit should be installed in an area with sufficient airflow according to the diagrams in the outdoor unit installation manual.                            |  |  |
| The cylinder unit should be located inside to minimise heat loss.                                                                                                    |  |  |
| Water pipe-runs on the primary circuit between outdoor and indoor unit should be kept to a minimum to reduce heat loss.                                               |  |  |
| Ensure condensate from outdoor unit is piped away from the base to avoid puddles of water.                                                                            |  |  |
| Remove as much air as possible from the primary and secondary (potable) circuits.                                                                                     |  |  |
| Refrigerant leakage may cause suffocation. Provide ventilation in accordance with EN378-1.                                                                            |  |  |
| Be sure to wrap insulation around the piping. Direct contact with the bare piping may result in burns.                                                                |  |  |
| Never put batteries in your mouth for any reason to avoid accidental ingestion.                                                                                       |  |  |
| Battery ingestion may cause choking and/or poisoning.                                                                                                    |  |  |
| Install the unit on a rigid structure to prevent excessive sound or vibration during operation.                                                                       |  |  |
| Do not transport the cylinder unit with water inside the thermal store tank. This could cause damage to the unit.                                                     |  |  |
| If power to the cylinder unit is to be turned off (or system switched off) for a long time, the water should be drained.                                              |  |  |
| If unused for a long period, before operation is resumed, secondary (potable) circuit should be flushed through with potable water.                                   |  |  |
| Preventative measures should be taken against water hammer, such as installing a Water Hammer Arrestor on the primary water circuit, as directed by the manufacturer. |  |  |

# Product specification

3

| Model name                                    |                                |                                             | EHPT20Q-VM2EA                                |  |
|-----------------------------------------------|--------------------------------|---------------------------------------------|----------------------------------------------|--|
| Modes                                         |                                | Space & DHW heating                         |                                              |  |
| Nominal thermal store tank volume             |                                |                                             | 200 L                                        |  |
| Overall unit dimensions                       |                                |                                             | 1600 × 595 × 680 mm (Height × Width × Depth) |  |
| Weight (empty)                                |                                |                                             | 77 kg                                        |  |
| Weight (full)                                 |                                |                                             | 283 kg                                       |  |
| Primary expansion vessel                      | Nominal volume                 |                                             | 18 L                                         |  |
| (Accessory item)                              | Charge pressure                |                                             | 1.0 bar (100 kPa)                            |  |
| Safety device                                 | Water circuit                  | Control thermistor (THW1)                   | 42 - 72°C                                    |  |
|                                               | (Thermal store tank)           | Control thermistor (THW3)                   | 80 °C                                        |  |
|                                               |                                | Pressure relief valve (2 No. devices)       | 3.0 bar (300 kPa)                            |  |
|                                               |                                | Flow sensor                                 | Min. flow 1.3 L/min                          |  |
|                                               |                                | Manual reset thermostat                     | 90 °C                                        |  |
|                                               | Booster heater                 | Manual reset thermostat                     | 90 °C                                        |  |
|                                               |                                | Thermal Cut-out<br>(for dry run prevention) | 121 °C                                       |  |
| Primary circuit circulating Thermal store and |                                | ce heating                                  | Grundfos Solar PML 25-145 180                |  |
| pump                                          | Hot water supply               |                                             | Grundfos Solar PML 25-145 180                |  |
| Connections                                   | Primary circuit                |                                             | φ 22.0                                       |  |
| Secondary (potable) circuit                   |                                | φ 22.0                                      |                                              |  |
| Target temperature range                      | Space heating                  | Flow temperature *1                         | 25 - 60 °C                                   |  |
|                                               |                                | Room temperature                            | 10 - 30 °C                                   |  |
|                                               | DHW supply maximum temperature |                                             | 40 - 70 °C                                   |  |
| Guaranteed operating range                    | Ambient *2                     |                                             | 0 - 35 °C(80%RH)                             |  |
|                                               | Outdoor temperature            |                                             | - 15 - 35 °C                                 |  |
| Electrical data                               | Control board                  | Power supply (Phase, voltage, frequency)    | 230V N $\sim$ 50 Hz                          |  |
|                                               |                                | Current                                     | 12.8 A                                       |  |
|                                               |                                | Breaker (Local supply)                      | 20 A                                         |  |
|                                               | Booster heater                 | Power supply (Phase, voltage, frequency)    | $230V N \sim 50 Hz$                          |  |
|                                               |                                | Capacity                                    | 2 kW                                         |  |
|                                               |                                | Current                                     | 8.7 A                                        |  |
|                                               |                                | Breaker                                     | 16 A                                         |  |
| Sound power level                             |                                | 40 dB(A)                                    |                                              |  |
| Maximum secondary (potable) w                 | vater supply pressure          |                                             | 10 bar (1 MPa)                               |  |
| Maximum primary working pressure              |                                |                                             | 2.5 bar (250 kPa)                            |  |
| Minimum primary working pressure              |                                |                                             | 1.0 bar (100 kPa)                            |  |

\*1 Depending on the ambient conditions, it may not reach the set temperature. \*2 The cylinder's environment MUST be frost-free.

# Component Parts EHPT20Q-VM2EA

4

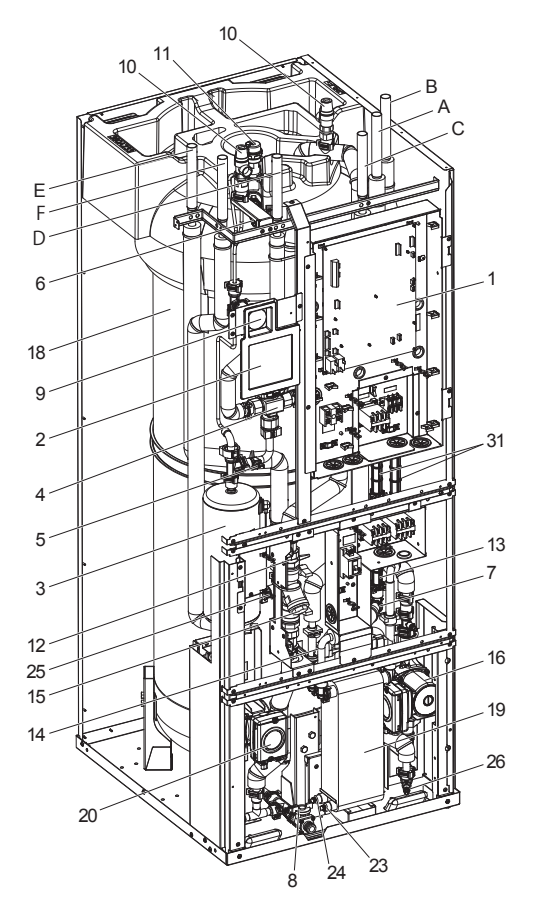

#### <Note>

Make sure to correctly install the Mitsubishi Electric Accessory Parts (e.g. Primary expansion vessel, Tundish and Filling loop) in the field.

| No. | Part name                                                                   | EHPT20Q-VM2EA |
|-----|-----------------------------------------------------------------------------|---------------|
| A   | DHW outlet pipe                                                             | ~             |
| В   | Cold water inlet pipe                                                       | ~             |
| С   | Water pipe (Space heating return connection)                                | ~             |
| D   | Water pipe (Space heating flow connection)                                  | ~             |
| E   | Water pipe (Flow from heat pump connection)                                 | ~             |
| F   | Water pipe (Return to heat pump connection)                                 | ~             |
| 1   | Control and electrical box                                                  | ~             |
| 2   | Main controller                                                             | ~             |
| 3   | Booster heater with thermostat                                              | ~             |
| 4   | 3-way valve                                                                 | ~             |
| 5   | Manual thermostat                                                           | ~             |
| 6   | Manual air vent (above tank)                                                | ~             |
| 7   | Manual air vent (above pump A)                                              | ~             |
| 8   | Drain valve (Primary circuit)                                               | ~             |
| 9   | Manometer                                                                   | ~             |
| 10  | Primary pressure relief valve (3bar)                                        | ~             |
| 11  | Automatic air vent                                                          | ~             |
| 12  | Flow sensor 1 (For space heating)                                           | ~             |
| 13  | Flow sensor A (Secondary (Potable) circuit)                                 | ~             |
| 14  | Flow sensor B (Primary circuit)                                             | ~             |
| 15  | Strainer valve                                                              | ~             |
| 16  | Water circulation pump A (For hot water supply to plate heat exchanger)     | ~             |
| 17  | Pump valve                                                                  | ~             |
| 18  | Primary thermal store tank                                                  | ~             |
| 19  | Plate heat exchanger (Water - Water)                                        | ~             |
| 20  | Water circulation pump 1 (For thermal store and space heating)              | ~             |
| 21  | THW1 (Flow water temp. thermistor)                                          | <i>J</i>      |
| 22  | THW2 (Return water temp. thermistor)                                        | ~             |
| 23  | Drain cock (HEX) (Secondary (Potable) circuit)                              | ~             |
| 24  | Drain cock (HEX) (Primary circuit)                                          | ~             |
| 25  | Drain cock (Booster heater)                                                 | <i>v</i>      |
| 26  | Drain cock (For pump A)                                                     | ~             |
| 27  | THW5A (Stored water temp. thermistor (upper))                               | <i>J</i>      |
| 28  | THW5B (Stored water temp. thermistor (lower))                               | ~             |
| 29  | THW3 (Flow water temp. thermistor 2 (to tank))                              | ~             |
| 30  | THW4 (DHW supply temp. thermistor)                                          | <i>·</i>      |
| 31  | Electrical isolation pipe                                                   | ~             |
| 32  | Primary expansion vessel (Accessory item)                                   |               |
| 33  | Drain pipe (Local supply)                                                   | -             |
| 34  | Tundish (Accessory item)                                                    | —             |
| 35  | Isolating valve (Local supply)                                              | -             |
| 36  | Magnetic filter (Local supply) (Recommended)                                | _             |
| 37  | Strainer (Local supply)                                                     |               |
| 38  | Filling loop (Ball valves, check valves and flexible hose) (Accessory item) | _             |
| 39  | Thermo mix valve (recommended) (Local supply)                               | _             |

# **OUTLINES AND DIMENSIONS**

# 5-1. Technical Drawings

5

<Unit: mm>

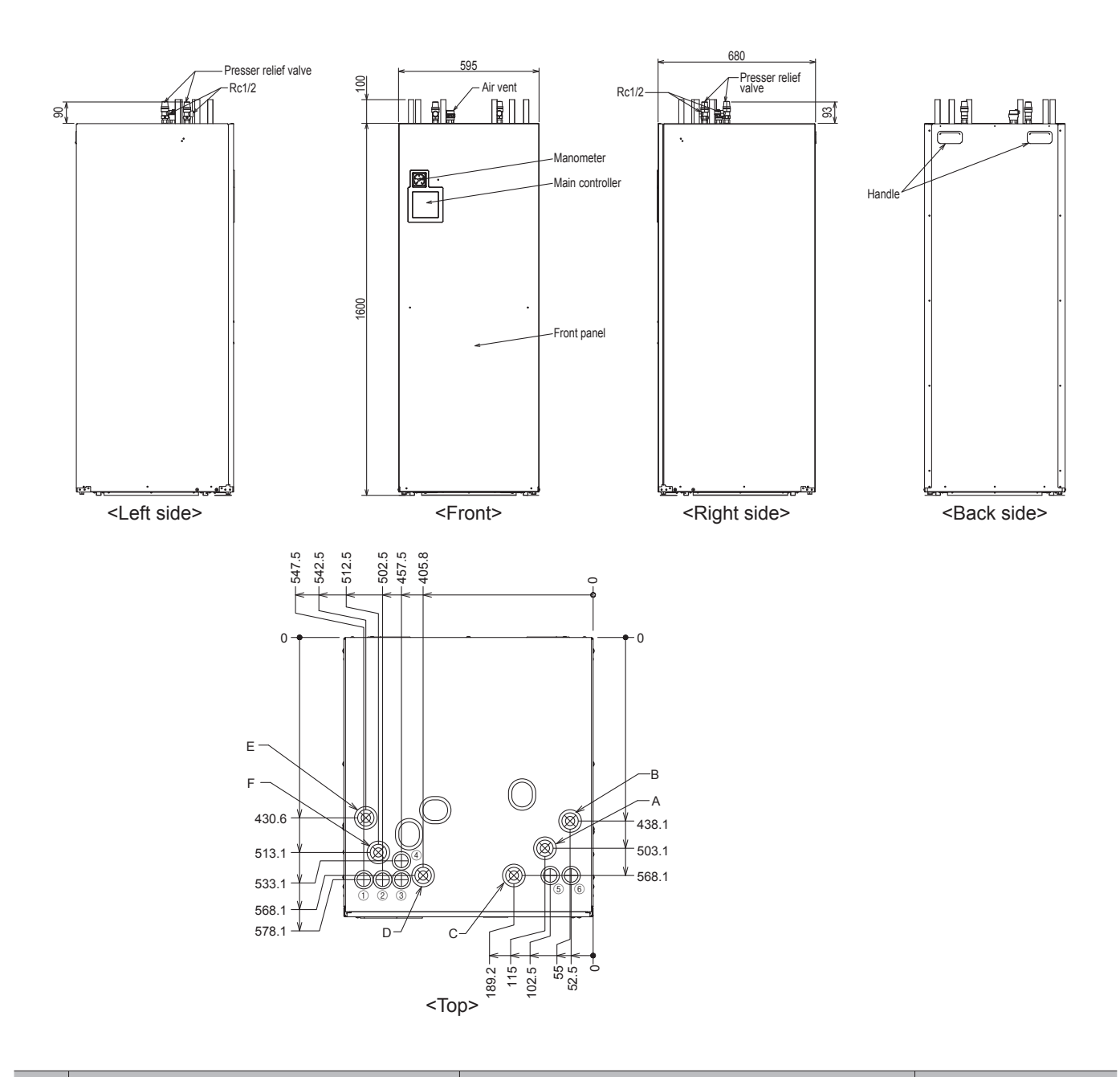

| Letter | Pipe and cable description                               | Connection size/type                                                  | Pipe or cable length (Max.) |
|--------|----------------------------------------------------------|-----------------------------------------------------------------------|-----------------------------|
| А      | DHW outlet connection                                    | 22 mm/Compression                                                     | —                           |
| В      | Cold water inlet connection                              | 22 mm/Compression                                                     | —                           |
| С      | Space heating return connection                          | 22 mm/Compression                                                     | 65 m                        |
| D      | Space heating flow connection                            | 22 mm/Compression                                                     | 65 m                        |
| E      | Flow from heat pump connection (No plate heat exchanger) | 22 mm/Compression                                                     | 15 m                        |
| F      | Return to heat pump connection (No plate heat exchanger) | 22 mm/Compression                                                     | 15 m                        |
| 1      | Booster heater inlet (Power cable 230 V)                 | Run booster heater cable                                              | —                           |
| 2      | Main power inlet (Power cable 230 V)                     | Run power cable                                                       | —                           |
| 3      | Cylinder unit - outdoor unit cable (Power cable 230V)    | Run cylinder unit -outdoor unit cable                                 | 15 m                        |
| 4      | Output cable inlet                                       | Run output cable                                                      | —                           |
| 5      | Signal input cable inlet                                 | Run signal input cables and remote sensor wires                       | —                           |
| 6      | Wireless receiver and Wi-Fi interface cable inlet        | Run wireless receiver cable and ecodan Wi-Fi interface (option) cable |                             |
|        |                                                          |                                                                       |                             |

< Table 5.1 >

# 5-2. Service access diagrams

| Service access                                           |                |  |
|----------------------------------------------------------|----------------|--|
| Parameter                                                | Dimension (mm) |  |
| а                                                        | 300            |  |
| b                                                        | 150            |  |
| c (distance behind unit not visible in the right figure) | 10             |  |
| d                                                        | 500            |  |

Sufficient space MUST be left for the provision of discharge pipework as detailed in National and Local Building Regulations.

The cylinder unit must be located indoors and in a frost-free environment, for example in a utility room, to minimise heat loss from stored water.

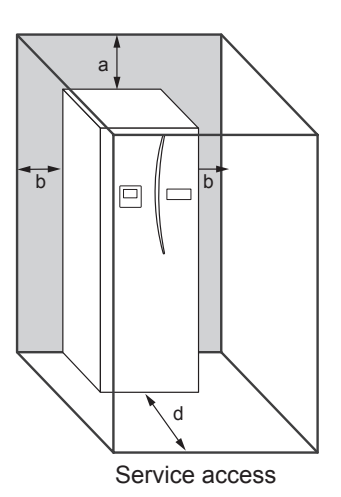

6

# 6-1-1 Cylinder unit WIRING DIAGRAM < EHPT20Q-VM2EA>

Tool Tool Power supply to Booster heate ~/N 230V 50Hz 1 C 2 C 4 C CNPWM (WHT) 1000 LIN [ (1)!(3)] Conducto É 60 Ŷ₿ Conductor ģ F2 CN01 (WHT) Outline view CNP1 (WHT) Top view ECE X1 (M) MP1 F2 6.3A 250V T<u>BO.</u>1 BHC2 F1 10A 250V XЗ M 2 CN01 2 0 (WHT) 4 0 ž CNPWM3 RED) 1 • CNP1 3 • (WHT) 31K 000 CN3C 1 0 (YLW) 20 BHC CNPA (RED) XA MPA-1 • CNPA 3 • (RED) TAB1 X<u>4</u> 1 TBO.1 2 3 4 . LED'1⊗ CNV1<sup>I</sup> (WHT) þ TBO 1 X13 (M) 12 2WV2 3 [ BHF] CN1A (WHT) (<del>0</del> BH1 10000 SW4 BH1 CNOUT (WHT) 20 분 CNPWM 1 (WHT) 3 SW3 1 0 0 5 0 CNV1 (WHT) 100 40 (RED) 2, 10 CNBC 30 (GRY) CNOUC (BLU) I FD2 ⊗ SW2 2 10 CNBH 30 (WHT) LED3 Ø CNRF 1 (WHT) 5 Vireless rece (Option) 30 CNBHT (BLK) 10 40 CNBHT (BLK) CN105 (RED) 100000 10 10 WiFi adap (Option SW1 1 0 0 7 0 CNIT 1 (BLU) 5 CNBH (WHT) 20 10 40 CNOUT (WHT) CNBC (GRY) LED4 ⊗ CN108 CNOUC (BLU) 10 1 O CNBC 3 O (GRY) SD memory card 30 X6 1 0 3 0 5 0 7 0 CN2A (BLU) CN22 (BLU) 1 00000 5 1 00000 5 ★ 1020 ) 1 000 4 1 00000 5 2 4 6 8 10 12 14 1 0000 4 1 o 2 º 1 3 5 7 9 11 13 CNBH (WHT CN20 (RED) XBL XBI TBI.1 CNW3 (BLU) CNW12 (RED) CNW5 (WHT) CN2B (YLW) 1 2 3 4 5 6 7 8 9 10 11 12 13 14 CNW12 (RED) TAB1 (BLU) CNW5 (WHT) CN22 (BLU) CN20 (RED) Power supply ~/N 230V 50Hz To outdoor unit 1.Symbols used in wiring diagram are, o:connector, . terminal block. 2.Indoor unit and outdoor unit connecting 9099 çοç 00 6 ŢŢ WHT Ŧ CIRCUIT Ę wires have polarities, make sure to match terminal numbers (S1, S2, S3) for correct \_| t<sup>e</sup>[ \_į 1 \_[] t<sup>1</sup> 0 1 1 O CN01 2 O TB1 LN TB2 S1S2S3 wirings,
S.Since the outdoor unit side electric wiring may change, be sure to check the outdoor unit electric wiring diagram for service. Main controller (WHT) WHT WHT 9N 82 ∐ 6N N10 THW3 THW2 THW5A THW5B TH1 ž THW4 THW1 XBL ----- WHT Name XBN Symbol Name Symbol INDOOR CONTROLLER (FTC) WHT TB1 Terminal block <Power supply> TH1 Thermistor (Room temp.)(Option) TBO.1 Terminal block <Outputs> TB2 Terminal block <Outdoor unit> THW1 Thermistor (Flow water temp.) TBI.1 Terminal block <Signal Inputs> ECB Earth leakage circuit breaker for booster heater THW2 Thermistor (Return water temp.) =1 Fuse (T10AL250V) OUC MP1 Water circulation pump 1 (Thermal store & space heating) THW3 Thermistor (Flow water (to tank) temp. F2 Fuse (T6.3AL250V) THW4 Thermistor (DHW supply temp.) SW1-4 DIP switch \*See Table 3 RED MPA Water circulation pump A (Hot water supply) THW5A Thermistor (Stored water (upper) temp.) X1-13 Relay 3WV 3-way valve THW5B Thermistor (Stored water (lower) temp.) XBL Relay for outdoor unit 2WV2a 2-way valve (For Zone 1)(Local supply) CN3C 10-(YLW) 20 Room thermostat 1 (Local supply) XBN Relay for outdoor unit IN1 CNOUT 20 WHT + 0 (WHT) 40 WHT 2WV2b 2-way valve (For Zone 2)(Local supply) IN6 Room thermostat 2 (Local supply) LED1 Power supply BHT Thermostat for booster heater IN8 Electric energy meter 1 (Local supply) LED2 Power supply (Main controller) BHF Thermal fuse for booster heate Electric energy meter 2 (Local supply) IN9 LED3 Communication (Outdoor unit) CNOUC10 (BLU) 3 BH1 Booster heater 1 IN10 Heat meter (Local supply) LED4 Reading or writing data to SD card BHC1 Contactor for booster heater CNPWN Pump speed control signal for MP1 Contactor for booster heater protection BHC2 CNPWM3 Pump speed control signal for MPA OUT Thermostat for outdoor unit CN108 SD card connector CN1A (WHT) Flow sensor 1 OUC Contactor for outdoor unit Flow sensor 1 For space heating Flow sensor A Potable side CN2A Table 1 Signal Inputs Flow sensor A (BLU) Flow sensor B Primary side Name Terminal block Connector OFF (Open) ON (Short) Item Refer to SW2-1 in<Table 3 DIP Switch Functions> IN1 TBI.1 3-4 Room thermostat 1 input CN2B (YLW) Flow sensor B IN6 TBL1 1-2 Room thermostat 2 input Refer to SW3-1 in<Table 3 DIP Switch Functions> IN8 TBI.1 5-6 Electric energy meter 1 Refer to installation manual IN9 TBI.1 7-8 Electric energy meter 2 IN10 TBI.1 9-10 Heat meter Table 2 Outputs Name Terminal block Connector Item OFF ON

<How to use TBO.1>

Connect them using either way as shown below.

Do not connect to the terminals that are indicated as "—" in the "Terminal block" field \*1. For 2-zone valve ON/OFF control.

# 6-1-2 Electrical Connection

All electrical work should be carried out by a suitably qualified technician. Failure to comply with this could lead to electrocution, fire, and death. It will also invalidate product warranty. All wiring should be according to national wiring regulations.

| Breaker abbreviation | Meaning                                          |
|----------------------|--------------------------------------------------|
| ECB                  | Earth leakage circuit breaker for booster heater |
| TB1                  | Terminal block 1                                 |
| TB2                  | Terminal block 2                                 |

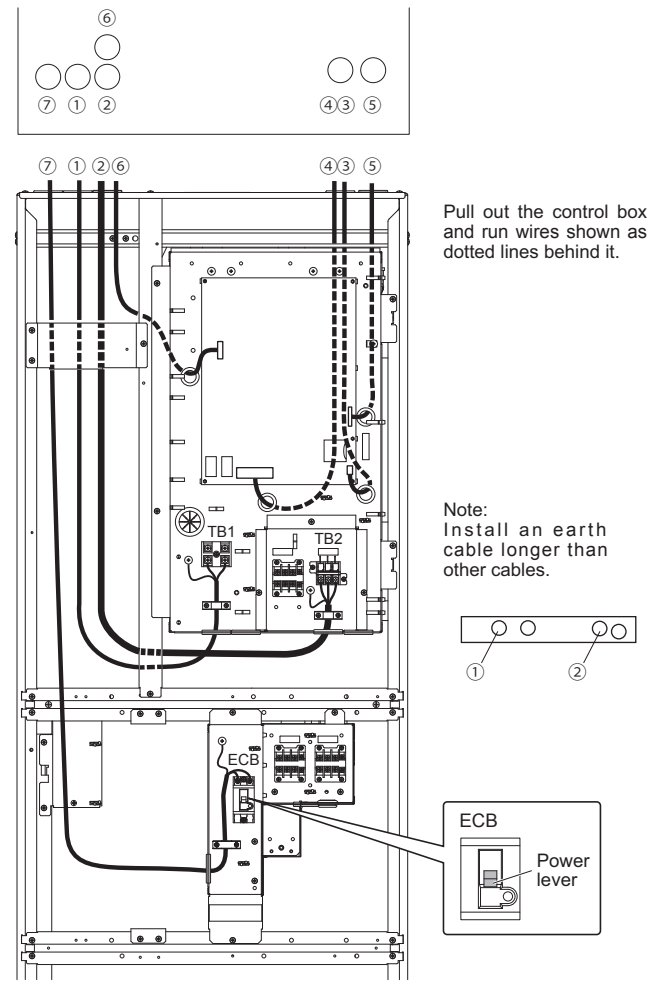

<Figure 6.1>

#### **△** CAUTION

This product contains electrostatic-sensitive components that can be damaged if handled incorrectly. To prevent any electrostatic damage, ensure you are electrically grounded / earthed in order to discharge any possible static electricity build-up.

- The outdoor unit can only be powered via Cylinder unit.
- Connections should be made to the terminals as indicated in the figures to the left below.
- The wires (  $\bigcirc\sim\oslash$  ) MUST NOT be bundled together with other wires having different number. (Refer to <Figure 6.1>)
- A Locally supplied wiring should be inserted through the inlets situated on the top of the cylinder unit. (Refer to <Table 5.1>.)
- B Wiring should be fed down the left hand side of the control and electrical box and clamped in place using clips provided.
- © The wires should be inserted individually through the cable inlets on the control board (Figure 6.1).
  - ③ Remote sensor wire
  - (4) Signal input cable
  - (5) Wireless receiver (option) (PAR-WR51R-E) and
  - Wi-Fi interface (option) (PAC-WF010-E) cable
  - 6 Output cable

O Connect the power cable for the Cylinder unit to TB1. ...(1)
① Power cable

- (E) Connect the outdoor unit cylinder unit connecting cable to TB2. …②
  ② Cylinder unit Outdoor unit cable
- (F) Connect the power cable for the booster heater to ECB. …⑦
  ⑦ Power cable for Booster heater

• Make sure that ECB is ON. \*1

- On completion of wiring, ensure main controller cable is connected to the relay connector.
- Note: \*1 When the ECB is turned off, push down the power lever without pressing the test button.

# 

When confirming the operation of the ECB, make sure that the ECB can be turned ON/OFF by the power lever before pressing the test button. If the ECB cannot be turned ON/OFF by the power lever, stop using the ECB and replace it.

# **6-2 DIP Switch Functions**

Located on the FTC printed circuit board are 4 sets of small white switches known as DIP switches. The DIP switch number is printed on the circuit board next to the relevant switches. The word ON is printed on the circuit board and on the DIP switch block itself. To move the switch you will need to use a pin or the corner of a thin metal ruler or similar.

#### DIP switch settings are listed in the table below.

Before changing any switch settings, ensure the power supplies to both cylinder unit and outdoor unit are turned OFF.

Before changing the DIP switch setting, confirm that the power supply earth cable is securely connected and prevent the FTC from being applied with static electricity (e.g. touch a case body etc.). Otherwise, it may cause a failure of the FTC due to the static electricity.

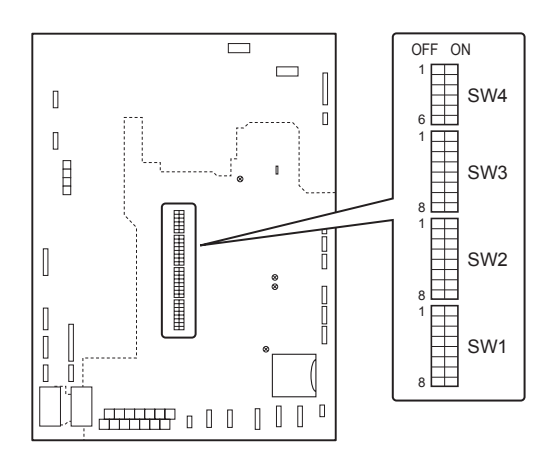

| DIP | switch | Function                                                                            | OFF                                      | ON                                      | Default settings:<br>Indoor unit model |
|-----|--------|-------------------------------------------------------------------------------------|------------------------------------------|-----------------------------------------|----------------------------------------|
| SW1 | SW1-1  |                                                                                     |                                          |                                         | OFF                                    |
|     | SW1-2  | _                                                                                   | _                                        | _                                       | OFF                                    |
|     | SW1-3  | _                                                                                   | _                                        | _                                       | OFF                                    |
|     | SW1-4  | _                                                                                   | _                                        | _                                       | OFF                                    |
|     | SW1-5  | _                                                                                   | _                                        | _                                       | OFF                                    |
|     | SW1-6  | _                                                                                   | _                                        | _                                       | OFF                                    |
|     | SW1-7  | _                                                                                   | _                                        | _                                       | OFF                                    |
|     | SW1-8  | Wireless remote controller                                                          | WITHOUT Wireless remote controller       | WITH Wireless remote controller         | OFF                                    |
| SW2 | SW2-1  | Room thermostat1 input (IN1) logic change                                           | Zone1 operation stop at thermostat short | Zone1 operation stop at thermostat open | OFF                                    |
|     | SW2-2  | _                                                                                   | _                                        | _                                       | OFF                                    |
|     | SW2-3  | _                                                                                   | _                                        | _                                       | OFF                                    |
|     | SW2-4  | _                                                                                   | _                                        | _                                       | OFF                                    |
|     | SW2-5  | Automatic switch to backup heat source operation (When outdoor unit stops by error) | Inactive                                 | Active *1                               | OFF                                    |
|     | SW2-6  | _                                                                                   | —                                        | _                                       | OFF                                    |
|     | SW2-7  | —                                                                                   | —                                        | _                                       | OFF                                    |
|     | SW2-8  | —                                                                                   | —                                        | _                                       | OFF                                    |
| SW3 | SW3-1  | Room thermostat 2 input (IN6) logic change                                          | Zone2 operation stop at thermostat short | Zone2 operation stop at thermostat open | OFF                                    |
|     | SW3-2  | _                                                                                   | _                                        | _                                       | OFF                                    |
|     | SW3-3  | _                                                                                   | _                                        | —                                       | OFF                                    |
|     | SW3-4  | Electric energy meter                                                               | WITHOUT Electric energy meter            | WITH Electric energy meter              | OFF                                    |
|     | SW3-5  | _                                                                                   |                                          | _                                       | OFF                                    |
|     | SW3-6  | 2-zone valve ON/OFF control                                                         | Inactive                                 | Active                                  | OFF                                    |
|     | SW3-7  | _                                                                                   | _                                        | _                                       | OFF                                    |
|     | SW3-8  | Heat meter                                                                          | WITHOUT Heat meter                       | WITH Heat meter                         | OFF                                    |
| SW4 | SW4-1  | —                                                                                   | —                                        | —                                       | OFF                                    |
|     | SW4-2  | _                                                                                   | —                                        | —                                       | OFF                                    |
|     | SW4-3  | _                                                                                   | —                                        | —                                       | OFF                                    |
|     | SW4-4  | Indoor unit only operation (during installation work) *2                            | Inactive                                 | Active                                  | OFF                                    |
|     | SW4-5  | Emergency mode (Heater only operation)                                              | Normal                                   | Emergency mode (Heater only operation)  | OFF *3                                 |
|     | SW4-6  | _                                                                                   | _                                        | _                                       | OFF                                    |

Note: \*1. For safety reasons, this function is not available for certain errors.

(In that case, system operation MUST be stopped and only the water circulation pump keeps running.)

\*2. Space heating and DHW can be operated only in indoor unit, like an electric boiler. (Refer to Installation manual "5.4 Indoor unit only operation".) \*3. If emergency mode is no longer required, return the switch to OFF position.

#### Automatic switch to backup heat source operation

Back-up heat source operation (\*1) will automatically run when the outdoor unit stops abnormally. To enable the function, switch DIP SW 2-5 to ON.

To clear the fault(s), reset the power breaker on the indoor unit.

<Applicable error codes (\*2)>

E6 to E9, EC, FC, FD, U1 to U4, UP

(\*1) Prolonged running of the back-up operation may affect the life of the heat source.

(\*2) For safety reasons, this function is not available for certain faults. (System operation must be stopped and only pump keeps running.)

# FIELD WIRING

7

| Breaker abbreviation | Meaning                                          |
|----------------------|--------------------------------------------------|
| ECB                  | Earth leakage circuit breaker for booster heater |
| TB1                  | Terminal block 1                                 |
| TB2                  | Terminal block 2                                 |

# Outdoor unit powered via cylinder unit <1 phase>

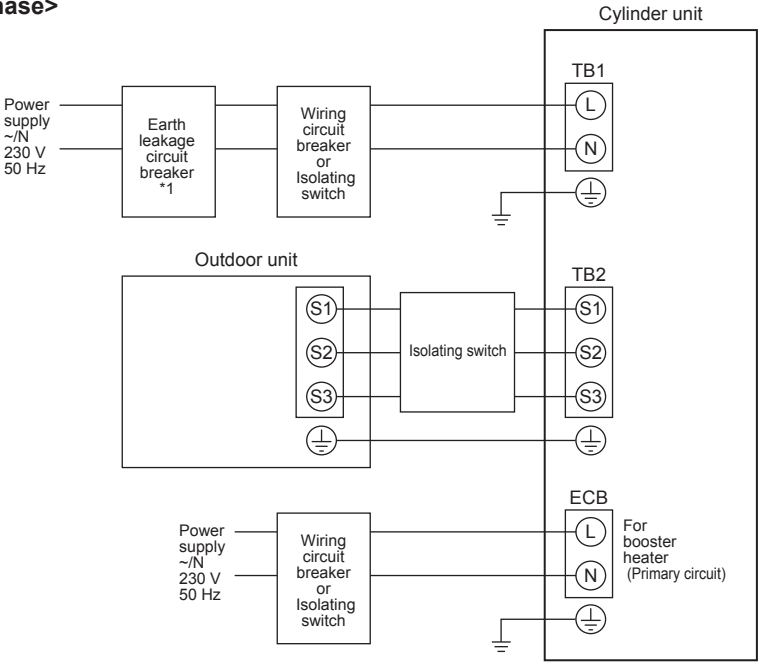

| Tightening torque |              |  |
|-------------------|--------------|--|
| TB1               | 2.0 ~ 2.5 Nm |  |
| TB2               | 2.0 ~ 2.5 Nm |  |
| ECB               | 1.3 ~ 1.7 Nm |  |
| earth             | 2.0 ~ 2.5 Nm |  |

#### Electrical connections 1 phase

\*1. Current sensitivity 10 mA, operating time 0.1 s.

If the installed earth leakage circuit breaker does not have an over-current protection function, install a breaker with that function along the same power line.

| Description                      | Power supply  | Capacity | Breaker    | Wiring                  |
|----------------------------------|---------------|----------|------------|-------------------------|
| Booster heater (Primary circuit) | 230V N~ 50 Hz | 2 kW     | 16 A *2 *3 | 3 × 2.5 mm <sup>2</sup> |

| Cylinder unit power su                            | ~/N 230 V 50 Hz                                      |    |              |
|---------------------------------------------------|------------------------------------------------------|----|--------------|
| Cylinder unit input capa<br>Main switch (Breaker) | acity                                                | *2 | 16 A         |
| Wiring<br>Wiring No. × size (mm²)                 | Cylinder unit power supply (including earth cable)   |    | 3 × Min. 2.5 |
|                                                   | Cylinder unit - Outdoor unit (including earth cable) | *4 | 4 × Min. 2.5 |
| Circuit rating                                    | Cylinder unit L - N                                  | *5 | 230 V AC     |
|                                                   | Cylinder unit - Outdoor unit S1 - S2                 | *5 | 230 V AC     |
|                                                   | Cylinder unit - Outdoor unit S2 - S3                 | *5 | 24 V DC      |

\*2. A breaker with at least 3.0 mm contact separation in each pole shall be provided.

The breaker shall be provided to ensure disconnection of all active phase conductors of the supply.

\*3. Use a breaker with an over-current protection function.

\*4. Max. 15 m

\*5. The values given in the table above are not always measured against the ground value.

Note: 1. Wiring size MUST comply with the applicable local and national codes.

- 2. Cylinder unit/outdoor unit connecting cables shall not be lighter than polychloroprene sheathed flexible cable. (Design 60245 IEC 57) Cylinder unit power supply cables shall not be lighter than polychloroprene sheathed flexible cable. (Design 60227 IEC 53)
- 3. Install an earth longer than other cables.
- 4. Please keep enough output capacity of power supply for each heater. The lack of the power supply capacity may possibly cause chattering.

# 8 WATER CIRCUIT DIAGRAM

\*1 Refer to the following section [Local system].

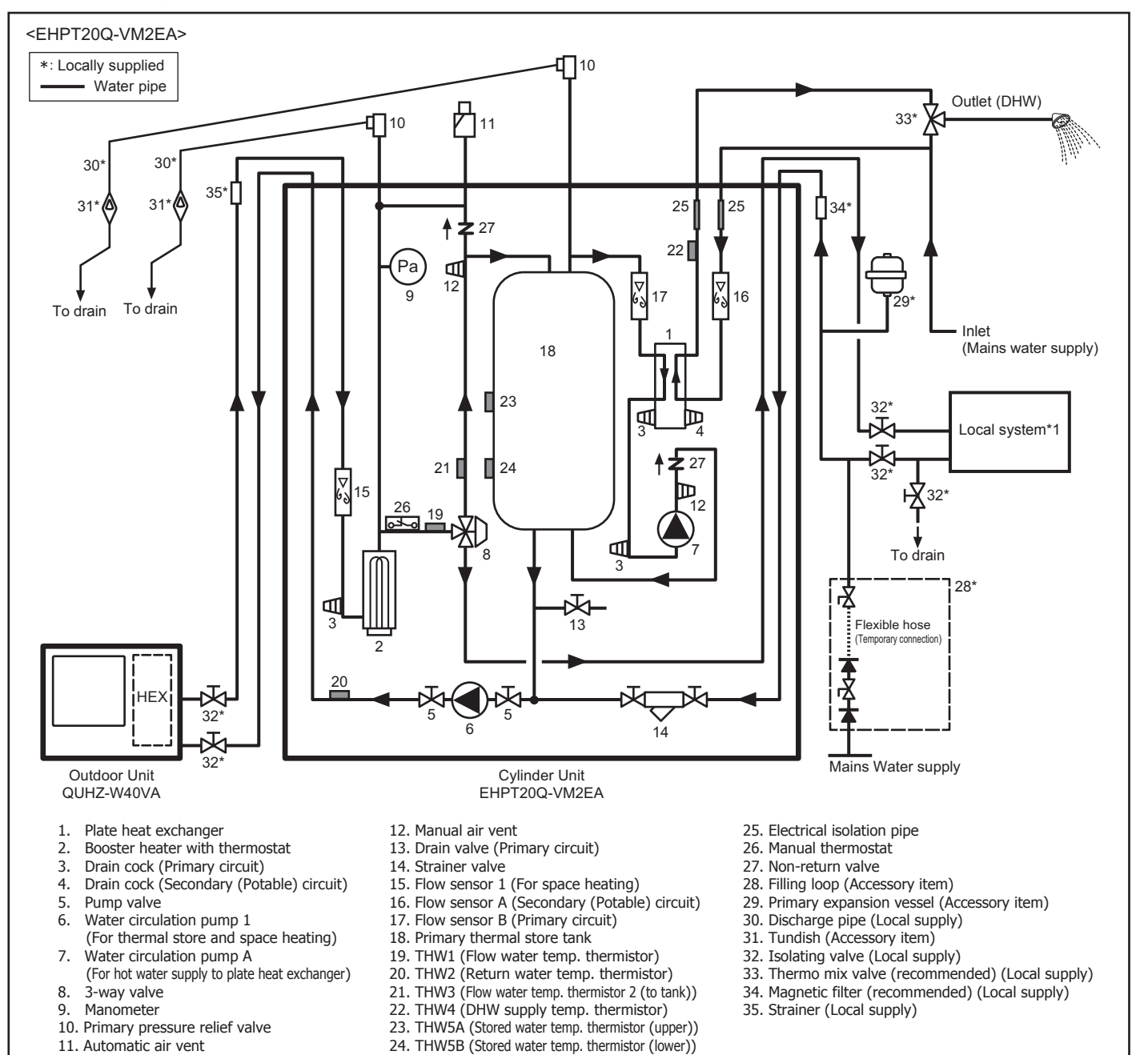

#### Note:

<Figure 8.1>

- To enable draining of the cylinder unit, an isolating valve should be positioned on both the inlet and outlet pipework.
- Within the building, be sure to install a maintainable strainer (Item 35) on the inlet pipework to the cylinder unit. Similarly, on the return pipework from space heating circuit, it is also recommended to install a maintainable magnetic filter (Item 34).
- Suitable drain pipework should be attached to all pressure relief valves in accordance with national regulations.
- When using components made from different metals or connecting pipes made of different metals insulate the joints to prevent any corrosive reaction taking place which may damage the pipework.
- Filling loop's flexible hose must be removed following the filling procedure. Item provided with unit as loose accessory.
- Install primary expansion vessel to the return circuit of space heating and ensure clear water passage between cylinder unit and primary expansion vessel.

| Model name                                                  | EHPT20Q-VM2EA     |
|-------------------------------------------------------------|-------------------|
| Maximum secondary (potable) water supply pressure           | 10 bar (1 MPa)    |
| Primary expansion vessel charge pressure                    | 1.0 bar (100 kPa) |
| Primary pressure relief valves set pressure (2 No. devices) | 3.0 bar (300 kPa) |
| Booster heater specification                                | 2 kW, 230 V       |
| Primary thermal store capacity (Tank capacity)              | 200 L             |
| Mass of the unit when full                                  | 283 kg            |
| Maximum primary working pressure                            | 2.5 bar (250 kPa) |
| Minimum primary working pressure                            | 1.0 bar (100 kPa) |

Note: Maximum primary water supply pressure is 10 bar (1 MPa). At commissioning stage, please adjust water pressure within primary circuit to 1 bar (100 kPa).

12

## Local system

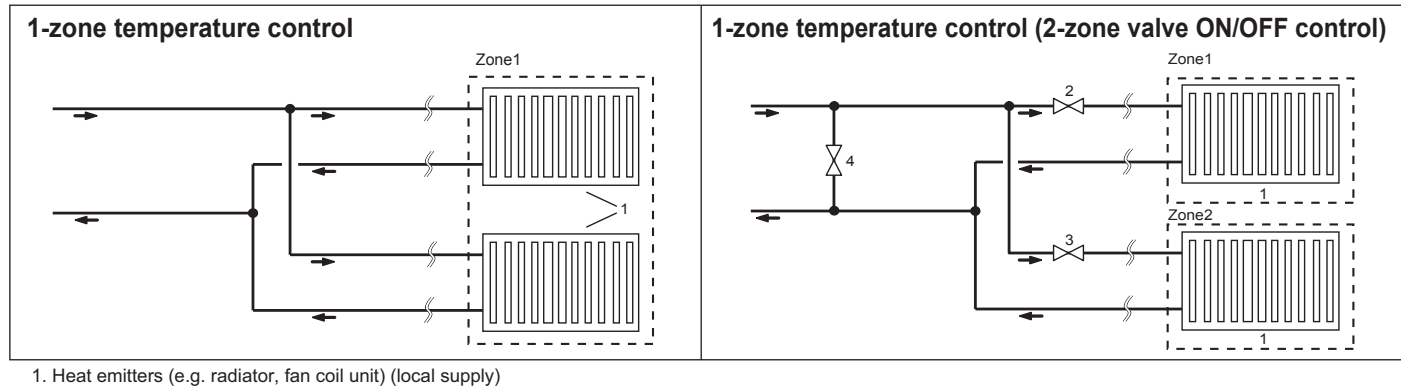

- 2. Zone1 2-way valve (local supply)
- 3. Zone2 2-way valve (local supply)
- 4. Auto-bypass valve (local supply)

# Filling the System (Primary Circuit)

- Note: Make sure to turn OFF the booster heater power supply before filling the system
- 1. Check all connections including factory fitted ones are tight.
- 2. Insulate pipework between cylinder unit and outdoor unit.
- 3. Open the automatic air vent to enable automatic air bleeding function.
- 4. Thoroughly clean and flush, system of all debris. (see section 4.2 in the installation manual.)
- 5. Fill primary heating circuit with water and suitable anti-freeze as necessary. Always use a new filling loop with double check valve when filling the primary circuit to avoid back flow contamination of water supply. Do not use an old filling loop. Do Not turn ON the system until the system is fully charged of water.
- Open the two manual air vents after filling the system (refer to the following section).
- Anti-freeze should always be used for packaged model systems (see section 4.2 in the installation manual). Corrosion inhibitor should be used in both split model and packaged model systems.
- Figure on the right shows freezing temperature against anti-freeze concentration. This figure is an example for FERNOX ALPHI-11. For other anti-freeze, prease refer to relevant manual.
- When connecting metal pipes of different materials insulate the joints to prevent a corrosive reaction taking place which will damage the pipework.
- 6. Check for leakages. If leakage is found, retighten the nut onto the connections.
- 7. Pressurise system to 1 bar with all the water in thermal store tank cold.
- (If the system is pressurised with the water in thermal store tank hot, air inclusion in pump may
- be caused by the pressure drop of the system that occurs if the hot water gets cold.)
- 8. Release all trapped air using air vents during and following heating period.
- 9. Top up with water as necessary. (If pressure is below 1 bar)

Note: • Automatic air vents MUST be installed at the highest point of the primary system. The slightest amount of air in the system can reduce efficiencies and even cause the cylinder unit to fault.

- · Confirm the following if the air cannot be discharged.
  - · Air discharging of radiators
  - Air discharging from isolating valves (If necessary, turn on the pump 1 using Manual operation (refer to page 18). )
- Filling the cylinder unit (Secondary (Potable) circuit)

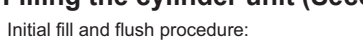

Ensure all pipe joints and fittings are tight and secure.

Open the most distant DHW tap/outlet

Slowly/gradually open the mains water supply to begin filling the secondary (potable) circuit / pipework.

Allow most distant tap to run free and release/purge residual air and any impurities that may have resulted from the installation work.

Close tap/outlet to retain fully charged system and resume system commissioning.

# Draining the cylinder unit

#### WARNING: DRAINED WATER MAY BE VERY HOT

1.Before attempting to drain the cylinder unit isolate from the electrical supply to prevent the booster heaters burning out.

- When the ECB is turned off, push down the power lever without pressing the test button.
- 2. Isolate cold water feed to secondary (potable) circuit.
- 3.Attach a hose to the drain cock (No.4 on the front side of heat exchanger shown in "WATER CIRCUIT DIAGRAM" on page 12).\*1 Open a hot water tap to start draining without a vacuum.
- Open the drain cock of the heat exchanger
- 4. When the secondary (potable) circuit is drained close drain cock and hot tap.
- 5. Draining procedure of the thermal store tank (primary circuit) is as follows.
- (1) Open the cap of the pressure relief valve to reduce the pressure of the thermal store tank to 0 bar.
- (2) Attach a hose to the manual air vent (No. 12 above the thermal store tank shown in "WATER CIRCUIT DIAGRAM" on page 12).\*1 Open the manual air vent.
- (3) Check that the pump valves and the strainer valve are opened.
- Open the drain valve (No.13 shown in "WATER CIRCUIT DIAGRAM" on page 12) to drain the water in the thermal store tank.
- (4) Open all other drain cocks. (No.3 shown in "WATER CIRCUIT DIAGRAM" on page 12 and drain cocks of outdoor unit)
- (5) Water remains in the strainer still after the cylinder unit was drained. Drain the strainer by removing the strainer cover.
- \*1. The hose should be able to withstand heat as the draining water could be very hot.

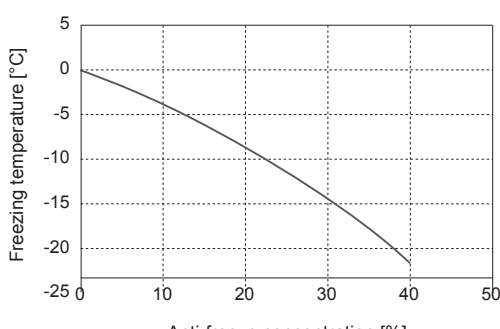

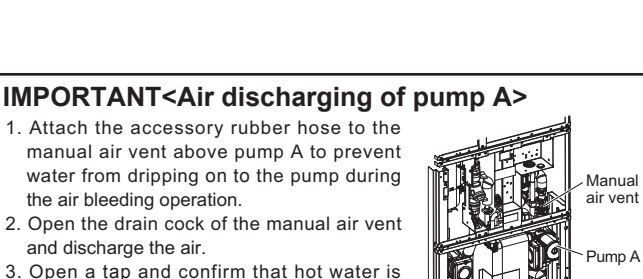

Anti-freeze concentration [%]

the beginning of thermal store operation.

the air bleeding operation.

and discharge the air.

water.

3. Open a tap and confirm that hot water is supplied after approximately 30 minutes from Note: If the air is not sufficiently discharged, hot water is not supplied and an error occurs. Continue to discharge the air until smooth delivery of hot

# 9-1. Main Controller

9

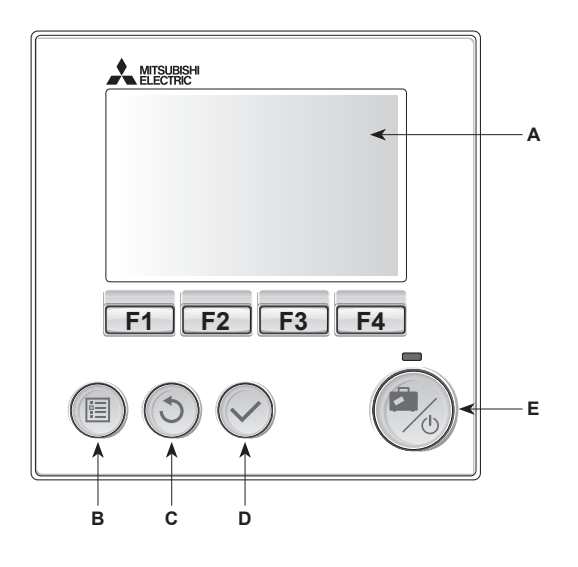

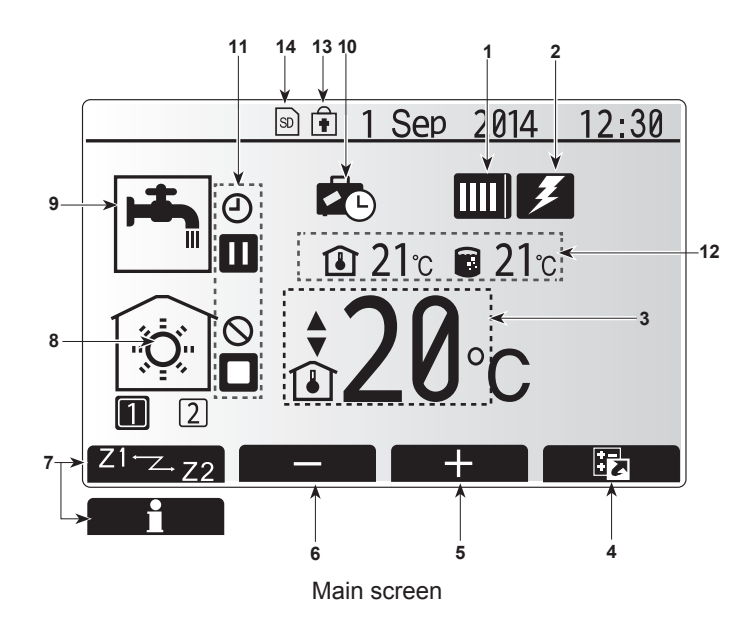

<Main controller parts>

| Letter | Name          | Function                                                                                                    |  |
|--------|---------------|----------------------------------------------------------------------------------------------------|--|
| Α      | Screen        | Screen in which all information is displayed                                                                                                    |  |
| В      | Menu          | Access to system settings for initial set up and modifications.                                                                                                    |  |
| С      | Back          | Return to previous menu.                                                                                                    |  |
| D      | Confirm       | Used to select or save. (Enter key)                                                                                                    |  |
| E      | Power/Holiday | If system is switched off pressing once will turn<br>system on. Pressing again when system is<br>switched on will enable Holiday Mode. Holding the<br>button down for 3 secs will turn the system off. (*1) |  |
| F1-4   | Function keys | Used to scroll through menu and adjust settings.<br>Function is determined by the menu screen visible<br>on screen A.                                                                                       |  |

\*1

When the system is switched off or the power supply is disconnected, the cylinder unit protection functions (e.g. freeze stat function) will NOT operate. Please beware that without these safety functions enabled the cylinder unit and installation may potentially become exposed to damage.

<Main screen icons>

|    | Icon                 | Description                                                                                                    |                                                                   |  |  |
|----|----------------------|----------------------------------------------------------------------------------------------------|-------------------------------------------------------------------|--|--|
| 1  | Heat pump            |                                                                                                    | 'Heat pump' is running.                                           |  |  |
|    |                      |                                                                                                    | Defrosting.                                                       |  |  |
|    |                      |                                                                                                    | Emergency heating.                                                |  |  |
| 2  | Electric heater      | When th                                                                                                    | his icon is displayed the 'Electric heaters'                      |  |  |
| 3  | Target               |                                                                                                    | Target flow temperature                                           |  |  |
|    | temperature          | Î                                                                                                    | Target room temperature                                           |  |  |
|    |                      | $\overline{\mathbf{N}}$                                                                                                    | Compensation curve                                                |  |  |
| 4  | OPTION               | Pressing<br>play the                                                                                                    | g the function button below this icon will dis-<br>option screen. |  |  |
| 5  | +                    | Increase                                                                                                    | e desired temperature.                                            |  |  |
| 6  | -                    | Decreas                                                                                                    | se desired temperature.                                           |  |  |
| 7  | Z1 <sup>←</sup> Z→Z2 | Pressing                                                                                                    | g the function button below this icon switches                    |  |  |
|    | 1.6                  | betweer                                                                                                    | 1 Zone1 and Zone2.                                                |  |  |
|    | Information          | Pressing the function button below this icon displays the information screen.                                                               |                                                                   |  |  |
| 8  | Space heating mode   | Heating mode<br>Zone1 or Zone2                                                                                                    |                                                                   |  |  |
| 9  | DHW mode             | Domestic hot water heating mode                                                                                                    |                                                                   |  |  |
| 10 | Holiday mode         | When th                                                                                                    | is icon is displayed 'Holiday mode' activated.                    |  |  |
| 11 | Ð                    | Timer is                                                                                                    | activated.                                                        |  |  |
|    | $\otimes$            | Prohibite                                                                                                    | ed                                                                |  |  |
|    | ٢                    | Server of                                                                                                    | control is activated.                                             |  |  |
|    |                      | Stand-b                                                                                                    | у                                                                 |  |  |
|    |                      | Stopped                                                                                                    | 1                                                                 |  |  |
|    |                      | Operatir                                                                                                    | ng                                                                |  |  |
| 12 | Current              | ı                                                                                                    | Current room temperature                                          |  |  |
|    | temperature          |                                                                                                    | Current water temperature of thermal store tank                   |  |  |
| 13 | î                    | The Menu button is locked or the switching of the operation modes between DHW and Heating operations are disabled in the Option screen.(*2) |                                                                   |  |  |
| 14 | SD                   | SD men                                                                                                    | nory card is inserted. Normal operation.                          |  |  |
|    | SD                   | SD memory card is inserted. Abnormal operation.                                                                                             |                                                                   |  |  |

\*2 To lock or unlock the Menu, press the BACK and CONFIRM keys simultaneously for 3 seconds.

# 9-2. Setting the Main Controller

After the power has been connected to the outdoor and cylinder units (See chapter 7) the initial system settings can be entered via the main controller .

- 1. Check all breakers and other safety devices are correctly installed and turn on power to the system.
- 2. When the main controller is switched on for the first time, the screen automatically goes to Initial settings menu, Date/Time setting screen.
- 3. Main controller will automatically start up. Wait approximately one minute whilst the control menus load.
- 4. When the controller is ready a blank screen with a line running across the top will be displayed.
- 5. Press button E (Power) (refer to page 14) to turn on the system. Before turning on the system, perform initial settings as instructed below.

## 9-3. Main Settings Menu

The main settings menu can be accessed by pressing the MENU button. To reduce the risk of untrained end users altering the settings accidentally there are two access levels to the main settings; and the service section menu is password protected.

#### User Level – Short press

If the MENU button is pressed once for a short time the main settings will be displayed but without the edit function. This will enable the user to view current settings but **NOT** change the parameters.

#### Installer Level – Long press

If the MENU button is pressed down for 3 secs the main settings will be displayed with all functionality available.

The following items can be viewed and/or edited (dependent on access level).

- Domestic Hot water (DHW)
- · Heating
- Schedule timer
- Holiday mode
- · Initial settings
- · Service (Password protected)

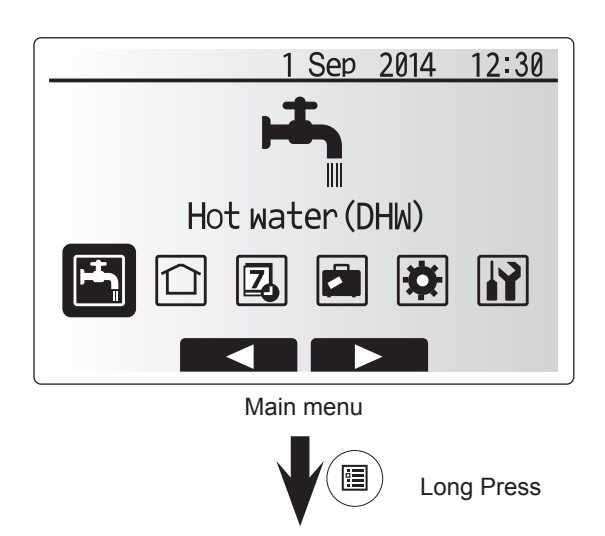

# **General Operation**

- To find the icon that you wish to set, use the F2 and F3 buttons to move between the icons.
- The highlighted icon will appear as a larger version of the center of the screen.
- Press CONFIRM to select and edit the highlighted mode.
- Follow the <Main Controller Menu Tree> for further setting, using < > buttons for scrolling or F1 to F4 for selecting.

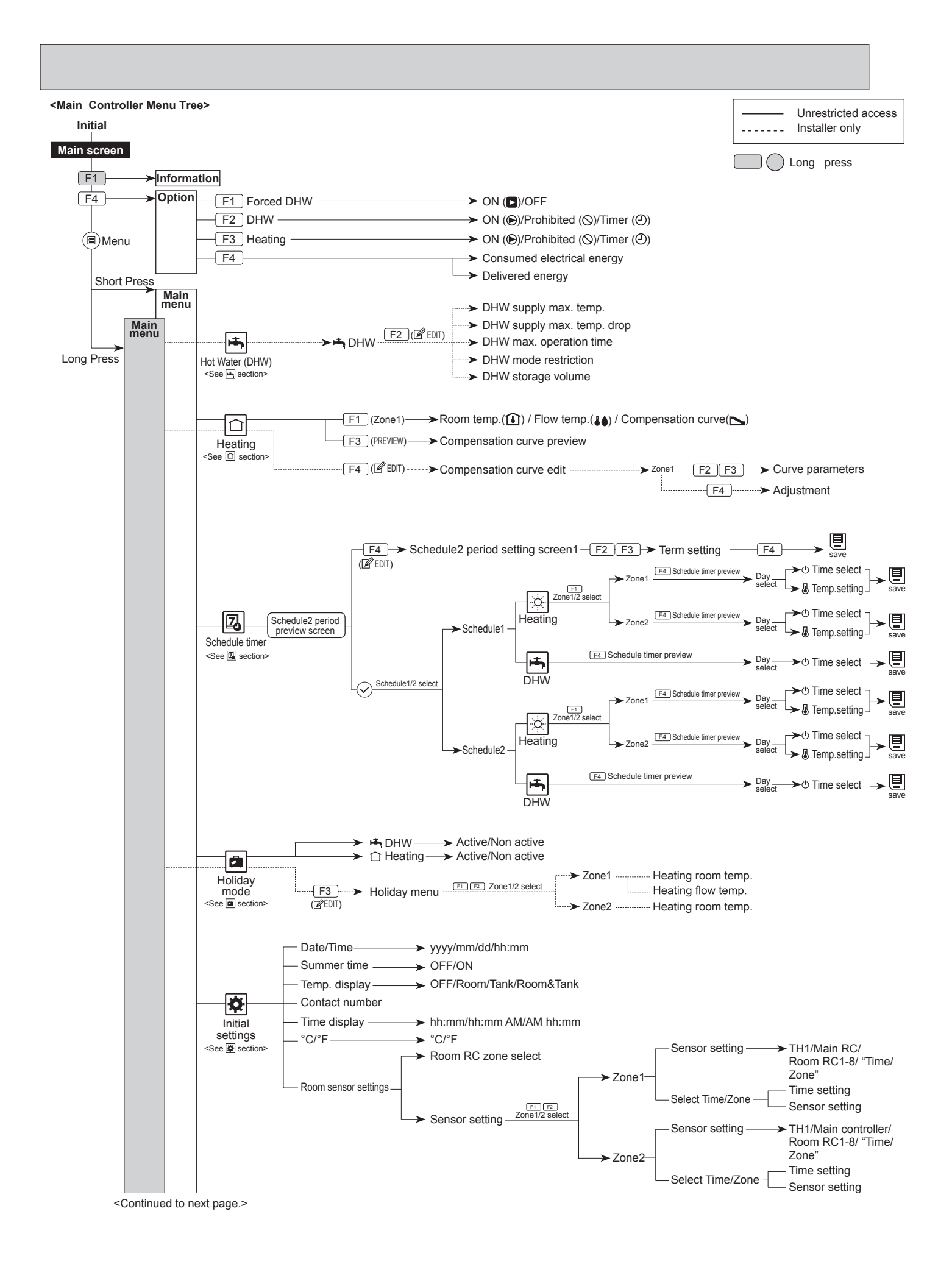

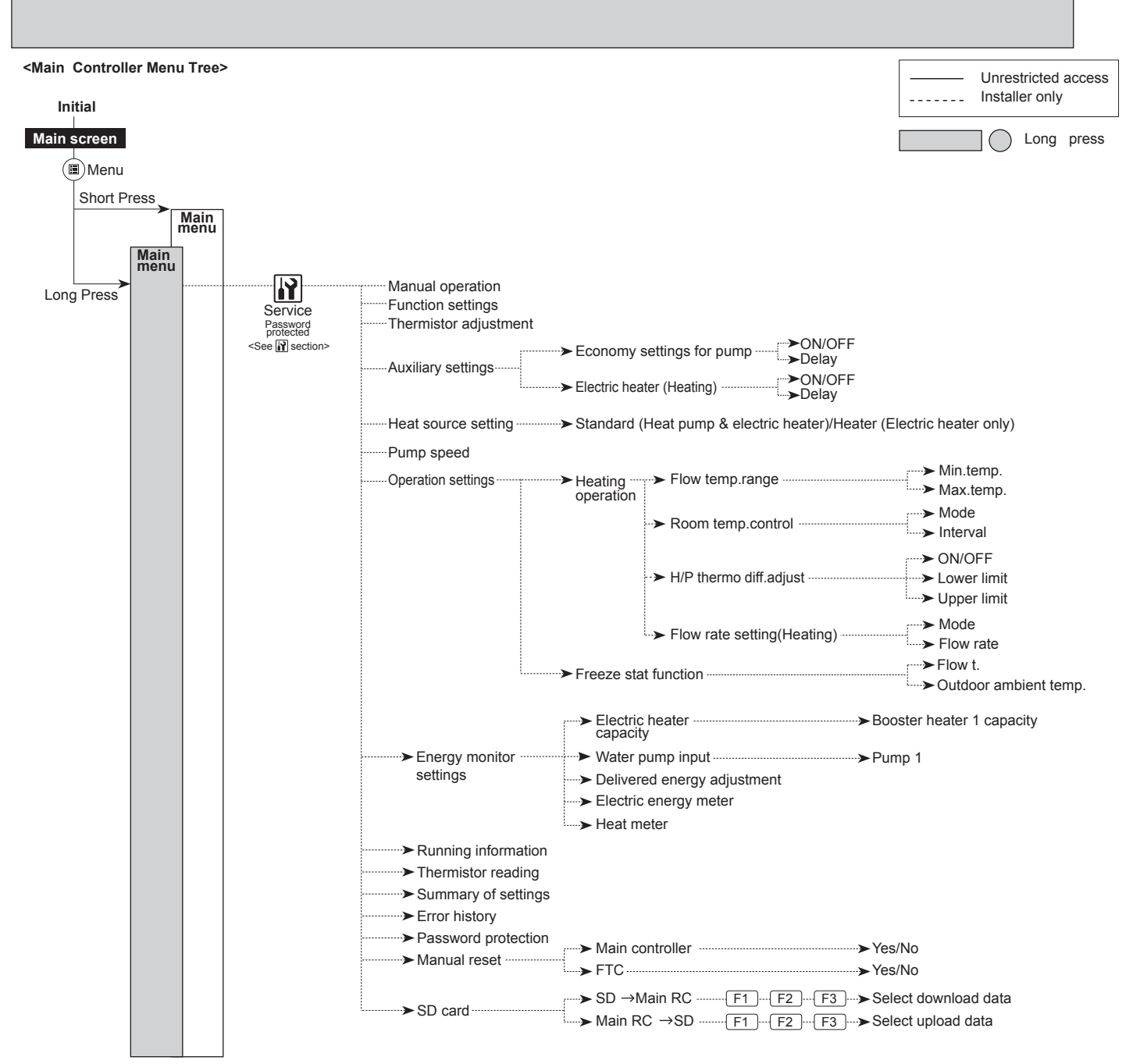

<Continued from the previous page.>

## 9-4. Service Menu

The service menu provides functions for use by installer or service engineer. It is **NOT** intended the home owner alters settings within this menu. It is for this reason password protection is required to prevent unauthorised access to the service settings.

The factory default password is "0000".

Follow the procedure described in General Operation for the set up operation.

The service menu is navigated using the F1 and F2 buttons to scroll through the functions. The menu is split across several screens and is comprised of the following functions;

- 1. Manual operation
- 2. Function settings
- 3. Thermistor adjustment
- Auxiliary settings
- 5. Heat source setting
- 6. Pump speed
- Operation settings
   Energy monitor settings
- Energy monitor settings
   External input settings
- 9. External input settings
   10. Running information
- 11. Thermistor reading
- 12. Summary of settings
- 13. Error history
- 14. Password protection
- 15. Manual reset
- 16. SD card

Many functions can not be set whilst the indoor unit is running. The installer should turn off the unit before trying to set these functions. If the installer attempts to change the settings whilst the unit is running the main remote controller will display a reminder message prompting the installer to stop operation before continuing. By selecting "Yes" the unit will cease operation.

#### <Manual operation>

During the filling of the system the water circulation pump and 3-way valve can be manually overridden using manual operation mode.

When manual operation is selected a small timer icon appears in the screen. The function selected will only remain in manual operation for a maximum of 2 hours. This is to prevent accidental permanent override of the FTC.

#### ► Example

Pressing F3 /D button will switch manual operation mode ON for the main 3-way valve. When filling of the thermal store tank is complete the installer should access this menu again and press F3 /D to deactivate manual operation of the part. Alternatively after 2 hours manual operation mode will no longer be active and FTC will resume control of the part.

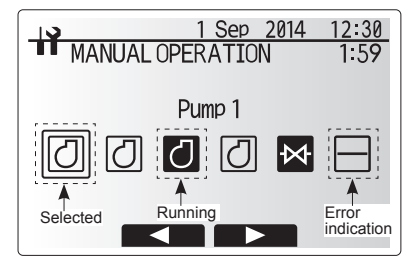

Manual operation menu screen

Manual operation and heat source setting can not be selected if the system is running. A screen will be displayed asking the installer to stop the system before these modes can be activated. The system automatically stops 2 hours after the last operation.

#### <Function settings>

Function Setting allows the setting of auto recovery after power failure only.

- 1. From the service menu use F1 and F2 to highlight Function Setting.
- 2. Press CONFIRM.
- 3. Ensure the Ref address and unit number are displayed to the right.
- 4. Press CONFIRM.
- 5. Use F3 and F4 to highlight either 1/2/3 (see below).
- Note: Changes can ONLY be made to Mode 1. 6. Press CONFIRM.

Mode 1 Setting number meanings

- 1 Power failure automatic recovery NOT available
- 2 Power failure automatic recovery AVAILABLE
- (Approx 4-minute delay after power is restored.)

3 - NO FUNCTION

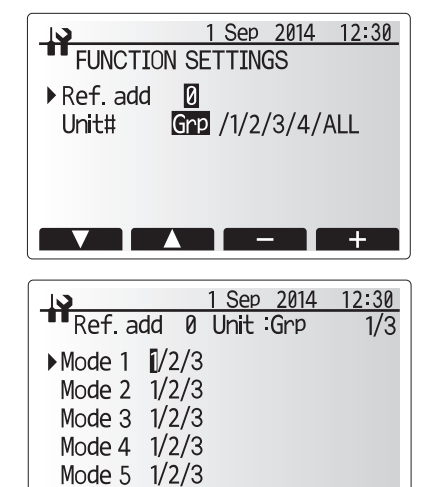

#### <Thermistor adjustment>

This function allows adjustments to be made to the thermistor readings from  $-10 - 10^{\circ}$ C in 0.5°C intervals.

THW1: Thermistor (Flow water temp.) THW2: Thermistor (Return water temp.) THW3: Thermistor (Flow water temp.(to tank)) THW4: Thermistor (DHW supply temp.) THW5A: Thermistor (Stored water temp.(upper)) THW5B: Thermistor (Stored water temp. (lower)) THW6: Thermistor (Zone1 flow temp.) THW7: Thermistor (Zone1 return temp.) THW8: Thermistor (Zone2 flow temp.) THW9: Thermistor (Zone2 return temp.) THW9: Thermistor (Boiler flow temp.) THW81: Thermistor (Boiler flow temp.)

Note : THW6-9,THWB1-B2 can not be adjusted.

#### <Auxiliary settings>

This function is used to set the parameters for any auxiliary parts used in the system

| Menu subtitle                |       | Function/ Description                                                                       |  |
|------------------------------|-------|---------------------------------------------------------------------------------------------|--|
| Economy settings for         |       | Water pump stops automatically a specified period of time from when operation is            |  |
| pump                         |       | finished.                                                                                   |  |
|                              | Delay | Time before pump switches off*1                                                             |  |
| Electric heater<br>(Heating) |       | To select "WITH booster heater (ON)" or "WITHOUT booster heater (OFF)" in Heating mode.     |  |
| Delay                        |       | The minimum time required for the booster heater to turn ON after Heating mode has started. |  |

\*1. Decreasing "time before pump switched off" may increase the duration of stand-by in Heating mode.

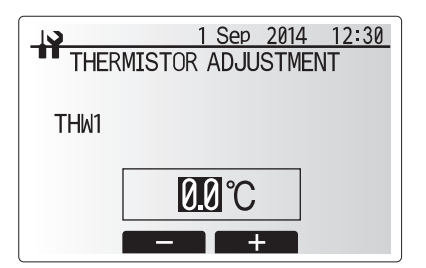

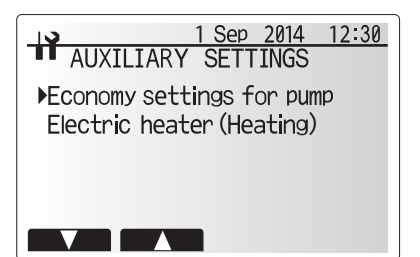

Auxiliary settings menu screen

| ECONOMY SETTINGS FOR PUMP |  |        |  |  |
|---------------------------|--|--------|--|--|
|                           |  |        |  |  |
| ON                        |  | Delay  |  |  |
|                           |  | 5 min. |  |  |
|                           |  | - +    |  |  |

Economy settings for pump screen

|    | Sep 2014 12:30 |
|----|----------------|
|    |                |
| ON | Delay          |
|    | 30 min.        |
|    | - +            |

Electric heater (Heating) screen

Economy settings for pump

- 1. From the Auxiliary settings menu highlight Economy Settings for water circulation pump.
- 2. Press CONFIRM.
- 3. The economy settings for water circulation pump screen is displayed.
- 4. Use button F1 to switch the economy settings ON/OFF.
- 5. Use buttons F3 and F4 to adjust the time the water circulation pump 1 will run. (3 60 minutes)

#### Electric heater (Heating)

- 1. From the Auxiliary settings menu highlight Electric heater (Heating).
- 2. Press CONFIRM.
- 3. The Electric heater (Heating) screen is displayed.
- 4. Press F1 button to switch the function ON/OFF.
- 5. Use F3 and F4 buttons to adjust the time period of heat pump only operation before the booster heater will assist in space heating. (5 -180 minutes)

#### <Heat source setting>

The default heat source setting is heat pump and booster heater present in the system to be operational. This is referred to as Standard operation on the menu.

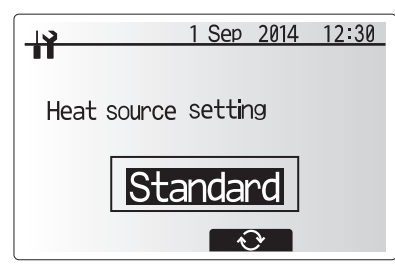

Heat source setting screen

#### <Pump speed>

- 1. From the Service menu highlight Pump speed.
- 2. Press CONFIRM.
- The Pump speed screen is displayed.
   Use F2 and F3 buttons to set the pump speed of the water circulation pump between 1 and 5.

|            | 1 Sep | 2014 | 12:30 |
|------------|-------|------|-------|
| PUMP SPEED | )     |      |       |
|            |       |      |       |
| Ref. add   | 0     |      |       |
|            |       |      |       |
|            | 1     |      |       |
|            |       |      |       |
| _          |       | -    |       |
|            |       |      |       |

Pump speed setting screen

#### <Operation settings>

#### Heating operation

This function allows operational setting of flow temperature range from the Ecodan and also the time interval at which the FTC collects and processes data for the auto adaptation mode.

#### 1. Heating operation for auto adaptation mode

| Menu subtitle                |               | Function                                                                                                    | Range           | Unit  | Default |
|------------------------------|---------------|----------------------------------------------------------------------------------------------------|-----------------|-------|---------|
| Flow temp. range             | Minimum temp. | To minimize the loss by frequent ON and OFF in mild outdoor ambient temperature seasons.                                                                                                    | 25 - 45         | °C    | 40      |
|                              | Maximum temp. | To set max. possible flow temperature according to the type of heat emitters.                                                                                                    | 35 - 60         | °C    | 50      |
| Room temp. control           | Mode          | Setting for Room temp. control<br>At Fast mode, target outlet water temperature is set higher than the one<br>set at normal mode. This reduces the time to reach the target room-<br>temperature when the room temperature is relatively low.* | Normal/<br>Fast |       | Normal  |
|                              | Interval      | Selectable according to the heat emitter type and the materials of floor (i.e. radiators, floor heating-thick, -thin concrete, wood, etc.)                                                                                                    | 10 ~ 60         | mins. | 10      |
| Heat pump thermo diff.adjust | On/Off        | To minimize the loss by frequent ON and OFF in mild outdoor ambient-temperature seasons.                                                                                                    | On/Off          | -     | On      |
|                              | Lower limit   | Prohibits heat pump operation until the flow temperature drops below the target flow temperature plus lower limit value.                                                                                                    | -91             | °C    | -5      |
|                              | Upper limit   | Allows heat pump operation until the flow temperature rises above the target flow temperature plus upper limit value.                                                                                                    | +3 - +15        | °C    | +9      |

## < Heating operation(Room temp.control table) >

Note: 1. The minimum flow temperature that prohibits heat pump operation is 20°C.

2. The maximum flow temperature that allows heat pump operation equals to the maximum temperature set in the Flow temp. range menu.

\* Fast mode is not most efficient and will result in increased running cost when compared to normal mode.

#### 2. Heating operation for auto adaptation, compensation curve, and flow temp. control

| Menu subtitle |                   |           | Function                                                                                                    | Range           | Unit  | Default |
|---------------|-------------------|-----------|----------------------------------------------------------------------------------------------------|-----------------|-------|---------|
|               | Flow rate setting | Mode      | Auto mode automatically selects a flow rate from 3 to 7 L/min appropriate for effective operation according to Room temp. control. Manual mode targets Flow rate setting value.<br>%Select Manual mode except for Room temp. control. | Auto/<br>Manual | —     | Auto    |
|               |                   | Flow rate | Select the target circulation flow rate for heating at Manual mode.<br>%Be aware of the shortage of required flow rate for each heat emitters.                                                                                        | 3 - 8           | L/min | 7       |

#### Note: Recommended flow rate setting at Manual mode is listed below.

· When the Flow temp. is high (e.g. radiator) recommended flow rate is low

When the Flow temp. is low (e.g. underfloor heating) recommended flow rate is high.
 Low flow rate setting with low flow temp. may cause frequent ON/OFF operation of pump.

#### Freeze stat function

| Menu subtitle        |                       | Function/ Description                                                                                                    |
|----------------------|-----------------------|----------------------------------------------------------------------------------------------------|
| Freeze stat function |                       | An operational function to prevent the water circuit from freezing when outdoor ambient temperature drops.                |
| Flow t.              |                       | The target outlet water temperature at water circuit when operating in Freeze stat function. *2                           |
|                      | Outdoor ambient temp. | Minimum outdoor ambient temperature which freeze stat function will begin to operate,                                     |
|                      |                       | (3 - 20°C) or choose**. If asterisk (**) is chosen freeze stat function is deactivated. (i.e. primary water freeze risk)" |

\*1. When the system is turned off, freeze stat function is not enabled.

\*2. Flow t. is fixed to 20°C and unchangeable.

#### <Energy monitor settings>

1. General description

End user can monitor accumulated\*1 'Consumed electrical energy' and 'Delivered energy' in each operation mode\*2 on the main controller.

- \*1 Monthly and Year to date
- \*2 DHW operation
- Space heating

Refer to "9-3. Main Settings Menu" for how to check the energy, and "6-2. DIP switch Functions" for the details on DIP-SW setting. Either one of the following two method is used for monitoring.

Note: The method 1 should be used as a guide. If greater accuracy is required, then method 2 should be used.

(1) Calculation internally

Electricity consumption is calculated internally based on the energy consumption of outdoor unit, electric booster heater, pump1 and other auxiliaries. Produced heat is calculated internally by multiplying delta T (Flow and Return temp.) and flow rate measured by the factory fitted sensors. Set the electric booster heater capacity and water pump(s) input according to indoor unit model. (Refer to the menu tree in "9-3. Main Settings Menu")

|               | Booster heater | Pump1*1                  |
|---------------|----------------|--------------------------|
| Default       | 2kW            | ***(factory fitted pump) |
| EHPT20Q-VM2EA | 2kW            | ***                      |

\*1 "\*\*\*\*" displayed in the energy monitor setting mode means the factory fitted pump is connected as pump 1 so that the input is automatically calculated. When anti-freeze solution (propylene glycol) is used for primary water circuit, set the produced energy adjustment if necessary.

For further detail of above, refer to "9-3. Main Settings Menu".

#### Note: Consumed electric energy of pump A is automatically calculated by the system.

(2) Actual measurement by external meter (locally supplied)

FTC has external input terminals for 2 'Electric energy meters' and a 'Heat meter'.

If two 'Electric energy meters' are connected, the 2 recorded values will be combined at the FTC and shown on the main controller.

(e.g. Meter 1 for main power line, Meter 2 for booster heater power line)

Refer to the [Signal inputs] section in "6. WIRING DIAGRAM" for more information on connectable electric energy meter and heat meter.

Connectable electric energy meter and heat meter

Voltage free contact for 12VDC detection by FTC (TBI.1 5, 7 and 9 pin have a positive voltage.) Pulse meter type

| <ul> <li>Pulse duration</li> </ul>         | Minimum ON time: 40<br>Minimum OFF time: 10 | ms<br>00ms                    |    |           |
|--------------------------------------------|---------------------------------------------|-------------------------------|----|-----------|
| <ul> <li>Possible unit of pulse</li> </ul> | 0.1 pulse/kwh<br>100 pulse/kwh              | 1 pulse/kwh<br>1000 pulse/kwh | 10 | pulse/kwh |

Those values can be set by the main remote controller. (Refer to the menu tree in "9-3. Main Settings Menu".)

#### 2. Settings using the main remote controller

In this menu, all parameters required to record the consumed electrical energy and the delivered heat energy which is displayed on the main remote controller can be set. The parameters are an electric heater capacity, supply power of water pump and heat meter pulse.

Follow the procedure described in General Operation for the set up operation.

For Pump 1, \*\*\* can be also set besides this setting.

In the case \*\*\* is selected, the system acknowledges "factory fitted pump" is selected.

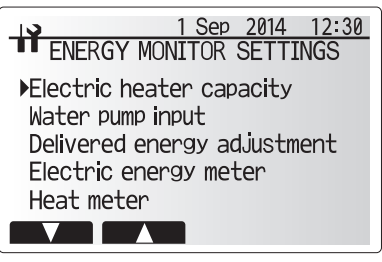

Energy monitor settings menu screen

#### <Running information>

This function shows current temperature and other data of main component parts of the indoor unit.

- 1. From the Service menu highlight Running information.
- 2. Press CONFIRM.
- 3. Press F3 and F4 buttons to set the Ref. address. \*1
- 4. Use the function buttons to enter index code for the component to be viewed. (See the Table 9-4-1 for component index codes.)
- 5. Press CONFIRM.
- \*1 For multiple outdoor units control system only.

#### <Thermistor reading>

This function shows the current readings of thermistors located on the water circuit

| Thermistor | Description                             | Thermistor | Description                     |
|------------|-----------------------------------------|------------|---------------------------------|
| TH1A       | Zone 1 room temperature                 | THW6       | Zone 1 flow water temperature   |
| TH1B       | Zone 2 room temperature                 | THW7       | Zone 1 return water temperature |
| THW1       | Flow water temp. thermistor             | THW8       | Zone 2 flow water temperature   |
| THW2       | Return water temp. thermistor           | THW9       | Zone 2 return water temperature |
| THW3       | Flow water temp. thermistor 2 (to tank) | THWB1      | Boiler flow water temperature   |
| THW4       | DHW supply temp. thermistor             | THWB2      | Boiler return water temperature |
| THW5A      | Stored water temp. thermistor (upper)   |            |                                 |
| THW5B      | Stored water temp. thermistor (lower)   |            |                                 |
| TH7        | Ambient (outdoor) temperature           |            |                                 |

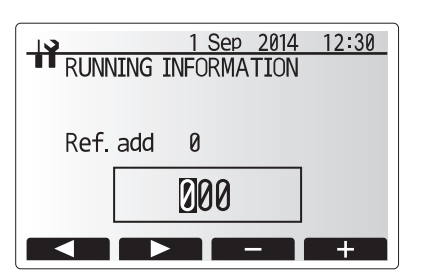

| 10   | 1       | Sep 2014 | 4 12:30      |
|------|---------|----------|--------------|
|      | RMISTOR | READING  |              |
| TH1A | 30℃     | THW4     | 50℃          |
| TH1B | 25℃     | THW5A    | 50°C         |
| THW1 | 60°C    | THW5B    | 50°C         |
| THW2 | 30℃     | TH7      | 10°C         |
| THW3 | 60℃     | THW6     |              |
|      |         |          | $\mathbf{O}$ |

#### <Summary of settings>

This function shows the current installer/user entered settings.

| Abbreviation Explanation |                                    |   |  |
|--------------------------|------------------------------------|---|--|
| HWtemp                   | DHW supply max. temp.              | F |  |
| HWdrop                   | DHW supply max. temp. drop         | F |  |
| HWtime                   | DHW max operation time             | F |  |
| NO HW                    | DHW mode restriction               | F |  |
| HWset                    | DHW operation mode (Normal)        | C |  |
| HWvol                    | DHW storage volume                 | C |  |
| Z1 mode                  | Operation mode                     | C |  |
|                          | - HER (Heating room temperature)   | C |  |
|                          | - HE (Heating flow temperature)    | F |  |
|                          | - HCC (Heating compensation curve) | F |  |
| Z2 mode                  | Operation mode                     |   |  |
|                          | - HER (Heating room temperature)   |   |  |
|                          | - HE (Heating flow temperature)    |   |  |
|                          | - HCC (Heating compensation curve) |   |  |

| Abbreviation | Explanation                              |
|--------------|------------------------------------------|
| Hroom 1      | Heating target room temperature          |
| Hroom 2      | Heating target room temperature          |
| Hflow 1      | Heating target flow temperature          |
| Hflow 2      | Heating target flow temperature          |
| Croom 1      | Cooling target room temperature          |
| Croom 2      | Cooling target room temperature          |
| Cflow 1      | Cooling target flow temperature          |
| Cflow 2      | Cooling target flow temperature          |
| FSflow       | Freeze stat function flow temperature    |
| FSout        | Freeze stat function ambient temperature |

|        | 1      | Sep 2014 | 12:30  |
|--------|--------|----------|--------|
| SUMM/  | ARY OF | SETTING  | S 1/3  |
| HWtemp | 50℃    | HWvol    | Normal |
| HWdrop | 10℃    | Z1mode   | HER    |
| HWtime | 60min  | Z2mode   | HER    |
| NO HW  | 30min  | Hroom1   | 30°C   |
| HWset  | Normal | Hroom2   | 25°C   |
|        |        |          |        |

#### <Error history>

Error history allows the service engineer to view previous Error codes, the unit address and the date on which they occurred. Up to 16 Error codes can be stored in the history the most recent Error event is displayed at the top of the list.

- 1. From the service menu select Error history
- 2. Press CONFIRM.

Please see chapter 10-4. for error code diagnosis and actions.

- To delete an Error history item;
- 1. From Error history screen press F4 button (Rubbish bin icon)
- 2. Then press F3 button (Yes).

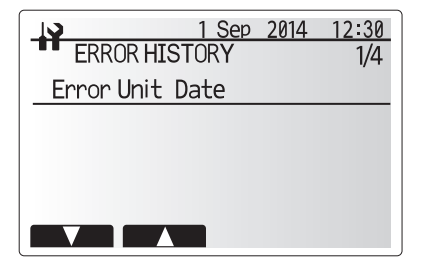

| lo<br>I |        | 1 Sep 2  | 014 12:30 |
|---------|--------|----------|-----------|
| ERR     | OR HIS | TORY     | 1/4       |
| Error   | Unit   | Date     |           |
| E0      | 0-1    | 27/2/10  | 10:23AM   |
|         | Del    | ete OK?  |           |
| P8      | 0-1    | 1/2/10   | 4:05PM    |
| L7      | 0-1    | 31/ 1/10 | 12:54PM   |
|         | No     | Yes      |           |

# 1 Sep 2014 12:30 PASSWORD PROTECTION New password setting Press to confirm 0000 ■ ■ Password input screen

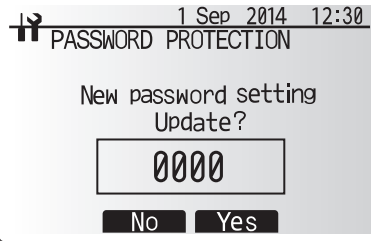

Password verify screen

## <Password protection>

Password protection is available to prevent unauthorised access to the service menu by untrained persons.

- 1. From the service menu use F1 and F2 buttons to scroll through list until Password protection is highlighted.
- 2. Press CONFIRM.
- When password input screen is displayed use buttons F1 and F2 to move left and right between the four digits, F3 to lower the selected digit by 1, and F4 to increase the selected digit by 1.
- 4. When you have input your password press CONFIRM.
- 5. The password verify screen is displayed.
- 6. To verify your new password press button F3.
- 7. Your password is now set and the completion screen is displayed.

#### Resetting the password

If you forget the password you entered, or have to service a unit somebody else installed, you can reset the password to the factory default of 0000.

- 1. From the main settings menu scroll down the functions until Service Menu is highlighted.
- 2. Press CONFIRM.
- 3. You will be prompted to enter a password.
- 4. Hold down buttons F3 and F4 together for 3 secs
- You will be asked if you wish to continue and reset the password to default setting.
- 6. To reset press button F3.
- 7. The password is now reset to **0000**.

## <Manual reset>

Should you wish to restore the factory settings at any time you should use the manual reset function. Please note this will reset ALL functions to the factory default settings.

- 1. From the service menu use F1 and F2 buttons to scroll through list until Manual Reset is highlighted.
- 2. Press CONFIRM.
- 3. The Manual reset screen is displayed.
- 4. Choose either Manual Reset for FTC or Main remote controller.
- 5. Press F3 button to confirm manual reset of chosen device.

#### <SD card>

The use of an SD memory card simplifies the main remote controller settings in the field.

\*Ecodan service tool (for use with PC tool) is necessary for the setting.

#### SD → Main RC

- 1. From the SD card setting use F1 and F2 buttons to scroll through list until "SD  $\rightarrow$  Main RC" is highlighted.
- 2. Press CONFIRM.
- 3. Press F3 and F4 buttons to set the Ref. address. \*1
- 4. Use F1, F2 and F3 buttons to select a menu to write to the main remote control-
- ler.
- 5. Press CONFIRM to start downloading.
- 6. Wait for a few minutes until "Complete!" appears.
- \*1 For multiple outdoor units control system only.

#### $\underline{\text{Main RC}} \rightarrow \text{SD}$

- From the SD card setting use F1 and F2 buttons to scroll through list until Main RC → SD is highlighted.
- 2. Press CONFIRM.
- 3. Press F3 and F4 buttons to set the Ref. address. \*1
- 4. Use F1, F2 and F3 buttons to select a menu to write to the SD memory card.
- 5. Press CONFIRM to start uploading.
- 6. Wait for a few minutes until "Complete!" appears.
- \*1 For multiple outdoor units control system only.

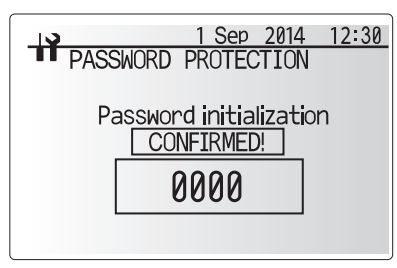

Completion screen

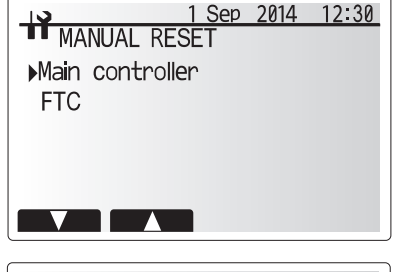

| 10        | 1 Sep     | 2014 | 12:30 |
|-----------|-----------|------|-------|
| MANUAL RE | SET       |      |       |
|           |           |      |       |
|           |           |      |       |
| Main (    | ontro     | ller |       |
| Indiana   | Hializo ? |      |       |
| TI 11     |           |      |       |
|           |           |      |       |
|           |           |      |       |
| No        | Ve<br>Ve  | 20   |       |
|           |           |      |       |

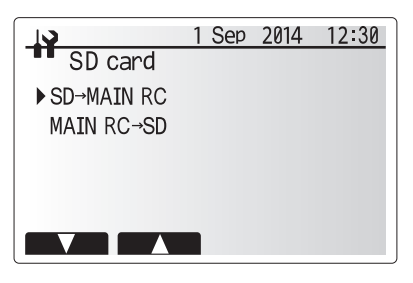

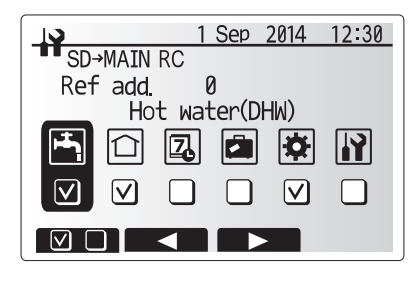

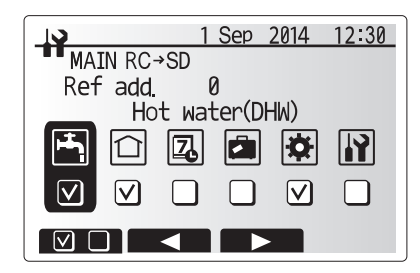

| <table 9-<="" th=""><th>4-1&gt;</th></table> | 4-1> |
|----------------------------------------------|------|
|----------------------------------------------|------|

| Request code | Request content                                                               | Range                                                                                                    | Unit      |
|--------------|-------------------------------------------------------------------------------|----------------------------------------------------------------------------------------------------|-----------|
| 154          | Water circulation pump 1 - Accumulated operating time (after reset)           | 0 - 9999                                                                                                    | 10 hours  |
| 158          | Water circulation pump A - Accumulated operating time (after reset)           | 0 - 9999                                                                                                    | 10 hours  |
| 162          | Indoor unit - DIP SW1 setting information                                     | Refer to detail contents described hereinafter.                                                                                                    | _         |
| 163          | Indoor unit - DIP SW2 setting information                                     | Refer to detail contents described hereinafter.                                                                                                    | _         |
| 164          | Indoor unit - DIP SW3 setting information                                     | Refer to detail contents described hereinafter.                                                                                                    | _         |
| 165          | Indoor unit - DIP SW4 setting information                                     | Refer to detail contents described hereinafter.                                                                                                    | _         |
| 166          | Indoor unit - DIP SW5 setting information                                     | Refer to detail contents described hereinafter.                                                                                                    | _         |
| 175          | Indoor unit - Output signal information                                       | Refer to detail contents described hereinafter.                                                                                                    | _         |
| 176          | Indoor unit - Input signal information                                        | Refer to detail contents described hereinafter.                                                                                                    | _         |
| 190          | Indoor unit - Software version 1st 4 digits                                   | Refer to Note below.                                                                                                    | _         |
| 191          | Indoor unit - Software version last 4 digits                                  | Refer to Note below.                                                                                                    | _         |
| 340          | Water circulation pump 1 - Accumulated operating time reset                   | _                                                                                                    | _         |
| 344          | Water circulation pump A - Accumulated operating time reset                   | _                                                                                                    | _         |
| 504          | Indoor unit - Zone 1 room temp. (TH1A)                                        | -39 - 88                                                                                                    | °C        |
| 506          | Indoor unit - Return water temp. (THW2)                                       | -39 - 110                                                                                                    | °C        |
| 507          | Indoor unit - Zone 2 room temp. (TH1B)                                        | -39 - 88                                                                                                    | °C        |
| 508          | Indoor unit - Stored water temp. (lower)(THW5B)                               | -39 - 110                                                                                                    | °C        |
| 510          | Indoor unit - Outside air temp. (TH7)                                         | -39 - 88                                                                                                    | °C        |
| 511          | Indoor unit - Flow water temp. (THW1)                                         | -39 - 110                                                                                                    | °C        |
| 533          | Indoor unit - Flow water temp. (THW3)                                         | -39 - 110                                                                                                    | °C        |
| 534          | Indoor unit - DHW supply temp. (THW4)                                         | -39 - 110                                                                                                    | °C        |
| 535          | Indoor unit - Stored water temp. (upper)(THW5A)                               | -39 - 110                                                                                                    | °C        |
| 540          | Flow rate for space heating (Flow sensor 1)                                   | 0 - 255                                                                                                    | 0.1L/min. |
| 541          | Flow rate of the secondary (Potable) circuit (Flow sensor A)                  | 0 - 255                                                                                                    | 0.1L/min. |
| 542          | Flow rate of the primary circuit (Flow sensor B)                              | 0 - 255                                                                                                    | 0.1L/min. |
| 550          | Indoor unit - Error postponement history 1 (latest)                           | Displays postponement code.<br>("" is displays if no postponement code is present.)                                                                           | _         |
| 551          | Indoor unit - Operation control at time of error                              | 0 Standard, 1 Heater                                                                                                    | _         |
| 550          |                                                                               | 0 OFF, 1 DHW, 2 Heating                                                                                                    |           |
| 552          | Indoor unit - Operation mode at time of error                                 | 5 Freeze protection, 6 Operation stop, 7 Defrost                                                                                                    | —         |
| 553          | Indoor unit - Output signal information at time of error                      | Refer to detail contents described hereinafter                                                                                                    | _         |
| 554          | Indoor unit - Input signal information at time of error                       | Refer to detail contents described hereinafter                                                                                                    | _         |
| 555          | Indoor unit - Zone 1 room temp. (TH1A) at time of error                       | -39 - 88                                                                                                    | °C        |
| 556          | Indoor unit - Zone 2 room temp. (TH1B) at time of error                       | -39 - 88                                                                                                    | °C        |
| 558          | Indoor unit - Flow water temp. (THW1) at time of error                        | -39 - 110                                                                                                    | °C        |
| 559          | Indoor unit - Return water temp. (THW2) at time of error                      | -39 - 110                                                                                                    | °C        |
| 560          | Indoor unit - Stored water temp.(lower) (THW5) at time of error               | -39 - 110                                                                                                    | °C        |
| 567          | Indoor unit - Failure (P1/L5) thermistor                                      | 0 Failure thermistor is none, 1 TH1A, 2 TH2, 3 THW1, 4 THW2,<br>5 THWB1, 6 THW5B, 7 THWB2, 8 TH1B, 9 THW3, A THW6,<br>B THW7, C THW8, D THW9, E THW4, F THW5A | _         |
| 569          | Operated Flow switch / Flow sensor at time of failure (L7)                    | 0 No operated flow switch, 1 Flow switch 1, 2 Flow switch 2, 3 Flow switch 3, 4 Flow sensor 1, 5 Flow sensor B                                                | —         |
| 571          | Flow rate for space heating at time of error (Flow sensor 1)                  | 0 - 255                                                                                                    | 0.1L/min. |
| 572          | Indoor unit - Flow water temp. (THW3) at time of error                        | -39 - 110                                                                                                    | °C        |
| 573          | Indoor unit - DHW supply temp. (THW4) at time of error                        | -39 - 110                                                                                                    | °C        |
| 574          | Indoor unit - Stored water temp. (upper)(THW5A) at time of error              | -39 - 110                                                                                                    | °C        |
| 575          | Indoor unit - Failure (LF) folw sensor                                        | 0 Failure flow sensor is none,<br>1 Flow sensor 1,<br>2 Flow sensor A,<br>3 Flow sensor B                                                                     | _         |
| 576          | Indoor unit - Failure (LU) pump                                               | 0 Failure pump is none,<br>1 Water circulation pump 1,<br>2 Water circulation pump A                                                                          | _         |
| 578          | Flow rate of the secondary (Potable) circuit (Flow sensor A) at time of error | 0 - 255                                                                                                    | 0.1L/min. |
| 579          | Flow rate of the primary circuit (Flow sensor B) at time of error             | 0 - 255                                                                                                    | 0.1L/min. |

#### Note

Request codes 103 to 105 indicate error histories of both indoor and outdoor units. As only four digits can be displayed at one time the software version number is displayed in two halves. Enter code 190 to see the first four digits and code 191 to see the last four digits.

For example software version No. 5.01 A000, when code 190 is entered 0501 is displayed, when code 191 is entered A000 is displayed.

# Indoor unit switch setting display (Request code: 162 to 166)

0: OFF 1: ON

| 0.011 | 1. 1 | UN     |        |        |        |   |   |         |
|-------|------|--------|--------|--------|--------|---|---|---------|
|       |      | SW1, S | W2, SV | V3, SW | 4, SW5 | _ |   | Display |
| 1     | 2    | 3      | 4      | 5      | 6      | 7 | 8 | -17     |
| 0     | 0    | 0      | 0      | 0      | 0      | 0 | 0 | 00 00   |
| 1     | 0    | 0      | 0      | 0      | 0      | 0 | 0 | 00 01   |
| 0     | 1    | 0      | 0      | 0      | 0      | 0 | 0 | 00.02   |
| 1     | 1    | 0      | 0      | 0      | 0      | 0 | 0 | 00.03   |
| 0     | 0    | 1      | 0      | 0      | 0      | 0 | 0 | 00.04   |
| 1     | 0    | 1      | 0      | 0      | 0      | 0 | 0 | 00.05   |
| 0     | 1    | 1      | 0      | 0      | 0      | 0 | 0 | 00.06   |
| 1     | 1    | 1      | 0      | 0      | 0      | 0 | 0 | 00 07   |
| 0     | 0    | 0      | 1      | 0      | 0      | 0 | 0 | 00.08   |
| 1     | 0    | 0      | 1      | 0      | 0      | 0 | 0 | 00 09   |
| 0     | 1    | 0      | 1      | 0      | 0      | 0 | 0 | 00 0A   |
| 1     | 1    | 0      | 1      | 0      | 0      | 0 | 0 | 00.08   |
| 0     | 0    | 1      | 1      | 0      | 0      | 0 | 0 | 00 00   |
| 1     | 0    | 1      | 1      | 0      | 0      | 0 | 0 | 00 0D   |
| 0     | 1    | 1      | 1      | 0      | 0      | 0 | 0 | 00 0E   |
| 1     | 1    | 1      | 1      | 0      | 0      | 0 | 0 | 00.0F   |
| 0     | 0    | 0      | 0      | 1      | 0      | 0 | 0 | 00 10   |
| 1     | 0    | 0      | 0      | 1      | 0      | 0 | 0 | 00 11   |
| 0     | 1    | 0      | 0      | 1      | 0      | 0 | 0 | 00 12   |
| 1     | 1    | 0      | 0      | 1      | 0      | 0 | 0 | 00 13   |
| 0     | 0    | 1      | 0      | 1      | 0      | 0 | 0 | 00 14   |
| 1     | 0    | 1      | 0      | 1      | 0      | 0 | 0 | 00 15   |
| 0     | 1    | 1      | 0      | 1      | 0      | 0 | 0 | 00 16   |
| 1     | 1    | 1      | 0      | 1      | 0      | 0 | 0 | 00 17   |
| 0     | 0    | 0      | 1      | 1      | 0      | 0 | 0 | 00 18   |
| 1     | 0    | 0      | 1      | 1      | 0      | 0 | 0 | 00 19   |
| 0     | 1    | 0      | 1      | 1      | 0      | 0 | 0 | 00 1A   |
| 1     | 1    | 0      | 1      | 1      | 0      | 0 | 0 | 00 1B   |
| 0     | 0    | 1      | 1      | 1      | 0      | 0 | 0 | 00 1C   |
| 1     | 0    | 1      | 1      | 1      | 0      | 0 | 0 | 00 1D   |
| 0     | 1    | 1      | 1      | 1      | 0      | 0 | 0 | 00 1E   |
| 1     | 1    | 1      | 1      | 1      | 0      | 0 | 0 | 00 1F   |
| 0     | 0    | 0      | 0      | 0      | 1      | 0 | 0 | 00 20   |
| 1     | 0    | 0      | 0      | 0      | 1      | 0 | 0 | 00 21   |
| 0     | 1    | 0      | 0      | 0      | 1      | 0 | 0 | 00 22   |
| 1     | 1    | 0      | 0      | 0      | 1      | 0 | 0 | 00 23   |
| 0     | 0    | 1      | 0      | 0      | 1      | 0 | 0 | 00 24   |
| 1     | 0    | 1      | 0      | 0      | 1      | 0 | 0 | 00 25   |
| 0     | 1    | 1      | 0      | 0      | 1      | 0 | 0 | 00 26   |
| 1     | 1    | 1      | 0      | 0      | 1      | 0 | 0 | 00 27   |
| 0     | 0    | 0      | 1      | 0      | 1      | 0 | 0 | 00 28   |
| 1     | 0    | 0      | 1      | 0      | 1      | 0 | 0 | 00 29   |
| 0     | 1    | 0      | 1      | 0      | 1      | 0 | 0 | 00 2A   |
| 1     | 1    | 0      | 1      | 0      | 1      | 0 | 0 | 00 2B   |
| 0     | 0    | 1      | 1      | 0      | 1      | 0 | 0 | 00 2C   |
| 1     | 0    | 1      | 1      | 0      | 1      | 0 | 0 | 00 2D   |
| 0     | 1    | 1      | 1      | 0      | 1      | 0 | 0 | 00 2E   |
| 1     | 1    | 1      | 1      | 0      | 1      | 0 | 0 | 00 2F   |
| 0     | 0    | 0      | 0      | 1      | 1      | 0 | 0 | 00 30   |
| 1     | 0    | 0      | 0      | 1      | 1      | 0 | 0 | 00 31   |
| 0     | 1    | 0      | 0      | 1      | 1      | 0 | 0 | 00 32   |
| 1     | 1    | 0      | 0      | 1      | 1      | 0 | 0 | 00 33   |
| 0     | 0    | 1      | 0      | 1      | 1      | 0 | 0 | 00 34   |
| 1     | 0    | 1      | 0      | 1      | 1      | 0 | 0 | 00 35   |
| 0     | 1    | 1      | 0      | 1      | 1      | 0 | 0 | 00 36   |
| 1     | 1    | 1      | 0      | 1      | 1      | 0 | 0 | 00 37   |
| 0     | 0    | 0      | 1      | 1      | 1      | 0 | 0 | 00 38   |
| 1     | 0    | 0      | 1      | 1      | 1      | 0 | 0 | 00 39   |
| 0     | 1    | 0      | 1      | 1      | 1      | 0 | 0 | 00 3A   |
| 1     | 1    | 0      | 1      | 1      | 1      | 0 | 0 | 00 3B   |
| 0     | 0    | 1      | 1      | 1      | 1      | 0 | 0 | 00 3C   |
| 1     | 0    | 1      | 1      | 1      | 1      | 0 | 0 | 00 3D   |
| 0     | 1    | 1      | 1      | 1      | 1      | 0 | 0 | 00 3E   |
| 1     | 1    | 1      | 1      | 1      | 1      | 0 | 0 | 00 3F   |
| 1     | 1    | 1      | 1      | 1      | 1      | 0 | 0 | 00 3F   |

| SW1, SW2, SW3, SW4, SW5 |   |   |   |     |   |   | Diaplay |         |
|-------------------------|---|---|---|-----|---|---|---------|---------|
| 1                       | 2 | 3 | 4 | 5   | 6 | 7 | 8       | Display |
| 0                       | 0 | 0 | 0 | 0   | 0 | 1 | 0       | 00 40   |
| 1                       | 0 | 0 | 0 | 0   | 0 | 1 | 0       | 00 41   |
| 0                       | 1 | 0 | 0 | 0   | 0 | 1 | 0       | 00 42   |
| 1                       | 1 | 0 | 0 | 0   | 0 | 1 | 0       | 00 43   |
| 0                       | 0 | 1 | 0 | 0   | 0 | 1 | 0       | 00 44   |
| 1                       | 0 | 1 | 0 | 0   | 0 | 1 | 0       | 00 45   |
| 0                       | 1 | 1 | 0 | 0   | 0 | 1 | 0       | 00 46   |
| 1                       | 1 | 1 | 0 | 0   | 0 | 1 | 0       | 00 47   |
| 0                       | 0 | 0 | 1 | 0   | 0 | 1 | 0       | 00 48   |
| 1                       | 0 | 0 | 1 | 0   | 0 | 1 | 0       | 00 49   |
| 0                       | 1 | 0 | 1 | 0   | 0 | 1 | 0       | 00 4A   |
| 1                       | 1 | 0 | 1 | 0   | 0 | 1 | 0       | 00 4B   |
| 0                       | 0 | 1 | 1 | 0   | 0 | 1 | 0       | 00 4C   |
| 1                       | 0 | 1 | 1 | 0   | 0 | 1 | 0       | 00 4D   |
| 0                       | 1 | 1 | 1 | 0   | 0 | 1 | 0       | 00 4E   |
| 1                       | 1 | 1 | 1 | 0   | 0 | 1 | 0       | 00 4F   |
| 0                       | 0 | 0 | 0 | 1   | 0 | 1 | 0       | 00.50   |
|                         | 0 | 0 | 0 | 1   | 0 | 1 | 0       | 00.51   |
|                         | 1 | 0 | 0 | 1   | 0 | 1 | 0       | 00.52   |
|                         | 0 | 1 | 0 | 1   | 0 | 1 | 0       | 00.53   |
|                         | 0 | 1 | 0 | 1   | 0 | 1 | 0       | 00.54   |
|                         | 1 | 1 | 0 | 1   | 0 | 1 | 0       | 00.55   |
| 1                       | 1 | 1 | 0 | 1   | 0 | 1 | 0       | 00.57   |
| 0                       | 0 | 0 | 1 | 1   | 0 | 1 | 0       | 00.58   |
|                         | 0 | 0 | 1 | 1   | 0 | 1 | 0       | 00.59   |
| 0                       | 1 | 0 | 1 | 1   | 0 | 1 | 0       | 00.5A   |
| 1                       | 1 | 0 | 1 | 1   | 0 | 1 | 0       | 00 5B   |
| 0                       | 0 | 1 | 1 | 1   | 0 | 1 | 0       | 00 5C   |
| 1                       | 0 | 1 | 1 | 1   | 0 | 1 | 0       | 00 5D   |
| 0                       | 1 | 1 | 1 | 1   | 0 | 1 | 0       | 00 5E   |
| 1                       | 1 | 1 | 1 | 1   | 0 | 1 | 0       | 00 5F   |
| 0                       | 0 | 0 | 0 | 0   | 1 | 1 | 0       | 00 60   |
| 1                       | 0 | 0 | 0 | 0   | 1 | 1 | 0       | 00 61   |
| 0                       | 1 | 0 | 0 | 0   | 1 | 1 | 0       | 00 62   |
| 1                       | 1 | 0 | 0 | 0   | 1 | 1 | 0       | 00 63   |
| 0                       | 0 | 1 | 0 | 0   | 1 | 1 | 0       | 00 64   |
| 1                       | 0 | 1 | 0 | 0   | 1 | 1 | 0       | 00 65   |
| 0                       | 1 | 1 | 0 | 0   | 1 | 1 | 0       | 00 66   |
| 1                       | 1 | 1 | 0 | 0   | 1 | 1 | 0       | 00 67   |
| 0                       | 0 | 0 | 1 | 0   | 1 | 1 | 0       | 00 68   |
| 1                       | 0 | 0 | 1 | 0   | 1 | 1 | 0       | 00 69   |
| 0                       | 1 | 0 | 1 | 0   | 1 | 1 | 0       | 00 6A   |
| 1                       | 1 | 0 | 1 | 0   | 1 | 1 | 0       | 00 6B   |
| 0                       | 0 | 1 | 1 | 0   | 1 | 1 | 0       | 00 6C   |
|                         | 0 | 1 | 1 | 0   | 1 | 1 | 0       | 00 6D   |
| 0                       | 1 | 1 | 1 | 0   | 1 | 1 | 0       | 00.6E   |
|                         | 1 | 1 | 1 | 0   | 1 | 1 | 0       | 00.6F   |
| 0                       | 0 | 0 | 0 | 1   | 1 | 1 | 0       | 00 70   |
|                         | 1 |   | 0 | 1   | 1 | 1 | 0       | 00 73   |
|                         | 1 |   | 0 | 1   | 1 | 1 | 0       | 0072    |
|                         | 0 | 1 | 0 | 1   | 1 | 1 | 0       | 0073    |
|                         | 0 | 1 | 0 | 1   | 1 | 1 | 0       | 00.74   |
| 0                       | 1 | 1 | 0 | 1   | 1 | 1 | 0       | 00.75   |
| 1                       | 1 | 1 | 0 | 1   | 1 | 1 | 0       | 00.77   |
| 0                       | 0 | 0 | 1 | 1   | 1 | 1 | 0       | 00.78   |
| 1                       | 0 | 0 | 1 | 1   | 1 | 1 | 0       | 00.79   |
| 0                       | 1 | 0 | 1 | 1   | 1 | 1 | 0       | 00 7A   |
| 1                       | 1 | 0 | 1 | . 1 | 1 | 1 | 0       | 00 7B   |
| 0                       | 0 | 1 | 1 | 1   | 1 | 1 | 0       | 00 7C   |
| 1                       | 0 | 1 | 1 | 1   | 1 | 1 | 0       | 00 7D   |
| 0                       | 1 | 1 | 1 | 1   | 1 | 1 | 0       | 00 7E   |
| 1                       | 1 | 1 | 1 | 1   | 1 | 1 | 0       | 00 7F   |

0: OFF 1: ON

# Indoor unit switch setting display (Request code: 162 to 166)

0: OFF 1: ON

|   |   | 011    |        |        |        |   |   |         |
|---|---|--------|--------|--------|--------|---|---|---------|
|   |   | SW1, S | W2, SV | V3, SW | 4, SW5 |   |   | Display |
| 1 | 2 | 3      | 4      | 5      | 6      | 7 | 8 | Biopicy |
| 0 | 0 | 0      | 0      | 0      | 0      | 0 | 1 | 00 80   |
| 1 | 0 | 0      | 0      | 0      | 0      | 0 | 1 | 00 81   |
| 0 | 1 | 0      | 0      | 0      | 0      | 0 | 1 | 00 82   |
| 1 | 1 | 0      | 0      | 0      | 0      | 0 | 1 | 00 83   |
| 0 | 0 | 1      | 0      | 0      | 0      | 0 | 1 | 00.84   |
| 1 | 0 | 1      | 0      | 0      | 0      | 0 | 1 | 00.85   |
| 0 | 1 | 1      | 0      | 0      | 0      | 0 | 1 | 00 86   |
| 1 | 1 | 1      | 0      | 0      | 0      | 0 | 1 | 00 80   |
| 1 | 1 | 1      | 0      | 0      | 0      | 0 |   | 00.87   |
| 0 | 0 | 0      | 1      | 0      | 0      | 0 | 1 | 88 00   |
| 1 | 0 | 0      | 1      | 0      | 0      | 0 | 1 | 00 89   |
| 0 | 1 | 0      | 1      | 0      | 0      | 0 | 1 | 00 8A   |
| 1 | 1 | 0      | 1      | 0      | 0      | 0 | 1 | 00 8B   |
| 0 | 0 | 1      | 1      | 0      | 0      | 0 | 1 | 00 8C   |
| 1 | 0 | 1      | 1      | 0      | 0      | 0 | 1 | 00 8D   |
| 0 | 1 | 1      | 1      | 0      | 0      | 0 | 1 | 00 8E   |
| 1 | 1 | 1      | 1      | 0      | 0      | 0 | 1 | 00 8F   |
| 0 | 0 | 0      | 0      | 1      | 0      | 0 | 1 | 00 90   |
| 1 | 0 | 0      | 0      | 1      | 0      | 0 | 1 | 00.01   |
| 0 | 0 | 0      | 0      | 1      | 0      | 0 | 1 | 00 91   |
| 0 | 1 | 0      | 0      | 1      | 0      | 0 | 1 | 00.92   |
| 1 | 1 | 0      | 0      | 1      | 0      | 0 | 1 | 00 93   |
| 0 | 0 | 1      | 0      | 1      | 0      | 0 | 1 | 00 94   |
| 1 | 0 | 1      | 0      | 1      | 0      | 0 | 1 | 00 95   |
| 0 | 1 | 1      | 0      | 1      | 0      | 0 | 1 | 00 96   |
| 1 | 1 | 1      | 0      | 1      | 0      | 0 | 1 | 00 97   |
| 0 | 0 | 0      | 1      | 1      | 0      | 0 | 1 | 00 98   |
| 1 | 0 | 0      | 1      | 1      | 0      | 0 | 1 | 00 99   |
| 0 | 1 | 0      | 1      | 1      | 0      | 0 | 1 | 00 94   |
| 1 | 1 | 0      | 1      | 1      | 0      | 0 | 1 | 00.0R   |
| 0 |   | 1      | 1      | 1      | 0      | 0 | 1 | 00.90   |
| 0 | 0 | 1      | 1      | 1      | 0      | 0 | 1 | 00.90   |
| 1 | 0 | 1      | 1      | 1      | 0      | 0 | 1 | 00 9D   |
| 0 | 1 | 1      | 1      | 1      | 0      | 0 | 1 | 00 9E   |
| 1 | 1 | 1      | 1      | 1      | 0      | 0 | 1 | 00 9F   |
| 0 | 0 | 0      | 0      | 0      | 1      | 0 | 1 | 00 A0   |
| 1 | 0 | 0      | 0      | 0      | 1      | 0 | 1 | 00 A1   |
| 0 | 1 | 0      | 0      | 0      | 1      | 0 | 1 | 00 A2   |
| 1 | 1 | 0      | 0      | 0      | 1      | 0 | 1 | 00 A3   |
| 0 | 0 | 1      | 0      | 0      | 1      | 0 | 1 | 00 A4   |
| 1 | 0 | 1      | 0      | 0      | 1      | 0 | 1 | 00 45   |
| 0 | 1 | 1      | 0      | 0      | 1      | 0 | 1 | 00 AS   |
| 0 | 1 | 1      | 0      | 0      | 1      | 0 | 1 | 00 A0   |
| 1 | 1 | 1      | 0      | 0      | 1      | 0 | 1 | 00 A7   |
| 0 | 0 | 0      | 1      | 0      | 1      | 0 | 1 | 00 A8   |
| 1 | 0 | 0      | 1      | 0      | 1      | 0 | 1 | 00 A9   |
| 0 | 1 | 0      | 1      | 0      | 1      | 0 | 1 | 00 AA   |
| 1 | 1 | 0      | 1      | 0      | 1      | 0 | 1 | 00 AB   |
| 0 | 0 | 1      | 1      | 0      | 1      | 0 | 1 | 00 AC   |
| 1 | 0 | 1      | 1      | 0      | 1      | 0 | 1 | 00 AD   |
| 0 | 1 | 1      | 1      | 0      | 1      | 0 | 1 | 00 AE   |
| 1 | 1 | 1      | 1      | n      | 1      | n | 1 | 00 4 F  |
| 0 | 0 | 0      | 0      | 1      | 1      | 0 | 1 |         |
| 1 | 0 | 0      | 0      | 4      | 4      | 0 | 4 | 00 00   |
| 0 |   | 0      | 0      |        |        | 0 |   | 00 81   |
| 0 | 1 | 0      | 0      | 1      | 1      | U | 1 | 00 B2   |
| 1 | 1 | 0      | 0      | 1      | 1      | 0 | 1 | 00 B3   |
| 0 | 0 | 1      | 0      | 1      | 1      | 0 | 1 | 00 B4   |
| 1 | 0 | 1      | 0      | 1      | 1      | 0 | 1 | 00 B5   |
| 0 | 1 | 1      | 0      | 1      | 1      | 0 | 1 | 00 B6   |
| 1 | 1 | 1      | 0      | 1      | 1      | 0 | 1 | 00 B7   |
| 0 | 0 | 0      | 1      | 1      | 1      | 0 | 1 | 00 B8   |
| 1 | n | n      | 1      | 1      | 1      | n | 1 | 00 80   |
| 0 | 1 | 0      | 1      | 1      | 1      | 0 | 1 | 00 09   |
| 0 |   | 0      |        |        |        | 0 |   | UU BA   |
| 1 | 1 | 0      | 1      | 1      | 1      | 0 | 1 | 00 BB   |
| 0 | 0 | 1      | 1      | 1      | 1      | 0 | 1 | 00 BC   |
| 1 | 0 | 1      | 1      | 1      | 1      | 0 | 1 | 00 BD   |
| 0 | 1 | 1      | 1      | 1      | 1      | 0 | 1 | 00 BE   |
| 1 | 1 | 1      | 1      | 1      | 1      | 0 | 1 | 00 BF   |
|   |   |        |        |        |        |   |   |         |

| 0.011 |   |        |        |        |        |   |   |         |
|-------|---|--------|--------|--------|--------|---|---|---------|
|       | 1 | SW1, S | W2, SV | V3, SW | 4, SW5 |   | 1 | Display |
| 1     | 2 | 3      | 4      | 5      | 6      | 7 | 8 | 2.00103 |
| 0     | 0 | 0      | 0      | 0      | 0      | 1 | 1 | 00 C0   |
| 1     | 0 | 0      | 0      | 0      | 0      | 1 | 1 | 00 C1   |
| 0     | 1 | 0      | 0      | 0      | 0      | 1 | 1 | 00 C2   |
| 1     | 1 | 0      | 0      | 0      | 0      | 1 | 1 | 00 C3   |
| 0     | 0 | 1      | 0      | 0      | 0      | 1 | 1 | 00 C4   |
| 1     | 1 | 1      | 0      | 0      | 0      | 1 | 1 | 00 C5   |
| 1     | 1 | 1      | 0      | 0      | 0      | 1 | 1 | 00 C6   |
|       | 0 | 0      | 1      | 0      | 0      | 1 | 1 | 00 C7   |
| 1     | 0 | 0      | 1      | 0      | 0      | 1 | 1 | 00 C8   |
| 0     | 1 | 0      | 1      | 0      | 0      | 1 | 1 | 00 C9   |
| 1     | 1 | 0      | 1      | 0      | 0      | 1 | 1 | 00 CA   |
| 0     | 0 | 1      | 1      | 0      | 0      | 1 | 1 | 00 CC   |
| 1     | 0 | 1      | 1      | 0      | 0      | 1 | 1 | 00 CD   |
| 0     | 1 | 1      | 1      | 0      | 0      | 1 | 1 | 00 CE   |
| 1     | 1 | 1      | 1      | 0      | 0      | 1 | 1 | 00 CE   |
| 0     | 0 | 0      | 0      | 1      | 0      | 1 | 1 | 00 D0   |
| 1     | 0 | 0      | 0      | 1      | 0      | 1 | 1 | 00 D1   |
| 0     | 1 | 0      | 0      | 1      | 0      | 1 | 1 | 00 D2   |
| 1     | 1 | 0      | 0      | 1      | 0      | 1 | 1 | 00 D3   |
| 0     | 0 | 1      | 0      | 1      | 0      | 1 | 1 | 00 D4   |
| 1     | 0 | 1      | 0      | 1      | 0      | 1 | 1 | 00 D5   |
| 0     | 1 | 1      | 0      | 1      | 0      | 1 | 1 | 00 D6   |
| 1     | 1 | 1      | 0      | 1      | 0      | 1 | 1 | 00 D7   |
| 0     | 0 | 0      | 1      | 1      | 0      | 1 | 1 | 00 D8   |
| 1     | 0 | 0      | 1      | 1      | 0      | 1 | 1 | 00 D9   |
| 0     | 1 | 0      | 1      | 1      | 0      | 1 | 1 | 00 DA   |
| 1     | 1 | 0      | 1      | 1      | 0      | 1 | 1 | 00 DB   |
| 0     | 0 | 1      | 1      | 1      | 0      | 1 | 1 | 00 DC   |
| 1     | 0 | 1      | 1      | 1      | 0      | 1 | 1 | 00 DD   |
| 0     | 1 | 1      | 1      | 1      | 0      | 1 | 1 | 00 DE   |
| 1     | 1 | 1      | 1      | 1      | 0      | 1 | 1 | 00 DF   |
| 0     | 0 | 0      | 0      | 0      | 1      | 1 | 1 | 00 E0   |
| 1     | 0 | 0      | 0      | 0      | 1      | 1 | 1 | 00 E1   |
| 0     | 1 | 0      | 0      | 0      | 1      | 1 | 1 | 00 E2   |
| 1     | 1 | 0      | 0      | 0      | 1      | 1 | 1 | 00 E3   |
| 0     | 0 | 1      | 0      | 0      | 1      | 1 | 1 | 00 E4   |
| 1     | 0 | 1      | 0      | 0      | 1      | 1 | 1 | 00 E5   |
| 0     | 1 | 1      | 0      | 0      | 1      | 1 | 1 | 00 E6   |
| 1     | 1 | 1      | 0      | 0      | 1      | 1 | 1 | 00 E7   |
| 0     | 0 | 0      | 1      | 0      | 1      | 1 | 1 | 00 E8   |
| 1     | 0 | 0      | 1      | 0      | 1      | 1 | 1 | 00 E9   |
| 0     | 1 | 0      | 1      | 0      | 1      | 1 | 1 | 00 EA   |
|       | 0 | 1      | 1      | 0      | 1      | 1 | 1 |         |
| 1     | 0 | 1      | 1      | 0      | 1      | 1 | 1 |         |
|       | 1 | 1      | 1      | 0      | 1      | 1 | 1 | 00 EE   |
| 1     | 1 | 1      | 1      | 0      | 1      | 1 | 1 | 00 EE   |
| 0     | 0 | 0      | 0      | 1      | 1      | 1 | 1 | 00 E0   |
| 1     | 0 | 0      | 0      | 1      | 1      | 1 | 1 | 00 F1   |
| 0     | 1 | 0      | 0      | 1      | 1      | 1 | 1 | 00 F2   |
| 1     | 1 | 0      | 0      | 1      | 1      | 1 | 1 | 00 F3   |
| 0     | 0 | 1      | 0      | 1      | 1      | 1 | 1 | 00 F4   |
| 1     | 0 | 1      | 0      | 1      | 1      | 1 | 1 | 00 F5   |
| 0     | 1 | 1      | 0      | 1      | 1      | 1 | 1 | 00 F6   |
| 1     | 1 | 1      | 0      | 1      | 1      | 1 | 1 | 00 F7   |
| 0     | 0 | 0      | 1      | 1      | 1      | 1 | 1 | 00 F8   |
| 1     | 0 | 0      | 1      | 1      | 1      | 1 | 1 | 00 F9   |
| 0     | 1 | 0      | 1      | 1      | 1      | 1 | 1 | 00 FA   |
| 1     | 1 | 0      | 1      | 1      | 1      | 1 | 1 | 00 FB   |
| 0     | 0 | 1      | 1      | 1      | 1      | 1 | 1 | 00 FC   |
| 1     | 0 | 1      | 1      | 1      | 1      | 1 | 1 | 00 FD   |
| 0     | 1 | 1      | 1      | 1      | 1      | 1 | 1 | 00 FE   |
| 1     | 1 | 1      | 1      | 1      | 1      | 1 | 1 | 00 FF   |

0: OFF 1: ON

Please refer to Table 2 on relevant wiring diagram whilst using the following.

| 0: OFF | 1: ( | NC |    |    |   |   |   |         |
|--------|------|----|----|----|---|---|---|---------|
|        | 1    | 1  | Ol | JT | 1 |   | 1 | Display |
| 1      |      | 3  | 4  |    |   | 6 |   | Dispidy |
| 0      | 0    | 0  | 0  | 0  | 0 | 0 | 0 | xx 00   |
| 1      | 0    | 0  | 0  | 0  | 0 | 0 | 0 | xx 01   |
| 0      | 1    | 0  | 0  | 0  | 0 | 0 | 0 | xx 02   |
| 1      | 1    | 0  | 0  | 0  | 0 | 0 | 0 | xx 03   |
| 0      | 0    | 1  | 0  | 0  | 0 | 0 | 0 | xx 04   |
| 1      | 0    | 1  | 0  | 0  | 0 | 0 | 0 | xx 05   |
| 0      | 1    | 1  | 0  | 0  | 0 | 0 | 0 | XX 06   |
| 1      | 1    | 1  | 0  | 0  | 0 | 0 | 0 | xx 07   |
| 0      | 0    | 0  | 1  | 0  | 0 | 0 | 0 | XX 08   |
| 0      | 0    | 0  | 1  | 0  | 0 | 0 | 0 | XX 09   |
| 0      | 1    | 0  | 1  | 0  | 0 | 0 | 0 | XX UA   |
| 0      | 0    | 0  | 1  | 0  | 0 | 0 | 0 | XX UB   |
| 1      | 0    | 1  | 1  | 0  | 0 | 0 | 0 | XX UC   |
| 1      | 0    | 1  | 1  | 0  | 0 | 0 | 0 | XX UD   |
| 0      | 1    | 1  | 1  | 0  | 0 | 0 | 0 | XX UE   |
| 1      | 1    | 1  | 1  | 0  | 0 | 0 | 0 | XX UF   |
| 0      | 0    | 0  | 0  | 1  | 0 | 0 | 0 | XX 10   |
| 0      | 0    | 0  | 0  | 1  | 0 | 0 | 0 | XX 11   |
| U      | 1    | 0  | 0  | 1  | 0 | 0 | 0 | XX 12   |
| 1      | 1    | 0  | 0  | 1  | 0 | 0 | 0 | XX 13   |
| U      | 0    | 1  | 0  | 1  | 0 | 0 | 0 | XX 14   |
| 1      | U    | 1  | 0  | 1  | 0 | 0 | 0 | XX 15   |
| 0      | 1    | 1  | 0  | 1  | 0 | 0 | 0 | XX 16   |
| 1      | 1    | 1  | 0  | 1  | 0 | 0 | 0 | XX 17   |
| 0      | 0    | 0  | 1  | 1  | 0 | 0 | 0 | XX 18   |
| 1      | 0    | 0  | 1  | 1  | 0 | 0 | 0 | XX 19   |
| 0      | 1    | 0  | 1  | 1  | 0 | 0 | 0 | XX 1A   |
| 1      | 1    | 0  | 1  | 1  | 0 | 0 | 0 | XX 1B   |
| 0      | 0    | 1  | 1  | 1  | 0 | 0 | 0 | XX 1C   |
| 1      | 0    | 1  | 1  | 1  | 0 | 0 | 0 | XX 1D   |
| 1      | 1    | 1  | 1  | 1  | 0 | 0 | 0 | XX IE   |
| 0      | 0    | 1  | 0  | 0  | 1 | 0 | 0 |         |
| 1      | 0    | 0  | 0  | 0  | 1 | 0 | 0 | XX 20   |
| 0      | 1    | 0  | 0  | 0  | 1 | 0 | 0 | XX 21   |
| 1      | 1    | 0  | 0  | 0  | 1 | 0 | 0 | xx 22   |
| 0      | 0    | 1  | 0  | 0  | 1 | 0 | 0 | xx 24   |
| 1      | 0    | 1  | 0  | 0  | 1 | 0 | 0 | XX 24   |
| 0      | 1    | 1  | 0  | 0  | 1 | 0 | 0 | xx 26   |
| 1      | 1    | 1  | 0  | 0  | 1 | 0 | 0 | xx 27   |
| 0      | 0    | 0  | 1  | 0  | 1 | 0 | 0 | xx 28   |
| 1      | 0    | 0  | 1  | 0  | 1 | 0 | 0 | xx 29   |
| 0      | 1    | 0  | 1  | 0  | 1 | 0 | 0 | xx 2A   |
| 1      | 1    | 0  | 1  | 0  | 1 | 0 | 0 | xx 2B   |
| 0      | 0    | 1  | 1  | 0  | 1 | 0 | 0 | xx 2C   |
| 1      | 0    |    | 1  | 0  | 1 | 0 | 0 | xx 2D   |
| 0      | 1    | 1  | 1  | 0  | 1 | 0 | 0 | xx 2F   |
| 1      | 1    | 1  | 1  | 0  | 1 | 0 | 0 | xx 2F   |
| 0      | 0    | 0  | 0  | 1  | 1 | 0 | 0 | xx 30   |
| 1      | 0    | 0  | 0  | 1  | 1 | 0 | 0 | xx 31   |
| 0      | 1    | ñ  | ñ  | 1  | 1 | ñ | n | xx 32   |
| 1      | 1    | 0  | 0  | 1  | 1 | 0 | 0 | xx 33   |
| 0      | 0    | 1  | 0  | 1  | 1 | 0 | 0 | xx 34   |
| 1      | 0    | 1  | 0  | 1  | 1 | 0 | 0 | xx 35   |
| 0      | 1    | 1  | 0  | 1  | 1 | 0 | 0 | xx 36   |
| 1      | 1    | 1  | 0  | 1  | 1 | 0 | 0 | xx 37   |
| 0      | 0    | 0  | 1  | 1  | 1 | 0 | 0 | xx 38   |
| 1      | 0    | 0  | 1  | 1  | 1 | 0 | 0 | xx 39   |
| 0      | 1    | 0  | 1  | 1  | 1 | 0 | 0 | xx 3A   |
| 1      | 1    | 0  | 1  | 1  | 1 | 0 | 0 | xx 3B   |
| 0      | 0    | 1  | 1  | 1  | 1 | 0 | 0 | xx 3C   |
| 1      | 0    | 1  | 1  | 1  | 1 | 0 | 0 | xx 3D   |
| 0      | 1    | 1  |    | 1  |   | 0 | 0 | xx 3F   |
| 1      | 1    | 1  | 1  | 1  | 1 | 0 | 0 | xx 3F   |

| 0. OEE | 1. ON  |
|--------|--------|
| 0.011  | 1. 014 |

|   | OUT |   |   |   |   |   |   |         |  |
|---|-----|---|---|---|---|---|---|---------|--|
| 1 |     | 3 | 4 |   |   | 6 |   | Display |  |
| 0 | 0   | 0 | 0 | 0 | 0 | 1 | 0 | xx 40   |  |
| 1 | 0   | 0 | 0 | 0 | 0 | 1 | 0 | xx 41   |  |
| 0 | 1   | 0 | 0 | 0 | 0 | 1 | 0 | xx 42   |  |
| 1 | 1   | 0 | 0 | 0 | 0 | 1 | 0 | xx 43   |  |
| 0 | 0   | 1 | 0 | 0 | 0 | 1 | 0 | xx 40   |  |
| 1 | 0   | 1 | 0 | 0 | 0 | 1 | 0 | xx 44   |  |
| 0 | 1   | 1 | 0 | 0 | 0 | 1 | 0 | xx 45   |  |
| 1 | 1   | 1 | 0 | 0 | 0 | 1 | 0 | ×× 40   |  |
|   | 0   | 0 | 1 | 0 | 0 | 1 | 0 | xx 47   |  |
| 1 | 0   | 0 | 1 | 0 | 0 | 1 | 0 | xx 40   |  |
| 0 | 1   | 0 | 1 | 0 | 0 | 1 | 0 | ×× 49   |  |
| 1 | 1   | 0 | 1 | 0 | 0 | 1 | 0 | XX 4A   |  |
|   | 0   | 1 | 1 | 0 | 0 | 1 | 0 | XX 4D   |  |
| 1 | 0   | 1 | 1 | 0 | 0 | 1 | 0 | xx 40   |  |
|   | 0   | 1 | 1 | 0 | 0 | 1 | 0 | XX 4D   |  |
| 0 | 1   | 1 | 1 | 0 | 0 | 1 | 0 | XX 4E   |  |
|   |     |   | 1 | 0 | 0 | 1 | 0 | XX 4F   |  |
| 0 | 0   | 0 | 0 | 1 | 0 | 1 | 0 | XX 50   |  |
|   |     |   | 0 |   | 0 |   | 0 | XX 51   |  |
| 0 |     |   | 0 | 1 | 0 |   | 0 | XX 52   |  |
|   |     | 0 | 0 | 1 | 0 | 1 | 0 | xx 53   |  |
| 0 | 0   | 1 | 0 | 1 | 0 | 1 | 0 | xx 54   |  |
| 1 | 0   | 1 | 0 | 1 | 0 | 1 | 0 | xx 55   |  |
| 0 | 1   | 1 | 0 | 1 | 0 | 1 | 0 | xx 56   |  |
| 1 | 1   | 1 | 0 | 1 | 0 | 1 | 0 | xx 57   |  |
| 0 | 0   | 0 | 1 | 1 | 0 | 1 | 0 | xx 58   |  |
| 1 | 0   | 0 | 1 | 1 | 0 | 1 | 0 | xx 59   |  |
| 0 | 1   | 0 | 1 | 1 | 0 | 1 | 0 | xx 5A   |  |
| 1 | 1   | 0 | 1 | 1 | 0 | 1 | 0 | xx 5B   |  |
| 0 | 0   | 1 | 1 | 1 | 0 | 1 | 0 | xx 5C   |  |
| 1 | 0   | 1 | 1 | 1 | 0 | 1 | 0 | xx 5D   |  |
| 0 | 1   | 1 | 1 | 1 | 0 | 1 | 0 | xx 5E   |  |
| 1 | 1   | 1 | 1 | 1 | 0 | 1 | 0 | xx 5F   |  |
| 0 | 0   | 0 | 0 | 0 | 1 | 1 | 0 | xx 60   |  |
| 1 | 0   | 0 | 0 | 0 | 1 | 1 | 0 | xx 61   |  |
| 0 | 1   | 0 | 0 | 0 | 1 | 1 | 0 | xx 62   |  |
| 1 | 1   | 0 | 0 | 0 | 1 | 1 | 0 | xx 63   |  |
| 0 | 0   | 1 | 0 | 0 | 1 | 1 | 0 | xx 64   |  |
| 1 | 0   | 1 | 0 | 0 | 1 | 1 | 0 | xx 65   |  |
| 0 | 1   | 1 | 0 | 0 | 1 | 1 | 0 | xx 66   |  |
| 1 | 1   | 1 | 0 | 0 | 1 | 1 | 0 | xx 67   |  |
| 0 | 0   | 0 | 1 | 0 | 1 | 1 | 0 | xx 68   |  |
| 1 | 0   | 0 | 1 | 0 | 1 | 1 | 0 | xx 69   |  |
| 0 | 1   | 0 | 1 | 0 | 1 | 1 | 0 | xx 6A   |  |
| 1 | 1   | 0 | 1 | 0 | 1 | 1 | 0 | xx 6B   |  |
| 0 | 0   | 1 | 1 | 0 | 1 | 1 | 0 | xx 6C   |  |
| 1 | 0   | 1 | 1 | 0 | 1 | 1 | 0 | xx 6D   |  |
| 0 | 1   | 1 | 1 | 0 | 1 | 1 | 0 | XX 6E   |  |
| 1 | 1   | 1 | 1 | 0 | 1 | 1 | 0 | xx 6F   |  |
| 0 | 0   | 0 | 0 | 1 | 1 | 1 | 0 | xx 70   |  |
| 1 | 0   | 0 | 0 | 1 | 1 | 1 | 0 | xx 71   |  |
| 0 | 1   | 0 | 0 | 1 | 1 | 1 | 0 | xx 72   |  |
| 1 | 1   | 0 | 0 | 1 | 1 | 1 | 0 | xx 73   |  |
| 0 | 0   | 1 | 0 | 1 | 1 | 1 | 0 | xx 74   |  |
| 1 | 0   | 1 | 0 | 1 | 1 | 1 | 0 | xx 75   |  |
| 0 | 1   | 1 | 0 | 1 | 1 | 1 | 0 | xx 76   |  |
| 1 | 1   | 1 | 0 | 1 | 1 | 1 | 0 | xx 77   |  |
| 0 | 0   | 0 | 1 | 1 | 1 | 1 | 0 | XX 78   |  |
| 1 | 0   | 0 | 1 | 1 | 1 | 1 | 0 | XX 70   |  |
|   | 1   | 0 | 1 | 1 | 1 | 1 | 0 | xx 7Δ   |  |
| 1 | 1   | 0 | 1 | 1 | 1 | 1 | 0 | xx 7R   |  |
| 0 | 0   | 1 | 1 | 1 | 1 | 1 | 0 | xy 70   |  |
| 1 |     | 1 | 1 | 1 | 1 | 1 | 0 |         |  |
|   | 1   | 1 | 1 | 1 | 1 | 1 | 0 |         |  |
|   |     |   | 4 | 4 | 4 |   | 0 | XX /E   |  |
| 1 | 1   | 1 | 1 |   | 1 | 1 | U | XX / F  |  |

Please refer to Table 2 on relevant wiring diagram whilst using the following.

0: OFF 1: ON

|   | Diaplay |   |   |   |   |   |   |         |
|---|---------|---|---|---|---|---|---|---------|
| 1 |         | 3 | 4 |   |   | 6 |   | Display |
| 0 | 0       | 0 | 0 | 0 | 0 | 0 | 1 | xx 80   |
| 1 | 0       | 0 | 0 | 0 | 0 | 0 | 1 | xx 81   |
| 0 | 1       | 0 | 0 | 0 | 0 | 0 | 1 | xx 82   |
| 1 | 1       | 0 | 0 | 0 | 0 | 0 | 1 | xx 83   |
| 0 | 0       | 1 | 0 | 0 | 0 | 0 | 1 | xx 84   |
| 1 | 0       | 1 | 0 | 0 | 0 | 0 | 1 | xx 85   |
| 0 | 1       | 1 | 0 | 0 | 0 | 0 | 1 | xx 86   |
| 1 | 1       | 1 | 0 | 0 | 0 | 0 | 1 | xx 87   |
| 0 | 0       | 0 | 1 | 0 | 0 | 0 | 1 | xx 88   |
| 1 | 0       | 0 | 1 | 0 | 0 | 0 | 1 | xx 89   |
| 0 | 1       | 0 | 1 | 0 | 0 | 0 | 1 | xx 8A   |
| 1 | 1       | 0 | 1 | 0 | 0 | 0 | 1 | xx 8B   |
| 0 | 0       | 1 | 1 | 0 | 0 | 0 | 1 | xx 8C   |
| 1 | 0       | 1 | 1 | 0 | 0 | 0 | 1 | xx 8D   |
| 0 | 1       | 1 | 1 | 0 | 0 | 0 | 1 |         |
| 1 | 1       | 1 | 1 | 0 | 0 | 0 | 1 |         |
| 1 | 1       | 1 | 1 | 0 | 0 | 0 | 1 | XX OF   |
| 0 | 0       | 0 | 0 | 1 | 0 | 0 | 1 | XX 90   |
| 1 | 0       | 0 | 0 | 1 | 0 | 0 | 1 | XX 91   |
| 0 | 1       | 0 | 0 | 1 | 0 | 0 | 1 | XX 92   |
| 1 | 1       | 0 | 0 | 1 | 0 | 0 | 1 | xx 93   |
| 0 | 0       | 1 | 0 | 1 | 0 | 0 | 1 | xx 94   |
| 1 | 0       | 1 | 0 | 1 | 0 | 0 | 1 | xx 95   |
| 0 | 1       | 1 | 0 | 1 | 0 | 0 | 1 | xx 96   |
| 1 | 1       | 1 | 0 | 1 | 0 | 0 | 1 | xx 97   |
| 0 | 0       | 0 | 1 | 1 | 0 | 0 | 1 | xx 98   |
| 1 | 0       | 0 | 1 | 1 | 0 | 0 | 1 | xx 99   |
| 0 | 1       | 0 | 1 | 1 | 0 | 0 | 1 | xx 9A   |
| 1 | 1       | 0 | 1 | 1 | 0 | 0 | 1 | xx 9B   |
| 0 | 0       | 1 | 1 | 1 | 0 | 0 | 1 | xx 9C   |
| 1 | 0       | 1 | 1 | 1 | 0 | 0 | 1 | xx 9D   |
| 0 | 1       | 1 | 1 | 1 | 0 | 0 | 1 | xx 9E   |
| 1 | 1       | 1 | 1 | 1 | 0 | 0 | 1 | xx 9F   |
| 0 | 0       | 0 | 0 | 0 | 1 | 0 | 1 | xx A0   |
| 1 | 0       | 0 | 0 | 0 | 1 | 0 | 1 | xx A1   |
| 0 | 1       | 0 | 0 | 0 | 1 | 0 | 1 | xx A2   |
| 1 | 1       | 0 | 0 | 0 | 1 | 0 | 1 | xx A3   |
| 0 | 0       | 1 | 0 | 0 | 1 | 0 | 1 | xx A4   |
| 1 | 0       | 1 | 0 | 0 | 1 | 0 | 1 | xx A5   |
| 0 | 1       | 1 | 0 | 0 | 1 | 0 | 1 | xx A6   |
| 1 | 1       | 1 | 0 | 0 | 1 | 0 | 1 | xx A7   |
| 0 | 0       | 0 | 1 | 0 | 1 | 0 | 1 | xx A8   |
| 1 | 0       | 0 | 1 | 0 | 1 | 0 | 1 | xx Δ9   |
| 0 | 1       | 0 | 1 | 0 | 1 | 0 | 1 | xx AA   |
| 1 | 1       | 0 | 1 | 0 | 1 | 0 | 1 | xx AB   |
| 0 | 0       | 1 | 1 | 0 | 1 | 0 | 1 | XX AC   |
| 1 | 0       | 1 | 1 | 0 | 1 | 0 | 1 |         |
| 0 | 1       | 1 | 1 | 0 | 1 | 0 | 1 |         |
| 1 | 1       | 1 | 1 | 0 | 1 | 0 | 1 |         |
|   |         |   |   | 1 | 4 | 0 | 1 |         |
| 0 | 0       | 0 | 0 | 4 | 4 | 0 | 1 | XX BU   |
|   | 0       | 0 | 0 | 4 | 4 | 0 | 4 |         |
| U |         | U | U | 1 | 1 | 0 | 1 | XX B2   |
| 1 | 1       | 0 | 0 | 1 | 1 | 0 | 1 | XX B3   |
| 0 | 0       | 1 | 0 | 1 | 1 | 0 | 1 | XX B4   |
| 1 | 0       | 1 | 0 | 1 | 1 | 0 | 1 | xx B5   |
| 0 | 1       | 1 | 0 | 1 | 1 | 0 | 1 | xx B6   |
| 1 | 1       | 1 | 0 | 1 | 1 | 0 | 1 | xx B7   |
| 0 | 0       | 0 | 1 | 1 | 1 | 0 | 1 | xx B8   |
| 1 | 0       | 0 | 1 | 1 | 1 | 0 | 1 | xx B9   |
| 0 | 1       | 0 | 1 | 1 | 1 | 0 | 1 | xx BA   |
| 1 | 1       | 0 | 1 | 1 | 1 | 0 | 1 | xx BB   |
| 0 | 0       | 1 | 1 | 1 | 1 | 0 | 1 | xx BC   |
| 1 | 0       | 1 | 1 | 1 | 1 | 0 | 1 | xx BD   |
| 0 | 1       | 1 | 1 | 1 | 1 | 0 | 1 | xx BE   |
| 1 | 1       | 1 | 1 | 1 | 1 | 0 | 1 | xx BF   |

|   | Disalau |   |   |   |   |   |   |         |
|---|---------|---|---|---|---|---|---|---------|
| 1 |         | 3 | 4 |   |   | 6 |   | Display |
| 0 | 0       | 0 | 0 | 0 | 0 | 1 | 1 | xx C0   |
| 1 | 0       | 0 | 0 | 0 | 0 | 1 | 1 | xx C1   |
| 0 | 1       | 0 | 0 | 0 | 0 | 1 | 1 | xx C2   |
| 1 | 1       | 0 | 0 | 0 | 0 | 1 | 1 | xx C3   |
| 0 | 0       | 1 | 0 | 0 | 0 | 1 | 1 | xx C4   |
| 1 | 0       | 1 | 0 | 0 | 0 | 1 | 1 | xx C5   |
| 0 | 1       | 1 | 0 | 0 | 0 | 1 | 1 | xx C6   |
| 1 | 1       | 1 | 0 | 0 | 0 | 1 | 1 | xx C7   |
| 0 | 0       | 0 | 1 | 0 | 0 | 1 | 1 | xx C8   |
| 1 | 0       | 0 | 1 | 0 | 0 | 1 | 1 | xx C0   |
| 0 | 1       | 0 | 1 | 0 | 0 | 1 | 1 | ×× C4   |
| 1 | 1       | 0 | 1 | 0 | 0 | 1 | 1 |         |
| 0 | 0       | 1 | 1 | 0 | 0 | 1 | 1 |         |
| 0 | 0       | 1 | 1 | 0 | 0 | 1 | 1 |         |
| 1 | 0       | 1 | 1 | 0 | 0 | 1 | 1 | XX CD   |
| 0 | 1       | 1 | 1 | 0 | 0 | 1 | 1 | XX CE   |
| 1 | 1       | 1 | 1 | 0 | 0 | 1 | 1 | XX CF   |
| 0 | 0       | 0 | 0 | 1 | 0 | 1 | 1 | xx D0   |
| 1 | 0       | 0 | 0 | 1 | 0 | 1 | 1 | xx D1   |
| 0 | 1       | 0 | 0 | 1 | 0 | 1 | 1 | xx D2   |
| 1 | 1       | 0 | 0 | 1 | 0 | 1 | 1 | xx D3   |
| 0 | 0       | 1 | 0 | 1 | 0 | 1 | 1 | xx D4   |
| 1 | 0       | 1 | 0 | 1 | 0 | 1 | 1 | xx D5   |
| 0 | 1       | 1 | 0 | 1 | 0 | 1 | 1 | xx D6   |
| 1 | 1       | 1 | 0 | 1 | 0 | 1 | 1 | xx D7   |
| 0 | 0       | 0 | 1 | 1 | 0 | 1 | 1 | xx D8   |
| 1 | 0       | 0 | 1 | 1 | 0 | 1 | 1 | xx D9   |
| 0 | 1       | 0 | 1 | 1 | 0 | 1 | 1 | xx DA   |
| 1 | 1       | 0 | 1 | 1 | 0 | 1 | 1 | xx DB   |
| 0 | 0       | 1 | 1 | 1 | 0 | 1 | 1 | xx DC   |
| 1 | 0       | 1 | 1 | 1 | 0 | 1 | 1 | xx DD   |
| 0 | 1       | 1 | 1 | 1 | 0 | 1 | 1 | xx DE   |
| 1 | 1       | 1 | 1 | 1 | 0 | 1 | 1 | xx DF   |
| 0 | 0       | 0 | 0 | 0 | 1 | 1 | 1 | xx E0   |
| 1 | 0       | 0 | 0 | 0 | 1 | 1 | 1 | xx E1   |
| 0 | 1       | 0 | 0 | 0 | 1 | 1 | 1 | xx E2   |
| 1 | 1       | 0 | 0 | 0 | 1 | 1 | 1 | xx E3   |
| 0 | 0       | 1 | 0 | 0 | 1 | 1 | 1 | xx F4   |
| 1 | 0       | 1 | 0 | 0 | 1 | 1 | 1 | xx E5   |
| 0 | 1       | 1 | 0 | 0 | 1 | 1 | 1 | xx E6   |
| 1 | 1       | 1 | 0 | 0 | 1 | 1 | 1 | xx E7   |
| 0 | 0       | 0 | 1 | 0 | 1 | 1 | 1 | xx E8   |
| 1 | 0       | 0 | 1 | 0 | 1 | 1 | 1 | VY EQ   |
| 0 | 1       | 0 | 1 | 0 | 1 | 1 | 1 | XX EA   |
| 1 | 1       | 0 | 1 | 0 | 1 | 1 | 1 |         |
| 0 | 0       | 1 | 1 | 0 | 1 | 1 | 1 |         |
| 1 | 0       | 1 | 1 | 0 | 1 | 1 | 1 |         |
|   | 4       | 4 | 4 | 0 | 4 | 4 | 4 |         |
| 0 | 1       | 1 | 1 | 0 | 1 | 1 | 1 |         |
| 1 | 1       | 1 | 1 | U | 1 | 1 | 1 | XX EF   |
| 0 | 0       | 0 | 0 | 1 | 1 | 1 | 1 | XX FU   |
| 1 | 0       | 0 | 0 | 1 | 1 | 1 | 1 | XX F1   |
| 0 | 1       | 0 | 0 | 1 | 1 | 1 | 1 | xx F2   |
| 1 | 1       | 0 | 0 | 1 | 1 | 1 | 1 | xx F3   |
| 0 | 0       | 1 | 0 | 1 | 1 | 1 | 1 | xx F4   |
| 1 | 0       | 1 | 0 | 1 | 1 | 1 | 1 | xx F5   |
| 0 | 1       | 1 | 0 | 1 | 1 | 1 | 1 | xx F6   |
| 1 | 1       | 1 | 0 | 1 | 1 | 1 | 1 | xx F7   |
| 0 | 0       | 0 | 1 | 1 | 1 | 1 | 1 | xx F8   |
| 1 | 0       | 0 | 1 | 1 | 1 | 1 | 1 | xx F9   |
| 0 | 1       | 0 | 1 | 1 | 1 | 1 | 1 | xx FA   |
| 1 | 1       | 0 | 1 | 1 | 1 | 1 | 1 | xx FB   |
| 0 | 0       | 1 | 1 | 1 | 1 | 1 | 1 | xx FC   |
| 1 | 0       | 1 | 1 | 1 | 1 | 1 | 1 | xx FD   |
| 0 | 1       | 1 | 1 | 1 | 1 | 1 | 1 | xx FE   |
| 1 | 1       | 1 | 1 | 1 | 1 | 1 | 1 | xx FF   |

Please refer to Table 2 on relevant wiring diagram whilst using the following.

| 0: OFF |   | 1:     | ON |    |    |   |   |         |
|--------|---|--------|----|----|----|---|---|---------|
|        | 1 |        | Ol | JT |    |   | _ | Display |
|        |   |        |    |    | 13 | A | B |         |
| 0      | 0 | 0      | 0  | 0  | 0  | 0 | 0 | 00 xx   |
| 1      | 0 | 0      | 0  | 0  | 0  | 0 | 0 | 01 XX   |
| 0      | 1 | 0      | 0  | 0  | 0  | 0 | 0 | 02 XX   |
| 1      | 1 | 0      | 0  | 0  | 0  | 0 | 0 | 03 XX   |
| 0      | 0 | 1      | 0  | 0  | 0  | 0 | 0 | 04 XX   |
| 1      | 0 | 1      | 0  | 0  | 0  | 0 | 0 | 05 XX   |
| 0      | 1 | 1      | 0  | 0  | 0  | 0 | 0 | 06 XX   |
| 1      | 1 | 1      | 0  | 0  | 0  | 0 | 0 | 07 XX   |
| 0      | 0 | 0      | 1  | 0  | 0  | 0 | 0 | 00 xx   |
| 1      | 0 | 0      | 1  | 0  | 0  | 0 | 0 | 09 XX   |
| 0      | 1 | 0      | 1  | 0  | 0  | 0 | 0 |         |
| 0      |   | 1      | 1  | 0  | 0  | 0 | 0 |         |
| 1      | 0 | 1      | 1  | 0  | 0  | 0 | 0 |         |
| 0      | 1 | 1      | 1  | 0  | 0  | 0 | 0 |         |
| 0      | 1 | 1      | 1  | 0  | 0  | 0 | 0 |         |
| 1      |   | 1      | 1  | 0  | 0  | 0 | 0 |         |
| 0      | 0 | 0      | 0  | 1  | 0  | 0 | 0 | 10 XX   |
| 1      | 0 | 0      | 0  | 1  | 0  | 0 | 0 | 11 XX   |
| 0      | 1 | 0      | 0  | 1  | 0  | 0 | 0 | 12 XX   |
| 1      | 1 | 0      | 0  | 1  | 0  | 0 | 0 | 13 XX   |
| 0      | 0 | 1      | 0  | 1  | 0  | 0 | 0 | 14 XX   |
| 1      | 0 | 1      | 0  | 1  | 0  | 0 | 0 | 15 XX   |
| 0      | 1 | 1      | 0  | 1  | 0  | 0 | 0 | 16 XX   |
| 1      | 1 | 1      | 0  | 1  | 0  | 0 | 0 | 17 XX   |
| 0      | 0 | 0      | 1  | 1  | 0  | 0 | 0 | 18 xx   |
| 1      | 0 | 0      | 1  | 1  | 0  | 0 | 0 | 19 xx   |
| 0      | 1 | 0      | 1  | 1  | 0  | 0 | 0 | 1A XX   |
| 1      | 1 | 0      | 1  | 1  | 0  | 0 | 0 | 1B xx   |
| 0      | 0 | 1      | 1  | 1  | 0  | 0 | 0 | 1C xx   |
| 1      | 0 | 1      | 1  | 1  | 0  | 0 | 0 | 1D xx   |
| 0      | 1 | 1      | 1  | 1  | 0  | 0 | 0 | 1E xx   |
| 1      | 1 | 1      | 1  | 1  | 0  | 0 | 0 | 1F XX   |
| 0      | 0 | 0      | 0  | 0  | 1  | 0 | 0 | 20 XX   |
| 1      | 0 | 0      | 0  | 0  | 1  | 0 | 0 | 21 xx   |
| 0      | 1 | 0      | 0  | 0  | 1  | 0 | 0 | 22 xx   |
| 1      | 1 | 0      | 0  | 0  | 1  | 0 | 0 | 23 XX   |
| 0      | 0 | 1      | 0  | 0  | 1  | 0 | 0 | 24 XX   |
| 1      | 0 | 1      | 0  | 0  | 1  | 0 | 0 | 25 XX   |
| 0      | 1 | 1      | 0  | 0  | 1  | 0 | 0 | 26 XX   |
| 1      | 1 | 1      | 0  | 0  | 1  | 0 | 0 | 27 XX   |
| 0      | 0 | 0      | 1  | 0  | 1  | 0 | 0 | 28 XX   |
| 1      | 0 | 0      | 1  | 0  | 1  | 0 | 0 | 29 XX   |
| 0      | 1 | 0      | 1  | 0  | 1  | 0 | 0 |         |
| 0      | 0 | 1      | 1  | 0  | 1  | 0 | 0 |         |
| 1      |   | 1      | 1  | 0  | 1  | 0 | 0 |         |
|        | 1 | 1      | 4  | 0  | 1  | 0 | 0 |         |
| 1      | 1 | 4      | 4  | 0  | 4  | 0 | 0 |         |
| 0      |   |        |    | 4  | 4  | 0 | 0 | 2F XX   |
| 1      | 0 | 0      | 0  | 4  | 4  | 0 | 0 | 30 XX   |
|        | 0 | 0      | 0  | 4  | 4  | 0 | 0 | 31 XX   |
| 0      | 1 | 0      | 0  | 1  | 1  | 0 | 0 | 32 XX   |
| 1      | 1 | U<br>4 | 0  | 1  | 1  | 0 | 0 | 33 XX   |
| 0      | 0 | 1      | 0  | 1  | 1  | 0 | 0 | 34 XX   |
| 1      | 0 | 1      | 0  | 1  |    | 0 | 0 | 35 XX   |
| 0      | 1 | 1      | 0  | 1  | 1  | 0 | 0 | 36 XX   |
| 1      | 1 | 1      | 0  | 1  | 1  | 0 | 0 | 37 XX   |
| 0      | 0 | 0      | 1  | 1  | 1  | 0 | 0 | 38 XX   |
| 1      | 0 | 0      | 1  | 1  | 1  | 0 | 0 | 39 XX   |
| 0      | 1 | 0      | 1  | 1  | 1  | 0 | 0 | 3A XX   |
| 1      | 1 | 0      | 1  | 1  | 1  | 0 | 0 | 3B xx   |
| 0      | 0 | 1      | 1  | 1  | 1  | 0 | 0 | 3C xx   |
| 1      | 0 | 1      | 1  | 1  | 1  | 0 | 0 | 3D xx   |
| 0      | 1 | 1      | 1  | 1  | 1  | 0 | 0 | 3E xx   |
| 1      | 1 | 1      | 1  | 1  | 1  | 0 | 0 | 3F xx   |

| 0: OFF |   | 1: | ON |    |    |        |   |         |
|--------|---|----|----|----|----|--------|---|---------|
|        |   |    | Ol | JT | 12 | •      | D | Display |
| 0      | 0 | 0  | 0  | 0  | 0  | A<br>1 | 0 | 40 xx   |
| 1      | 0 | 0  | 0  | 0  | 0  | 1      | 0 | 40 xx   |
| 0      | 1 | 0  | 0  | 0  | 0  | 1      | 0 | 41 xx   |
| 1      | 1 | 0  | 0  | 0  | 0  | 1      | 0 | 42 XX   |
| 0      | 0 | 1  | 0  | 0  | 0  | 1      | 0 | 43 XX   |
| 1      | 0 | 1  | 0  | 0  | 0  | 1      | 0 | 44 XX   |
| 0      | 1 | 1  | 0  | 0  | 0  | 1      | 0 | 45 XX   |
| 1      | 1 | 1  | 0  | 0  | 0  | 1      | 0 | 40 XX   |
|        | 0 | 0  | 1  | 0  | 0  | 1      | 0 | 47 XX   |
| 0      | 0 | 0  | 1  | 0  | 0  | 1      | 0 | 40 XX   |
|        | 0 | 0  | 1  | 0  | 0  | 1      | 0 | 49 XX   |
| 0      | 1 | 0  | 1  | 0  | 0  | 1      | 0 | 4A XX   |
|        | 1 | 0  | 1  | 0  | 0  | 1      | 0 | 4B XX   |
| 0      | 0 | 1  | 1  | 0  | 0  | 1      | 0 | 4C XX   |
| 1      | 0 | 1  | 1  | 0  | 0  | 1      | 0 | 4D XX   |
| 0      | 1 | 1  | 1  | 0  | 0  | 1      | 0 | 4E XX   |
| 1      | 1 | 1  | 1  | 0  | 0  | 1      | 0 | 4⊢ xx   |
| 0      | 0 | 0  | 0  | 1  | 0  | 1      | 0 | 50 xx   |
| 1      | 0 | 0  | 0  | 1  | 0  | 1      | 0 | 51 xx   |
| 0      | 1 | 0  | 0  | 1  | 0  | 1      | 0 | 52 xx   |
| 1      | 1 | 0  | 0  | 1  | 0  | 1      | 0 | 53 xx   |
| 0      | 0 | 1  | 0  | 1  | 0  | 1      | 0 | 54 xx   |
| 1      | 0 | 1  | 0  | 1  | 0  | 1      | 0 | 55 xx   |
| 0      | 1 | 1  | 0  | 1  | 0  | 1      | 0 | 56 xx   |
| 1      | 1 | 1  | 0  | 1  | 0  | 1      | 0 | 57 xx   |
| 0      | 0 | 0  | 1  | 1  | 0  | 1      | 0 | 58 xx   |
| 1      | 0 | 0  | 1  | 1  | 0  | 1      | 0 | 59 xx   |
| 0      | 1 | 0  | 1  | 1  | 0  | 1      | 0 | 5A xx   |
| 1      | 1 | 0  | 1  | 1  | 0  | 1      | 0 | 5B xx   |
| 0      | 0 | 1  | 1  | 1  | 0  | 1      | 0 | 5C xx   |
| 1      | 0 | 1  | 1  | 1  | 0  | 1      | 0 | 5D xx   |
| 0      | 1 | 1  | 1  | 1  | 0  | 1      | 0 | 5E xx   |
| 1      | 1 | 1  | 1  | 1  | 0  | 1      | 0 | 5F xx   |
| 0      | 0 | 0  | 0  | 0  | 1  | 1      | 0 | 60 xx   |
| 1      | 0 | 0  | 0  | 0  | 1  | 1      | 0 | 61 xx   |
| 0      | 1 | 0  | 0  | 0  | 1  | 1      | 0 | 62 xx   |
| 1      | 1 | 0  | 0  | 0  | 1  | 1      | 0 | 63 xx   |
| 0      | 0 | 1  | 0  | 0  | 1  | 1      | 0 | 64 xx   |
| 1      | 0 | 1  | 0  | 0  | 1  | 1      | 0 | 65 xx   |
| 0      | 1 | 1  | 0  | 0  | 1  | 1      | 0 | 66 xx   |
| 1      | 1 | 1  | 0  | 0  | 1  | 1      | 0 | 67 xx   |
| 0      | 0 | 0  | 1  | 0  | 1  | 1      | 0 | 68 xx   |
| 1      | 0 | 0  | 1  | 0  | 1  | 1      | 0 | 69 xx   |
| 0      | 1 | 0  | 1  | 0  | 1  | 1      | 0 | 6A xx   |
| 1      | 1 | 0  | 1  | 0  | 1  | 1      | 0 | 6B xx   |
| 0      | 0 | 1  | 1  | 0  | 1  | 1      | 0 | 6C xx   |
| 1      | 0 | 1  | 1  | 0  | 1  | 1      | 0 | 6D xx   |
| 0      | 1 | 1  | 1  | 0  | 1  | 1      | 0 | 6E xx   |
| 1      | 1 | 1  | 1  | 0  | 1  | 1      | 0 | 6F xx   |
| 0      | 0 | 0  | 0  | 1  | 1  | 1      | 0 | 70 xx   |
| 1      | 0 | 0  | 0  | 1  | 1  | 1      | 0 | 71 xx   |
| 0      | 1 | 0  | 0  | 1  | 1  | 1      | 0 | 72 xx   |
| 1      | 1 | 0  | 0  | 1  | 1  | 1      | 0 | 73 xx   |
| 0      | 0 | 1  | 0  | 1  | 1  | 1      | 0 | 74 xx   |
| 1      | 0 | 1  | 0  | 1  | 1  | 1      | 0 | 75 xx   |
| 0      | 1 | 1  | 0  | 1  | 1  | 1      | 0 | 76 xx   |
| 1      | 1 | 1  | 0  | 1  | 1  | 1      | 0 | 77 xx   |
| 0      | 0 | 0  | 1  | 1  | 1  | 1      | 0 | 78 xx   |
| 1      | 0 | 0  | 1  | 1  | 1  | 1      | 0 | 79 xx   |
| 0      | 1 | 0  | 1  | 1  | 1  | 1      | 0 | 7A xx   |
| 1      | 1 | 0  | 1  | 1  | 1  | 1      | 0 | 7B xx   |
| 0      | 0 | 1  | 1  | 1  | 1  | 1      | 0 | 7C xx   |
| 1      | 0 | 1  | 1  | 1  | 1  | 1      | 0 | 7D xx   |
| 0      | 1 | 1  | 1  | 1  | 1  | 1      | 0 | 7F xx   |
| 1      | 1 | 1  | 1  | 1  | 1  | 1      | 0 | 7E vv   |
|        | 1 |    |    |    |    |        | 0 | / / //  |

\* Displayed only when the request code is 553.

Please refer to Table 2 on relevant wiring diagram whilst using the following.

0: OFF 1: ON

|   |   |   |   |   | 13 | Α | В | Display |
|---|---|---|---|---|----|---|---|---------|
| 0 | 0 | 0 | 0 | 0 | 0  | 0 | 1 | 80 xx   |
| 1 | 0 | 0 | 0 | 0 | 0  | 0 | 1 | 81 xx   |
| 0 | 1 | 0 | 0 | 0 | 0  | 0 | 1 | 82 xx   |
| 1 | 1 | 0 | 0 | 0 | 0  | 0 | 1 | 83 xx   |
| 0 | 0 | 1 | 0 | 0 | 0  | 0 | 1 | 84 yy   |
| 1 | 0 | 1 | 0 | 0 | 0  | 0 | 1 | 85 yy   |
| 0 | 1 | 1 | 0 | 0 | 0  | 0 | 1 | 86 xx   |
| 0 | 1 | 1 | 0 | 0 | 0  | 0 | 1 | 00 XX   |
|   |   | 1 | 0 | 0 | 0  | 0 | 1 | 07 XX   |
| 0 | 0 | 0 | 1 | 0 | 0  | 0 | 1 | 00 XX   |
| 1 | 0 | 0 | 1 | 0 | 0  | 0 | 1 | 09 XX   |
| 0 | 1 | 0 | 1 | 0 | 0  | 0 | 1 | 8A XX   |
| 1 | 1 | 0 | 1 | 0 | 0  | 0 | 1 | 8B XX   |
| 0 | 0 | 1 | 1 | 0 | 0  | 0 | 1 | 8C xx   |
| 1 | 0 | 1 | 1 | 0 | 0  | 0 | 1 | 8D xx   |
| 0 | 1 | 1 | 1 | 0 | 0  | 0 | 1 | 8E xx   |
| 1 | 1 | 1 | 1 | 0 | 0  | 0 | 1 | 8F xx   |
| 0 | 0 | 0 | 0 | 1 | 0  | 0 | 1 | 90 xx   |
| 1 | 0 | 0 | 0 | 1 | 0  | 0 | 1 | 91 xx   |
| 0 | 1 | 0 | 0 | 1 | 0  | 0 | 1 | 92 xx   |
| 1 | 1 | 0 | 0 | 1 | 0  | 0 | 1 | 93 xx   |
| 0 | 0 | 1 | 0 | 1 | 0  | 0 | 1 | 94 xx   |
| 1 | 0 | 1 | 0 | 1 | 0  | 0 | 1 | 95 xx   |
| 0 | 1 | 1 | 0 | 1 | 0  | 0 | 1 | 96 xx   |
| 1 | 1 | 1 | 0 | 1 | 0  | 0 | 1 | 97 xx   |
| 0 | 0 | 0 | 1 | 1 | 0  | 0 | 1 | 98 xx   |
| 1 | 0 | 0 | 1 | 1 | 0  | 0 | 1 | 99 xx   |
| 0 | 1 | 0 | 1 | 1 | 0  | 0 | 1 | 9A xx   |
| 1 | 1 | 0 | 1 | 1 | 0  | 0 | 1 | 9B xx   |
| 0 | 0 | 1 | 1 | 1 | 0  | 0 | 1 | 9C xx   |
| 1 | 0 | 1 | 1 | 1 | 0  | 0 | 1 | 9D xx   |
| 0 | 1 | 1 | 1 | 1 | 0  | 0 | 1 | 9E xx   |
| 1 | 1 | 1 | 1 | 1 | 0  | 0 | 1 | 9F xx   |
| 0 | 0 | 0 | 0 | 0 | 1  | 0 | 1 | A0 xx   |
| 1 | 0 | 0 | 0 | 0 | 1  | 0 | 1 | A1 xx   |
| 0 | 1 | 0 | 0 | 0 | 1  | 0 | 1 | A2 xx   |
| 1 | 1 | 0 | 0 | 0 | 1  | 0 | 1 | A3 xx   |
| 0 | 0 | 1 | 0 | 0 | 1  | 0 | 1 | A4 xx   |
| 1 | 0 | 1 | 0 | 0 | 1  | 0 | 1 | A5 xx   |
| 0 | 1 | 1 | 0 | 0 | 1  | 0 | 1 | A6 xx   |
| 1 | 1 | 1 | 0 | 0 | 1  | 0 | 1 |         |
| 0 | 0 | 0 | 1 | 0 | 1  | 0 | 1 |         |
| 1 | 0 | 0 | 1 | 0 | 1  | 0 | 1 |         |
| 0 | 1 | 0 | 1 | 0 | 1  | 0 | 1 | A9 XX   |
| 1 | 1 | 0 | 1 | 0 | 1  | 0 | 1 |         |
|   |   | 0 | 1 | 0 | 4  | 0 | 1 |         |
| 1 | 0 | 1 | 1 | 0 | 1  | 0 | 1 |         |
|   | 0 | 4 | 4 | 0 | 4  | 0 | 4 |         |
| 0 |   | 1 | 1 | 0 | 1  | 0 | 1 | AE XX   |
| 1 |   |   |   | U | 1  | 0 | 1 |         |
| 0 |   | 0 | 0 | 1 | 1  | 0 | 1 | BU XX   |
| 1 | U | U | U | 1 | 1  | U | 1 | BIXX    |
| 0 | 1 | 0 | 0 | 1 | 1  | 0 | 1 | B2 xx   |
| 1 | 1 | 0 | 0 | 1 | 1  | 0 | 1 | B3 xx   |
| 0 | 0 | 1 | 0 | 1 | 1  | 0 | 1 | B4 xx   |
| 1 | 0 | 1 | 0 | 1 | 1  | 0 | 1 | B5 xx   |
| 0 | 1 | 1 | 0 | 1 | 1  | 0 | 1 | B6 xx   |
| 1 | 1 | 1 | 0 | 1 | 1  | 0 | 1 | B7 xx   |
| 0 | 0 | 0 | 1 | 1 | 1  | 0 | 1 | B8 xx   |
| 1 | 0 | 0 | 1 | 1 | 1  | 0 | 1 | B9 xx   |
| 0 | 1 | 0 | 1 | 1 | 1  | 0 | 1 | BA xx   |
| 1 | 1 | 0 | 1 | 1 | 1  | 0 | 1 | BB xx   |
| 0 | 0 | 1 | 1 | 1 | 1  | 0 | 1 | BC xx   |
| 1 | 0 | 1 | 1 | 1 | 1  | 0 | 1 | BD xx   |
| 0 | 1 | 1 | 1 | 1 | 1  | 0 | 1 | BE xx   |
| 1 | 1 | 1 | 1 | 1 | 1  | 0 | 1 | BF xx   |

| 0: OFF | 1: ON |
|--------|-------|
|--------|-------|

| OUT |   |   |   |   |    |   |   | Diaplay |
|-----|---|---|---|---|----|---|---|---------|
|     |   |   |   |   | 13 | Α | В | Display |
| 0   | 0 | 0 | 0 | 0 | 0  | 1 | 1 | C0 xx   |
| 1   | 0 | 0 | 0 | 0 | 0  | 1 | 1 | C1 xx   |
| 0   | 1 | 0 | 0 | 0 | 0  | 1 | 1 | C2 xx   |
| 1   | 1 | 0 | 0 | 0 | 0  | 1 | 1 | C3 xx   |
| 0   | 0 | 1 | 0 | 0 | 0  | 1 | 1 | C4 xx   |
| 1   | 0 | 1 | 0 | 0 | 0  | 1 | 1 | C5 xx   |
| 0   | 1 | 1 | 0 | 0 | 0  | 1 | 1 | C6 xx   |
| 1   | 1 | 1 | 0 | 0 | 0  | 1 | 1 | C7 xx   |
| 0   | 0 | 0 | 1 | 0 | 0  | 1 | 1 | C8 xx   |
| 1   | 0 | 0 | 1 | 0 | 0  | 1 | 1 | C9 xx   |
| 0   | 1 | 0 | 1 | 0 | 0  | 1 | 1 | CA xx   |
| 1   | 1 | 0 | 1 | 0 | 0  | 1 | 1 | CB xx   |
| 0   | 0 | 1 | 1 | 0 | 0  | 1 | 1 | CC xx   |
| 1   | 0 | 1 | 1 | 0 | 0  | 1 | 1 | CD xx   |
| 0   | 1 | 1 | 1 | 0 | 0  | 1 | 1 | CE xx   |
| 1   | 1 | 1 | 1 | 0 | 0  | 1 | 1 | CE xx   |
| 0   | 0 | 0 | 0 | 1 | 0  | 1 | 1 |         |
| 1   | 0 | 0 | 0 | 1 | 0  | 1 | 1 |         |
| 0   | 1 | 0 | 0 | 1 | 0  | 1 | 1 | D2 xx   |
| 1   | 1 | 0 | 0 | 1 | 0  | 1 | 1 | D3 xx   |
| 0   | 0 | 1 | 0 | 1 | 0  | 1 | 1 |         |
| 1   | 0 | 1 | 0 | 1 | 0  | 1 | 1 |         |
|     | 1 | 1 | 0 | 1 | 0  | 1 | 1 |         |
| 1   | 1 | 1 | 0 | 1 | 0  | 1 | 1 |         |
|     |   | 1 | 1 | 1 | 0  | 1 | 1 |         |
| 0   | 0 | 0 | 1 | 1 | 0  | 1 | 1 | D8 XX   |
|     | 0 | 0 | 1 | 1 | 0  | 1 | 1 | D9 XX   |
| 0   | 1 | 0 | 1 | 1 | 0  | 1 | 1 | DA XX   |
| 1   | 1 | 0 | 1 | 1 | 0  | 1 | 1 | DB XX   |
| 0   | 0 | 1 | 1 | 1 | 0  | 1 | 1 | DC xx   |
| 1   | 0 | 1 | 1 | 1 | 0  | 1 | 1 | DD xx   |
| 0   | 1 | 1 | 1 | 1 | 0  | 1 | 1 | DE xx   |
| 1   | 1 | 1 | 1 | 1 | 0  | 1 | 1 | DF xx   |
| 0   | 0 | 0 | 0 | 0 | 1  | 1 | 1 | E0 xx   |
| 1   | 0 | 0 | 0 | 0 | 1  | 1 | 1 | E1 xx   |
| 0   | 1 | 0 | 0 | 0 | 1  | 1 | 1 | E2 xx   |
| 1   | 1 | 0 | 0 | 0 | 1  | 1 | 1 | E3 xx   |
| 0   | 0 | 1 | 0 | 0 | 1  | 1 | 1 | E4 xx   |
| 1   | 0 | 1 | 0 | 0 | 1  | 1 | 1 | E5 xx   |
| 0   | 1 | 1 | 0 | 0 | 1  | 1 | 1 | E6 xx   |
| 1   | 1 | 1 | 0 | 0 | 1  | 1 | 1 | E7 xx   |
| 0   | 0 | 0 | 1 | 0 | 1  | 1 | 1 | E8 xx   |
| 1   | 0 | 0 | 1 | 0 | 1  | 1 | 1 | E9 xx   |
| 0   | 1 | 0 | 1 | 0 | 1  | 1 | 1 | EA xx   |
| 1   | 1 | 0 | 1 | 0 | 1  | 1 | 1 | EB xx   |
| 0   | 0 | 1 | 1 | 0 | 1  | 1 | 1 | EC xx   |
| 1   | 0 | 1 | 1 | 0 | 1  | 1 | 1 | ED xx   |
| 0   | 1 | 1 | 1 | 0 | 1  | 1 | 1 | EE xx   |
| 1   | 1 | 1 | 1 | 0 | 1  | 1 | 1 | EF xx   |
| 0   | 0 | 0 | 0 | 1 | 1  | 1 | 1 | F0 xx   |
| 1   | 0 | 0 | 0 | 1 | 1  | 1 | 1 | F1 xx   |
| 0   | 1 | 0 | 0 | 1 | 1  | 1 | 1 | F2 xx   |
| 1   | 1 | 0 | 0 | 1 | 1  | 1 | 1 | F3 xx   |
| 0   | 0 | 1 | 0 | 1 | 1  | 1 | 1 | F4 xx   |
| 1   | 0 | 1 | 0 | 1 | 1  | 1 | 1 | F5 xx   |
| 0   | 1 | 1 | 0 | 1 | 1  | 1 | 1 | F6 xx   |
| 1   | 1 | 1 | 0 | 1 | 1  | 1 | 1 | F7 xx   |
| 0   | 0 | 0 | 1 | 1 | 1  | 1 | 1 | F8 xx   |
| 1   | 0 | 0 | 1 | 1 | 1  | 1 | 1 | F9 xx   |
| 0   | 1 | 0 | 1 | 1 | 1  | 1 | 1 | FA xx   |
| 1   | 1 | 0 | 1 | 1 | 1  | 1 | 1 | FB xx   |
| 0   | 0 | 1 | 1 | 1 | 1  | 1 | 1 | FC xx   |
| 1   | 0 | 1 | 1 | 1 | 1  | 1 | 1 | FD xx   |
| 0   | 1 | 1 | 1 | 1 | 1  | 1 | 1 | FE xx   |
| 1   | 1 | 1 | 1 | 1 | 1  | 1 | 1 | FF xx   |

# Input signal display (Request code: 176/554)

Please refer to Table 1 on relevant wiring diagram whilst using the following.

| 0: OFF ( | (open) | 1: ON ( | (short) |
|----------|--------|---------|---------|
|----------|--------|---------|---------|

| 1 |   |   |   |   | 6 |   | 8 | Display |
|---|---|---|---|---|---|---|---|---------|
| 0 | 0 | 0 | 0 | 0 | 0 | 0 | 0 | 00 00   |
| 1 | 0 | 0 | 0 | 0 | 0 | 0 | 0 | 00 01   |
| 0 | 1 | 0 | 0 | 0 | 0 | 0 | 0 | 00 02   |
| 1 | 1 | 0 | 0 | 0 | 0 | 0 | 0 | 00 03   |
| 0 | 0 | 1 | 0 | 0 | 0 | 0 | 0 | 00 04   |
| 1 | 0 | 1 | 0 | 0 | 0 | 0 | 0 | 00 05   |
| 0 | 1 | 1 | 0 | 0 | 0 | 0 | 0 | 00 06   |
| 1 | 1 | 1 | 0 | 0 | 0 | 0 | 0 | 00 07   |
| 0 | 0 | 0 | 1 | 0 | 0 | 0 | 0 | 00 08   |
| 1 | 0 | 0 | 1 | 0 | 0 | 0 | 0 | 00 09   |
| 0 | 1 | 0 | 1 | 0 | 0 | 0 | 0 | 00 0A   |
| 1 | 1 | 0 | 1 | 0 | 0 | 0 | 0 | 00 0B   |
| 0 | 0 | 1 | 1 | 0 | 0 | 0 | 0 | 00 0C   |
| 1 | 0 | 1 | 1 | 0 | 0 | 0 | 0 | 00 0D   |
| 0 | 1 | 1 | 1 | 0 | 0 | 0 | 0 | 00.0E   |
| 1 | 1 | 1 | 1 | 0 | 0 | 0 | 0 | 00 0E   |
| 0 | 0 | 0 | 0 | 1 | 0 | 0 | 0 | 00 10   |
| 1 | 0 | 0 | 0 | 1 | 0 | 0 | 0 | 00 11   |
| 0 | 1 | 0 | 0 | 1 | 0 | 0 | 0 | 00 12   |
| 1 | 1 | 0 | 0 | 1 | 0 | 0 | 0 | 00 13   |
| 0 | 0 | 1 | 0 | 1 | 0 | 0 | 0 | 00 14   |
| 1 | 0 | 1 | 0 | 1 | 0 | 0 | 0 | 00 15   |
| 0 | 1 | 1 | 0 | 1 | 0 | 0 | 0 | 00 16   |
| 1 | 1 | 1 | 0 | 1 | 0 | 0 | 0 | 00 10   |
| 0 | 0 | 0 | 1 | 1 | 0 | 0 | 0 | 00 17   |
| 1 | 0 | 0 | 1 | 1 | 0 | 0 | 0 | 00 10   |
| 0 | 1 | 0 | 1 | 1 | 0 | 0 | 0 | 00 13   |
| 1 | 1 | 0 | 1 | 1 | 0 | 0 | 0 | 00 1A   |
| 0 | 0 | 1 | 1 | 1 | 0 | 0 | 0 | 00 16   |
| 1 | 0 | 1 | 1 | 1 | 0 | 0 | 0 | 00 10   |
|   | 1 | 1 | 1 | 1 | 0 | 0 | 0 | 00 1D   |
| 1 | 1 | 1 | 1 | 1 | 0 | 0 | 0 | 00 1E   |
| 0 | 0 | 0 | 0 | 0 | 1 | 0 | 0 | 00 1F   |
| 1 | 0 | 0 | 0 | 0 | 1 | 0 | 0 | 00 20   |
| 0 | 1 | 0 | 0 | 0 | 1 | 0 | 0 | 00 21   |
| 1 | 1 | 0 | 0 | 0 | 1 | 0 | 0 | 00 22   |
| 0 | 0 | 1 | 0 | 0 | 1 | 0 | 0 | 00 23   |
| 1 | 0 | 1 | 0 | 0 | 1 | 0 | 0 | 00 24   |
| 0 | 1 | 1 | 0 | 0 | 1 | 0 | 0 | 00 25   |
| 1 | 1 | 1 | 0 | 0 | 1 | 0 | 0 | 00 20   |
|   | 0 | 0 | 1 | 0 | 1 | 0 | 0 | 00.27   |
| 1 | 0 | 0 | 1 | 0 | 1 | 0 | 0 | 00 20   |
| 0 | 1 | 0 | 1 | 0 | 1 | 0 | 0 | 00.29   |
| 1 | 1 | 0 | 1 | 0 | 1 | 0 | 0 | 00 2A   |
|   | 0 | 1 | 1 | 0 | 1 | 0 | 0 | 00.20   |
| 1 | 0 | 1 | 1 | 0 | 1 | 0 | 0 | 00 20   |
| 0 | 1 | 1 | 1 | 0 | 1 | 0 | 0 | 00 20   |
| 1 | 1 | 1 | 1 | 0 | 1 | 0 | 0 | 00 2    |
| 0 | 0 | 0 | 0 | 1 | 1 | 0 | 0 | 00 25   |
| 1 | 0 | 0 | 0 | 1 | 1 | 0 | 0 | 00.30   |
|   | 1 | 0 | 0 | 1 | 1 | 0 | 0 | 00 31   |
| 1 | 1 | 0 | 0 | 1 | 1 | 0 | 0 | 00.32   |
|   |   | 1 | 0 | 1 | 1 | 0 | 0 | 00.33   |
| 1 | 0 | 1 | 0 | 1 | 1 | 0 | 0 | 00.34   |
|   | 1 | 1 | 0 | 1 | 1 | 0 | 0 | 00.35   |
| 1 | 1 | 1 | 0 | 1 | 1 | 0 | 0 | 00.00   |
|   |   | 0 | 1 | 4 | 4 | 0 | 0 | 00.30   |
|   | 0 | 0 | 1 |   |   | 0 | 0 | 00.38   |
|   | 1 | 0 | 1 | 1 | 1 | 0 | 0 | 00.39   |
| 1 | 4 | 0 | 1 | 4 | 1 | 0 | 0 | 00 3A   |
|   |   | U |   |   |   | 0 | 0 | 00 3B   |
| 0 | 0 | 1 | 1 | 1 | 1 | 0 | 0 | 00 3C   |
|   | 0 | 1 | 1 | 1 |   | 0 | 0 | 00 3D   |
|   |   | 1 | 1 | 1 |   | 0 | 0 | 00 3E   |
| 1 | 1 | 1 | 1 | 1 | 1 | 0 | 0 | 00 3F   |

|   | ( |   |   | N N |     |   |   |         |
|---|---|---|---|-----|-----|---|---|---------|
| 1 |   |   |   | -   | 6   |   | 8 | Display |
| 0 | 0 | 0 | 0 | 0   | 0   | 1 | 0 | 00 40   |
| 1 | 0 | 0 | 0 | 0   | 0   | 1 | 0 | 00.41   |
| 0 | 1 | 0 | 0 | 0   | 0   | 1 | 0 | 00 41   |
| 1 | 1 | 0 | 0 | 0   | 0   | 1 | 0 | 00 42   |
| 1 | 1 | 0 | 0 | 0   | 0   | 1 | 0 | 00 43   |
| 0 | 0 | 1 | 0 | 0   | 0   | 1 | 0 | 00 44   |
| 1 | 0 | 1 | 0 | 0   | 0   | 1 | 0 | 00 45   |
| 0 | 1 | 1 | 0 | 0   | 0   | 1 | 0 | 00 46   |
| 1 | 1 | 1 | 0 | 0   | 0   | 1 | 0 | 00 47   |
| 0 | 0 | 0 | 1 | 0   | 0   | 1 | 0 | 00 48   |
| 1 | 0 | 0 | 1 | 0   | 0   | 1 | 0 | 00 49   |
| 0 | 1 | 0 | 1 | 0   | 0   | 1 | 0 | 00 4A   |
| 1 | 1 | 0 | 1 | 0   | 0   | 1 | 0 | 00 4B   |
| 0 | 0 | 1 | 1 | 0   | 0   | 1 | 0 | 00 4C   |
| 1 | 0 | 1 | 1 | 0   | 0   | 1 | 0 | 00 4D   |
| 0 | 1 | 1 | 1 | 0   | 0   | 1 | 0 | 00.4F   |
| 1 | 1 | 1 | 1 | 0   | 0   | 1 | 0 | 00 /E   |
| 0 | 0 | 0 | 0 | 1   | 0   | 1 | 0 |         |
| 1 |   | 0 | 0 | 4   | 0   | 4 | 0 | 00 50   |
| 1 | 0 | 0 | 0 |     | Ű   | 1 | Ű | 00.51   |
| 0 | 1 | 0 | 0 | 1   | 0   | 1 | 0 | 00 52   |
| 1 | 1 | 0 | 0 | 1   | 0   | 1 | 0 | 00 53   |
| 0 | 0 | 1 | 0 | 1   | 0   | 1 | 0 | 00 54   |
| 1 | 0 | 1 | 0 | 1   | 0   | 1 | 0 | 00 55   |
| 0 | 1 | 1 | 0 | 1   | 0   | 1 | 0 | 00 56   |
| 1 | 1 | 1 | 0 | 1   | 0   | 1 | 0 | 00 57   |
| 0 | 0 | 0 | 1 | 1   | 0   | 1 | 0 | 00 58   |
| 1 | 0 | 0 | 1 | 1   | 0   | 1 | 0 | 00 59   |
| 0 | 1 | 0 | 1 | 1   | 0   | 1 | 0 | 00.54   |
| 1 | 1 | 0 | 1 | 1   | 0   | 1 | 0 | 00 50   |
| 0 | 1 | 0 | 1 | 1   | 0   | 1 | 0 | 00.56   |
| 0 | 0 | 1 | 1 | 1   | 0   | 1 | 0 | 00.50   |
| 1 | 0 | 1 | 1 | 1   | 0   | 1 | 0 | 00 5D   |
| 0 | 1 | 1 | 1 | 1   | 0   | 1 | 0 | 00 5E   |
| 1 | 1 | 1 | 1 | 1   | 0   | 1 | 0 | 00 5F   |
| 0 | 0 | 0 | 0 | 0   | 1   | 1 | 0 | 00 60   |
| 1 | 0 | 0 | 0 | 0   | 1   | 1 | 0 | 00 61   |
| 0 | 1 | 0 | 0 | 0   | 1   | 1 | 0 | 00 62   |
| 1 | 1 | 0 | 0 | 0   | 1   | 1 | 0 | 00 63   |
| 0 | 0 | 1 | 0 | 0   | 1   | 1 | 0 | 00 64   |
| 1 | 0 | 1 | 0 | 0   | 1   | 1 | 0 | 00 65   |
| 0 | 1 | 1 | 0 | 0   | 1   | 1 | 0 | 00.66   |
| 1 | 1 | 1 | 0 | 0   | 1   | 1 | 0 | 00.67   |
| 0 | 0 | 0 | 1 | 0   | 1   | 1 | 0 | 00.69   |
| 1 | 0 | 0 | 1 | 0   | 1   | 1 | 0 | 00 00   |
| 1 | 0 | 0 | 1 | 0   | 1   | 1 | 0 | 00.69   |
| 0 | 1 | 0 | 1 | 0   | 1   | 1 | 0 | 00 6A   |
| 1 | 1 | 0 | 1 | 0   | 1   | 1 | 0 | 00 6B   |
| 0 | 0 | 1 | 1 | 0   | 1   | 1 | 0 | 00 6C   |
| 1 | 0 | 1 | 1 | 0   | 1   | 1 | 0 | 00 6D   |
| 0 | 1 | 1 | 1 | 0   | 1   | 1 | 0 | 00 6E   |
| 1 | 1 | 1 | 1 | 0   | 1   | 1 | 0 | 00 6F   |
| 0 | 0 | 0 | 0 | 1   | 1   | 1 | 0 | 00 70   |
| 1 | 0 | 0 | 0 | 1   | 1   | 1 | 0 | 00 71   |
| 0 | 1 | n | n | 1   | . 1 | 1 | n | 00.72   |
| 1 | 1 | n | 0 | 1   | 1   | 1 | n | 0072    |
| 0 | 0 | 4 | 0 | 4   | 1   | 4 | 0 | 0073    |
| 0 |   |   | 0 |     | 1   |   | 0 | 00 74   |
| 1 | 0 | 1 | 0 | 1   | 1   | 1 | 0 | 00 75   |
| 0 | 1 | 1 | 0 | 1   | 1   | 1 | 0 | 00 76   |
| 1 | 1 | 1 | 0 | 1   | 1   | 1 | 0 | 00 77   |
| 0 | 0 | 0 | 1 | 1   | 1   | 1 | 0 | 00 78   |
| 1 | 0 | 0 | 1 | 1   | 1   | 1 | 0 | 00 79   |
| 0 | 1 | 0 | 1 | 1   | 1   | 1 | 0 | 00 7A   |
| 1 | 1 | 0 | 1 | 1   | 1   | 1 | 0 | 00 7B   |
| 0 | 0 | 1 | 1 | 1   | 1   | 1 | n | 00.70   |
| 1 | 0 | 1 | 1 | 4   | 1   | 1 | 0 |         |
| 1 |   |   |   |     | 1   |   | 0 |         |
| 0 | 1 | 1 | 1 | 1   | 1   | 1 | U | 007E    |
| 1 | 1 | 1 | 1 | 1   | 1   | 1 | 0 | 00 7F   |

#### Input signal display (Request code: 176/554)

0: OFF (open) 1: ON (short)

| 0: OFF | (open) | 1: | ON (sh | ort) |   |   |   |         |
|--------|--------|----|--------|------|---|---|---|---------|
|        |        |    | 11     | ١    |   |   |   | Display |
| 1      |        |    |        |      | 6 |   | 8 | Бізріау |
| 0      | 0      | 0  | 0      | 0    | 0 | 1 | 1 | 00 C0   |
| 1      | 0      | 0  | 0      | 0    | 0 | 1 | 1 | 00 C1   |
| 0      | 1      | 0  | 0      | 0    | 0 | 1 | 1 | 00 C2   |
| 1      | 1      | 0  | 0      | 0    | 0 | 1 | 1 | 00 C3   |
| 0      | 0      | 1  | 0      | 0    | 0 | 1 | 1 | 00 C4   |
| 1      | 0      | 1  | 0      | 0    | 0 | 1 | 1 | 00 C5   |
| 0      | 1      | 1  | 0      | 0    | 0 | 1 | 1 | 00 C6   |
| 1      | 1      | 1  | 0      | 0    | 0 | 1 | 1 | 00 C7   |
| 0      | 0      | 0  | 1      | 0    | 0 | 1 | 1 | 00 C8   |
| 1      | 0      | 0  | 1      | 0    | 0 | 1 | 1 | 00 C9   |
| 0      | 1      | 0  | 1      | 0    | 0 | 1 | 1 | 00 CA   |
| 1      | 1      | 0  | 1      | 0    | 0 | 1 | 1 | 00 CB   |
| 0      | 0      | 1  | 1      | 0    | 0 | 1 | 1 | 00 CC   |
| 1      | 0      | 1  | 1      | 0    | 0 | 1 | 1 | 00 CD   |
| 0      | 1      | 1  | 1      | 0    | 0 | 1 | 1 | 00 CE   |
| 1      | 1      | 1  | 1      | 0    | 0 | 1 | 1 | 00 CF   |
| 0      | 0      | 0  | 0      | 1    | 0 | 1 | 1 | 00 D0   |
| 1      | 0      | 0  | 0      | 1    | 0 | 1 | 1 | 00 D1   |
| 0      | 1      | 0  | 0      | 1    | 0 | 1 | 1 | 00 D2   |
| 1      | 1      | 0  | 0      | 1    | 0 | 1 | 1 | 00 D3   |
| 0      | 0      | 1  | 0      | 1    | 0 | 1 | 1 | 00 D4   |
| 1      | 0      | 1  | 0      | 1    | 0 | 1 | 1 | 00 D5   |
| 0      | 1      | 1  | 0      | 1    | 0 | 1 | 1 | 00 D6   |
| 1      | 1      | 1  | 0      | 1    | 0 | 1 | 1 | 00 D0   |
| 0      | 0      | 0  | 1      | 1    | 0 | 1 | 1 | 00 D7   |
| 1      | 0      | 0  | 1      | 1    | 0 | 1 | 1 | 00 D0   |
| 0      | 1      | 0  | 1      | 1    | 0 | 1 | 1 | 00 D9   |
| 0      | 1      | 0  | 1      | 1    | 0 | 1 | 1 | 00 DA   |
|        | 1      | 0  | 1      | 1    | 0 | 1 | 1 |         |
| 0      | 0      | 1  |        | 1    | 0 |   |   | 00 DC   |
|        | 0      | 1  | 1      | 1    | 0 | 1 | 1 |         |
| 0      | 1      | 1  | 1      | 1    | 0 | 1 | 1 | 00 DE   |
| 1      | 1      | 1  | 1      | 1    | 0 | 1 | 1 | 00 DF   |
| 0      | 0      | 0  | 0      | 0    | 1 | 1 | 1 | 00 E0   |
| 1      | 0      | 0  | 0      | 0    | 1 | 1 | 1 | 00 E1   |
| 0      | 1      | 0  | 0      | 0    | 1 | 1 | 1 | 00 E2   |
| 1      | 1      | 0  | 0      | 0    | 1 | 1 | 1 | 00 E3   |
| 0      | 0      | 1  | 0      | 0    | 1 | 1 | 1 | 00 E4   |
| 1      | 0      | 1  | 0      | 0    | 1 | 1 | 1 | 00 E5   |
| 0      | 1      | 1  | 0      | 0    | 1 | 1 | 1 | 00 E6   |
| 1      | 1      | 1  | 0      | 0    | 1 | 1 | 1 | 00 E7   |
| 0      | 0      | 0  | 1      | 0    | 1 | 1 | 1 | 00 E8   |
| 1      | 0      | 0  | 1      | 0    | 1 | 1 | 1 | 00 E9   |
| 0      | 1      | 0  | 1      | 0    | 1 | 1 | 1 | 00 EA   |
| 1      | 1      | 0  | 1      | 0    | 1 | 1 | 1 | 00 EB   |
| 0      | 0      | 1  | 1      | 0    | 1 | 1 | 1 | 00 EC   |
| 1      | 0      | 1  | 1      | 0    | 1 | 1 | 1 | 00 ED   |
| 0      | 1      | 1  | 1      | 0    | 1 | 1 | 1 | 00 EE   |
| 1      | 1      | 1  | 1      | 0    | 1 | 1 | 1 | 00 EF   |
| 0      | 0      | 0  | 0      | 1    | 1 | 1 | 1 | 00 F0   |
| 1      | 0      | 0  | 0      | 1    | 1 | 1 | 1 | 00 F1   |
| 0      | 1      | 0  | 0      | 1    | 1 | 1 | 1 | 00 F2   |
| 1      | 1      | 0  | 0      | 1    | 1 | 1 | 1 | 00 F3   |
| 0      | 0      | 1  | 0      | 1    | 1 | 1 | 1 | 00 F4   |
| 1      | 0      | 1  | 0      | 1    | 1 | 1 | 1 | 00 F5   |
| 0      | 1      | 1  | 0      | 1    | 1 | 1 | 1 | 00 F6   |
| 1      | 1      | 1  | 0      | 1    | 1 | 1 | 1 | 00 F7   |
| 0      | 0      | 0  | 1      |      | 1 | 1 | 1 | 00 F8   |
| 1      | 0      | 0  | 1      | 1    | 1 | 1 | 1 | 00 F9   |
| 0      | 1      | 0  | 1      | 1    | 1 | 1 | 1 | 00 FA   |
| 1      | 1      | 0  | 1      | 1    | 1 | 1 | 1 | 00 FR   |
| 0      | 0      | 1  | 1      | 1    | 1 | 1 | 1 | 00 FC   |
| 1      | 0      | 1  | 1      | 1    | 1 | 1 | 1 |         |
|        | 1      | 1  | 1      | 1    | 1 | 1 | 1 |         |
|        | 1      | 1  | 1      | 1    | 1 | 1 | 1 |         |
| 1      | 1      | 1  | 1      | 1    | 1 | 1 | 1 |         |

#### Indoor unit only operation

In indoor unit only operation, an operation without connecting outdoor unit is possible. When in Indoor unit only operation the main control has control functions.

#### <Heater>

- Heating for DHW and heating is provided by the booster heater.
- Activating indoor unit only operation mode
- To activate indoor unit only operation see the following:
- Switch OFF the breaker for the indoor unit.
   Change DIP switch SW4-4 and SW4-5 to ON.
- 3. Switch ON the breaker.
- 4. Indoor unit only operation is now activated.
- Deactivating indoor unit only operation mode

To deactivate indoor unit only operation node

- 1. Switch OFF the breaker for the indoor unit.
- 2. Change DIP switch SW4-4 and SW4-5 to OFF.
- 3. Switch ON the breaker.

4. Indoor unit only operation is now deactivated.

## Emergency operation

In emergency operation, an operation without connecting outdoor unit and main remote controller is possible.

When in Emergency operation the main control has NO control functions.

Heating flow temp. is restarted 40  $^{\circ}\text{C}$  and DHW supply max.temp. is restricted 50  $^{\circ}\text{C}$ . \*1

#### <Heater>

Heating for DHW and space heating is provided by the booster heater.

- Activating emergency operation mode
- To activate emergency operation see the following:
- Switch OFF the breaker for the indoor unit .
   Change DIP switch SW4-5 to ON.
- 3. Switch ON the breaker.
- Emergency operation is now activated.

Deactivating emergency operation mode

- To deactivate emergency operation node
- 1. Switch OFF the breaker for the indoor unit .
- 2. Change DIP switch SW4-5 to OFF.
- 3. Switch ON the breaker.
- 4. Emergency operation is now deactivated.

# 

Do not attempt to change the DIP switches whilst the breaker are ON as this could result in ELECTROCUTION.

|                              | Indoor unit only operation |
|------------------------------|----------------------------|
| Indoor unit                  | Necessary                  |
| Heat pump                    | Not necessary              |
| Main remote controller       | Necessary                  |
| DIP switch setting           | Electric heater            |
|                              | SW4-4 ON, SW4-5 ON         |
| Setting range for flow temp. | 25 - 60°C Selectable       |
| Setting range for tank temp. | 40 - 70°C Selectable       |

|                              | Emergency operation         |
|------------------------------|-----------------------------|
| Indoor unit                  | Necessary                   |
| Heat pump                    | Not necessary               |
| Main remote controller       | Not necessary               |
| DIP switch setting           | Electric heater<br>SW4-5 ON |
| Setting range for flow temp. | Fixed at 40°C               |
| Setting range for tank temp. | Fixed at 55°C *1            |

\*1 Default setting is 50°C. Once system has started running, emergency operation runs at the latest set temp.

## 10-1. Troubleshooting

#### <Summary of self diagnosis based on Error Codes and Service Procedures>

Present and past Error codes are logged and displayed on the main remote controller or control board of the outdoor unit. Please refer to the table below and subsequent explanations to diagnose and remedy typical problems that may occur in the field.

| Unit Condition          | Error Code    | Action                                                                                                    |
|-------------------------|---------------|----------------------------------------------------------------------------------------------------|
| Reoccurring problem     | Displayed     | Use table 10-4. "Self diagnosis and action" to identify fault and correct.                                                                                                    |
|                         | Not Displayed | Use table 10-5. "Troubleshooting by inferior phenomena" to identify fault and correct.                                                                                                    |
| Non reoccurring problem | Logged        | <ol> <li>Check temporary causes of defects such as the operation of safety devices on the refrigerant/water<br/>circuit including compressor, poor wiring, electrical noise etc. Re-check the symptom and the instal-<br/>lation environment, weather conditions at time of fault etc.</li> <li>Reset Error code logs, Service the unit and restart system.</li> </ol> |
|                         | Not Logged    | 1. Recheck the abnormal symptom                                                                                                    |
|                         |               | <ol> <li>Identify cause of problem and take corrective action according to Table 10-5. "Troubleshooting by<br/>inferior phenomena"</li> </ol>                                                                                                    |
|                         |               | 3. If no obvious problem can be found continue to operate the unit.                                                                                                    |

NOTE

Electrical components should only be replaced as a final option. Please follow instructions in Tables 10-4. and 10-5. Error Codes and Inferior Phenomena fully before resorting to replacing parts.

## 10-2. Test Run

Before a test run

• After installation of outdoor unit, pipework and electrical wiring, recheck that there is no water leakage, loosened connections or miswiring.

• Measure impedance between the ground and the power supply terminal block (L,N) on the outdoor and indoor units with suitable (500V) ohmmeter. Resistance should be  $\geq 1.0M\Omega$ .

• Read the Installation and Operation Manuals fully especially the safety requirements before carrying out any test runs.

# 10-3. Malfunction diagnosis method by main remote controller

If during start up or operation a malfunction occurs the error code screen may be displayed on the main remote controller. The error code screen shows the following; code, unit, ref. address, and telephone number of installer (only if previously entered by the installer) Please note in the case of some malfunctions an error code is not generated please refer to table 10-5. for more details.

To reset

1. To reset the main remote controller press F4 button (Reset).

2. Then press F3 (Yes) to confirm.

| ERRO                    | R                    | 1 Sep        | 2014         | 12:30 |
|-------------------------|----------------------|--------------|--------------|-------|
| Code<br>Unit<br>Tel No. | :L8<br>:FTC<br>:074- | Ado<br>267-2 | lress:<br>86 | 0     |
|                         |                      |              |              | RESET |

|         |        | 1 Sep | 2014   | 12:30 |
|---------|--------|-------|--------|-------|
| ERRO    | R      |       |        |       |
| Code    | :L8    |       |        |       |
| Unit    | FTC    | Add   | iress: | 0     |
| Tel No. | :074-  | 267-2 | 86     |       |
| Re      | set er | ror?  |        |       |
|         |        |       |        |       |
|         | No     | Υ     | es     |       |
**10-4. Self diagnosis and action** Check if DIP SW is set correctly. (Refer to Section 6-2.)

| Error code | Title and display conditions                                                                                                    |    | Possible Cause                                                                                                    |    | Diagnosis and action                                                                                                    |
|------------|----------------------------------------------------------------------------------------------------|----|----------------------------------------------------------------------------------------------------|----|----------------------------------------------------------------------------------------------------|
| L3         | Circulation water temperature overheat<br>protection<br><dhw fs="" heating="" os=""><br/>Error code displayed when THW1 detects a<br/>temp. ≥ 80°C for 10 consecutive seconds or<br/>THW2 detects a temp. ≥ 80°C for 10 consecutive<br/>seconds or THW3 detects a temp. ≥ 80°C for 10<br/>consecutive seconds.<br/>DHW : Domestic hot water mode<br/>Heating : Heating mode</dhw> | 1. | Reduced flow in primary water circuit<br>Due to 1 or more of the following;<br>Faulty pump, insufficient air purge,<br>blocked strainer, leak in water circuit. | 1. | Check circulation pump (See 10-6. for how<br>to check).<br>Open air vent to remove trapped air.<br>Check the strainer for blockages.<br>Check the primary water circuit for leaks.<br>Check that the flow amount is within the<br>recommended range during heating<br>operation.<br>Refer to Procedure 5 in "11. DISASSEMBLY<br>PROCEDURE." |
|            | FS : Freeze stat<br>OS : Operation stop                                                                                                    | 2. | Valve operation fault                                                                                                    | 2. | Check valves on primary water circuit are installed level.                                                                                                    |
|            | TH1A/B : Room temp. thermistor<br>THW1 : Flow water temp. thermistor<br>THW2 : Return water temp. thermistor                                                                                                    | 3. | 2-way valve (local supply) actuator fault                                                                                                    | 3. | Electrically test to determine fault                                                                                                    |
|            | THW3 : Flow water temp. thermistor 2 (to tank)<br>THW4 : DHW supply temp. thermistor<br>THW5A : Stored water temp. thermistor (upper)<br>THW5B : Stored water temp. thermistor (lower)                                                                                                    | 4. | 3-way valve actuator fault                                                                                                    | 4. | <ol> <li>Electrically test to determine fault.</li> <li>Operate 3-way valve manually using<br/>the main remote controller. (Refer to<br/><manual operation=""> in 9-4).</manual></li> <li>Replace 3-way valve coil.</li> <li>Replace 3-way valve. (Refer to Procedure<br/>6 in "11. DISASSEMBLY PROCEDURE."</li> </ol>                      |
|            |                                                                                                    | 5. | Booster heater relay (CNBH) operating fault                                                                                                    | 5. | Electrically test the relays (CNBH) to determine fault. See 10-6. for how to check.                                                                                                    |
|            |                                                                                                    | 6. | Power supply voltage increase                                                                                                    | 6. | Check the supply voltage.                                                                                                    |
|            |                                                                                                    | 7. | THW1 or THW2 has become de-<br>tached from its holder.                                                                                                    | 7. | Visually inspect location and reattach as necessary.                                                                                                    |
|            |                                                                                                    | 8. | THW1 or THW2 or THW3 fault                                                                                                    | 8. | Check resistance of thermistor against ta-<br>ble in section 10-6.<br>Compare FTC detected temperature to<br>hand held detector.                                                                                                    |
|            |                                                                                                    | 9. | FTC board failure                                                                                                    | 9. | Replace board.                                                                                                    |
| L4         | Tank water temperature overheat protection<br><dhw fs="" heating="" os=""><br/>Error code display when THW5A detects a<br/>temp. ≥ 95°C for 10 consecutive seconds.</dhw>                                                                                                    | 1. | 3-way valve actuator fault                                                                                                    | 1. | <ol> <li>Electrically test to determine fault.</li> <li>Operate 3-way valve manually using<br/>the main remote controller. (Refer to<br/><manual operation=""> in 9-4).</manual></li> <li>Replace 3-way valve coil.</li> <li>Replace 3-way valve. (Refer to Procedure<br/>6 in "11. DISASSEMBLY PROCEDURE."</li> </ol>                      |
|            |                                                                                                    | 2. | THW5A fault                                                                                                    | 2. | Check resistance of thermistor against ta-<br>ble in section 10-6.<br>Compare FTC detected temperature to<br>hand held detector.                                                                                                    |
|            |                                                                                                    | 3. | FTC board failure                                                                                                    | 3. | Replace board.                                                                                                    |

|            |                                                                                                    |                                                                                                    |                                                                                                    |                                                                                                    |                                                                                                    | Diamasia and action                                                                                                    |                                                                                                    |  |
|------------|----------------------------------------------------------------------------------------------------|----------------------------------------------------------------------------------------------------|----------------------------------------------------------------------------------------------------|----------------------------------------------------------------------------------------------------|----------------------------------------------------------------------------------------------------|----------------------------------------------------------------------------------------------------|----------------------------------------------------------------------------------------------------|--|
| Error code | Title                                                                                                    | and display col                                                                                                    | naitions                                                                                                    | Possibl                                                                                                    | e Cause                                                                                                    |                                                                                                    | agnosis and action                                                                                                    |  |
| P1/L5      | * The thermistor<br>in "Request co                                                                                                    | nperature thern<br>rs subject to failu<br>ode: 567" in "Ru                                                                                                    | nistor failure<br>Ire can be checked<br>nning information                                                                                                    | Connector/termin<br>detached or loos     Thermistor fault                                                                                                    | nal wire has become<br>e wiring.                                                                                                    | 1. Visually cl<br>tions and                                                                                                    | neck the terminals and connec-<br>reattaches appropriate.                                                                                                    |  |
|            | <dhw fs="" heating="" lp="" os=""><br/>Error code displayed when thermistor is at open or<br/>short (see table).</dhw>                                                                                                    |                                                                                                    | <ol> <li>FTC board failure</li> <li>The thermistor on the wireless remote<br/>controller or the main remote control-<br/>ler may be defective. (when Room<br/>temp. is chosen for the Heating opera<br/>tion and when Main remote controller<br/>or Room RC 1-8 is chosen for the<br/>Room Sensor setting in the Initial<br/>setting)</li> </ol> |                                                                                                    | <ul> <li>table in section 10-6.<br/>Compare FTC detected temperature to<br/>hand held detector.</li> <li>Replace board.</li> <li>Replace wireless remote controller or ma<br/>remote controller.</li> </ul> |                                                                                                    |                                                                                                    |  |
|            | <b>F</b> arren en de                                                                                                    |                                                                                                    | Thermistor                                                                                                    |                                                                                                    | On an data sticn                                                                                                    | Ob ant data                                                                                                    |                                                                                                    |  |
|            | Error code                                                                                                    | Symbol                                                                                                    | Na                                                                                                    | ame                                                                                                    | Open detection                                                                                                    | Short detec                                                                                                    | stion                                                                                                    |  |
|            | P1                                                                                                    | TH1A/TH1B                                                                                                    | Room temperature                                                                                                    | thermisitor                                                                                                    | -39°C or below                                                                                                    | 88.5°C or a                                                                                                    | bove                                                                                                    |  |
|            |                                                                                                    | THW1                                                                                                    | Flow water temperation                                                                                                    | ature thermisitor                                                                                                    | -39°C or below                                                                                                    | 111°C or ab                                                                                                    | ove                                                                                                    |  |
|            |                                                                                                    | THW2                                                                                                    | Return water temp                                                                                                    | erture thermisitor                                                                                                    | -39°C or below                                                                                                    | 111°C or ab                                                                                                    | oove                                                                                                    |  |
|            | L5                                                                                                    | THW3                                                                                                    | Flow water temp. th                                                                                                    | hermisitor (to tank)                                                                                                    | -39°C or below                                                                                                    | 111°C or ab                                                                                                    | oove                                                                                                    |  |
|            |                                                                                                    | THW4                                                                                                    | DHW supply temp.                                                                                                    | thermistor                                                                                                    | -39°C or below                                                                                                    | 111°C or ab                                                                                                    | oove                                                                                                    |  |
|            |                                                                                                    | THW5A                                                                                                    | Stored water temp.                                                                                                    | . thermistor (upper)                                                                                                    | -39°C or below                                                                                                    | 111°C or at                                                                                                    | ove                                                                                                    |  |
|            |                                                                                                    | THW5B                                                                                                    | Stored water temp                                                                                                    | . thermistor (lower)                                                                                                    | -39°C or below                                                                                                    | 111°C or at                                                                                                    | ove                                                                                                    |  |
| L6         | Circulation wat<br><dhw <br="" heating="">Error code disp<br/>temp. ≤ 1°C for<br/>THW2 detects a<br/>seconds.<br/>Exception<br/>Error code will n<br/>FS function is d<br/>For 10 minutes<br/>switched on.</dhw>                                                      | er freeze protect<br>FS/OS><br>layed when THV<br>10 consecutive<br>a temp. ≤ 3°C fo<br>not be displayed<br>lisabled,<br>after water circu                            | ction<br>V1 detects a<br>seconds or<br>r 10 consecutive<br>if;<br>ilation pump1 is                                                                                                    | <ol> <li>Reduced flow in p<br/>Due to 1 or more<br/>Faulty pump, insublocked strainer,</li> <li>Valve operation fa</li> <li>2-way valve (loca<br/>fault</li> <li>3-way valve actuat</li> <li>5. THW1 or THW2 f<br/>from its holder.</li> <li>6. THW1 or THW2 f</li> <li>7. FTC board failure</li> </ol> | primary water circuit<br>of the following;<br>ufficient air purge,<br>leak in water circuit<br>ault<br>I supply) actuator<br>ator fault<br>has become detached<br>ault                                      | <ol> <li>Check cir<br/>to check).<br/>Open air<br/>Check the<br/>Check the<br/>Check the<br/>Check the<br/>Check the<br/>recomme<br/>operation<br/>Refer to F<br/>PROCED</li> <li>Check val<br/>installed I</li> <li>Electricall</li> <li>Electricall</li> <li>1) Electricall</li> <li>Electricall</li> <li>1) Electricall</li> <li>Seplace<br/>4) Replace<br/>6 in "11.</li> <li>Visually ins<br/>necessary.</li> <li>Check resi<br/>in section 2<br/>Compare F<br/>hand held</li> <li>Replace both</li> </ol> | culation pump (See 10-6. for how<br>vent to remove trapped air.<br>⇒ strainer for blockages.<br>⇒ primary water circuit for leaks.<br>at the flow amount is within the<br>nded range during heating<br>'rocedure 5 in "11. DISASSEMBLY<br>URE."<br>Ives on primary water circuit are<br>evel.<br>y test to determine fault<br>cally test to determine fault.<br>te 3-way valve manually using<br>in remote controller. (Refer to<br>al operation> in 9-4).<br>te 3-way valve coil.<br>e 3-way valve coil.<br>e 3-way valve (Refer to Procedure<br>. DISASSEMBLY PROCEDURE."<br>spect location and reattach as<br>stance of thermistor against table<br>10-6.<br>=TC detected temperature to<br>detector.<br>pard. |  |
| L8         | Heating opera<br>* "3" is displayed<br>ning information<br><heating fs=""><br/>If a), b) and c)ù<br/>(a) No change co<br/>(under 1°C for<br/>operation)<br/>b) No change co<br/>(under 1°C for<br/>starts operation)<br/>c) THW1 - THW<br/>(for 10 minuted)</heating> | tion error<br>ed in "Request or<br>on".<br>occur, L8 is disp<br>on THW1<br>or 20 minutes fro<br>on THW1<br>or 10 minutes fro<br>on)<br>V2 < -5°C<br>es continuously) | ode: 567" in "Run-<br>layed;<br>m unit starts<br>m booster heater                                                                                                    | <ol> <li>THW1 has beconderned holder.</li> <li>Booster heater f</li> <li>THW1 or THW2</li> <li>FTC board failur</li> </ol>                                                                                                    | me detached from its<br>ault<br>fault                                                                                                    | <ol> <li>Visually ir<br/>necessary</li> <li>Electrical<br/>See 10-6</li> <li>Check restable in second<br/>table in second<br/>compare<br/>hand held</li> <li>Replace to</li> </ol>                                                                                                    | spect location and reattach as<br>y.<br>y test to determine fault.<br>for how to check.<br>sistance of thermistor against<br>ection 10-6.<br>FTC detected temperature to<br>d detector.<br>poard.                                                                                                    |  |

| <b>F</b>   |                                                                                                    |          | Describe October                                                                                                    |             |                                                                                                    |
|------------|----------------------------------------------------------------------------------------------------|----------|----------------------------------------------------------------------------------------------------|-------------|----------------------------------------------------------------------------------------------------|
| Error code | Title and display conditions                                                                                                    |          | Possible Cause                                                                                                    |             | Diagnosis and action                                                                                                    |
| L9         | Low primary circuit (Heat source side) flow<br>rate detected by flow sensor<br>* "4" is displayed in "Request code: 569" in "Run-<br>ning information".<br><heating><br/>Error code displayed when flow sensor detects<br/>low flow rate for 10 seconds.</heating>                                                                          | 1.       | Reduced flow in primary water circuit<br>Due to 1 or more of the following;<br>Faulty pump, insufficient air purge,<br>blocked strainer, leak in water circuit. | 1.          | Check circulation pump (See 10-6. for how<br>to check).<br>Open air vent to remove trapped air.<br>Check the strainer for blockages.<br>Check the primary water circuit for leaks.<br>Check that the flow amount is within the<br>recommended range during heating<br>operation.<br>Refer to Procedure 5 in "11. DISASSEMBLY<br>PROCEDURE." |
|            |                                                                                                    | 2.       | Valve operation fault                                                                                                    | 2.          | Check valves on primary water circuit are                                                                                                    |
|            |                                                                                                    | 3.       | 2-way valve (local supply) actuator fault                                                                                                    | 3.          | Electrically test to determine fault                                                                                                    |
|            |                                                                                                    | 4.<br>5. | Connector wire has become detached<br>or loose wiring.<br>Flow sensor 1 fault                                                                                   | 4.<br>5.    | Visually check the CN1A connector and<br>reattach if necessary.<br>Electrically test to determine fault.<br>See 10-6. for how to check.                                                                                                    |
|            |                                                                                                    | 6.       | FIC board failure                                                                                                    | 6.          | Replace board.                                                                                                    |
|            | Low primary circuit (Heat source side) flow<br>rate detected by flow sensor<br>* "5" is displayed in "Request code: 569" in "Run-<br>ning information".<br><dhm heating="" lp="" ls=""><br/>Error code displayed when flow sensor detects<br/>low flow rate for 10 seconds.<br/><u>Exception</u><br/>While hot water is not supplied.</dhm> | 1.       | Reduced flow in primary water circuit<br>Due to 1 or more of the following;<br>Faulty pump, insufficient air purge,<br>blocked strainer, leak in water circuit. | 1.          | Check circulation pump (See 10-6. for how<br>to check).<br>Open air vent to remove trapped air.<br>Check the strainer for blockages.<br>Check the primary water circuit for leaks.<br>Check that the flow amount is within the<br>recommended range during heating<br>operation.<br>Refer to Procedure 5 in "11. DISASSEMBLY<br>PROCEDURE." |
|            |                                                                                                    | 2.       | Valve operation fault                                                                                                    | 2.          | Check valves on primary water circuit are installed level.                                                                                                    |
|            |                                                                                                    | 3.       | 2-way valve (local supply) actuator fault                                                                                                    | 3.          | Electrically test to determine fault                                                                                                    |
|            |                                                                                                    | 4.       | Connector wire has become detached<br>or loose wiring.                                                                                                    | 4.          | Visually check the CN2B connector and reattach if necessary.                                                                                                    |
|            |                                                                                                    | 5.       | Flow sensor B fault                                                                                                    | 5.          | Electrically test to determine fault.<br>See 10-6. for how to check.                                                                                                    |
|            |                                                                                                    | 6.       | FTC board failure                                                                                                    | 6.          | Replace board.                                                                                                    |
| LF         | Flow sensor failure<br>"*" is displayed in "Request code : 575" in<br>"Running information".                                                                                                    |          |                                                                                                    | Che<br>conr | ck flow sensor cable for damage or loose<br>nections.                                                                                                    |
|            | * 1 : Flow sensor 1<br>2 : Flow sensor A<br>3 : Flow sensor B                                                                                                    |          |                                                                                                    |             |                                                                                                    |
| LP         | DHW supply temperature overheat protection<br><hw fs="" ht="" os=""></hw>                                                                                                    | 1.       | Thermal store tank water tempareture is high (THW5A≧70°C)                                                                                                    | 1.          | Refer to L3/L4.                                                                                                    |
|            | Error code displayed when THW4 detects a temp $\geq$ 70°C for 5 concecutive seconds.                                                                                                    | 2.       | THW4 fault                                                                                                    | 2.          | Check resistance of thermistor against table in section 10-6.                                                                                                    |
|            | Exception<br>Error code will not be displayed if;<br>While there is no hot water supply,<br>For 30 seconds after hot water supply start,<br>DHW supply max. temp. is set to more than 61°C,<br>For 24 hours after DHW supply max. temp. is<br>changed from more than 61°C to less than 60°C.                                                | 3.       | FTC board failure                                                                                                    | 3.          | Replace board.                                                                                                    |
| LU         | Water circulation pump failure                                                                                                    | 1.       | Power supply voltage increase                                                                                                    | 1.          | Check the supply voltage.                                                                                                    |
|            | information".<br>* 1: Water circulation pump 1                                                                                                    | 2.       | Connector/terminal wire has become detached or loose wiring                                                                                                    | 2.          | Visually check the terminals and connectors and reattaches appropriate.                                                                                                    |
|            | 2: Water circulation pump A<br><hw fs="" ht="" os=""><br/>Error code displayed when</hw>                                                                                                    | 3.       | Water circulation pump is locked                                                                                                    | 3.          | to 5.<br>Turn the power to the indoor unit OFF and                                                                                                    |
|            | PWM feedback signal is set to 83~92% for 10 concecutive seconds.                                                                                                    | 4.       | Water circulation pump reaching the<br>end of life                                                                                                    |             | then ON.<br>Power to both the indoor unit and outdoor<br>unit should be switched OFF then ON.                                                                                                    |
|            | Exception<br>Water circulation pump is OFF.                                                                                                    | 5.       | Water circulation pump fault                                                                                                    |             | If the LU code is still displayed the water circulation pump should be replaced.                                                                                                    |
|            |                                                                                                    | 6.       | FTC board failure                                                                                                    | 6.          | Replace board.                                                                                                    |

| Error code | Title and display conditions                                                                                                    | Possible Cause                                                                                                    | Diagnosis and action                                                                                                    |
|------------|----------------------------------------------------------------------------------------------------|----------------------------------------------------------------------------------------------------|----------------------------------------------------------------------------------------------------|
| P1         | Indoor unit temperature thermistor (TH1) failure                                                                                                    | Refer to error c                                                                                                    | odes (P1/L5).                                                                                                    |
| P2         | Indoor unit temperature thermistor (TH2) failure                                                                                                    | Refer to error c                                                                                                    | odes (P1/L5).                                                                                                    |
| E0/E4      | Main remote controller communication failure<br>(Reception error)<br>Error code E0 is displayed if main remote control-<br>ler does not receive any signal from the indoor<br>unit for ref. address "0" for 3 minutes.<br>Error code E4 is displayed if indoor unit does not<br>receive any data from the main remote controller<br>for 3 mins or indoor unit does not receive any sig-<br>nal from the main remote controller for 2 minutes.                                                                                                    | <ol> <li>Contact failure with transmission cable</li> <li>Wiring procedure not observed.<br/>(Cable length/cable diameter/number<br/>of indoor units/number of main remote<br/>controllers)</li> <li>Fault on the indoor unit FTC board<br/>section controlling Ref. address "0"</li> <li>Fault with the main remote controller<br/>circuit board</li> <li>Electrical noise causes interference<br/>with transmission/reception of data for<br/>main remote controller.</li> </ol> | <ol> <li>Check that main remote controller cable<br/>is not extended.</li> <li>Check main remote controller and FTC<br/>common wiring max cable length 500 m.<br/>Only use 2 core cable.<br/>Only connect 1 main remote controller to 1<br/>FTC indoor unit board.</li> <li>to 5.<br/>If the problem is not solved by the above<br/>measures then:<br/>Turn the power to the indoor unit OFF and<br/>then ON.<br/>Power to both the indoor unit and outdoor<br/>unit should be switched OFF then ON.<br/>If the E0/E4 code is still displayed the FTC<br/>and/ or the main remote controller circuit<br/>board should be replaced.</li> </ol> |
| E3/E5      | Main remote controller communication failure<br>(Transmission error)<br>Error code E3 is displayed if the main remote<br>controller can not find an empty transmission path<br>and thus fails to transmit for 6 secs or the data<br>received by the main remote controller is different<br>to what was sent (by the main remote controller)<br>30 consecutive times.<br>Error code E5 is displayed if the FTC can not find<br>an empty transmission path for 3 minutes and<br>thus cannot transmit or the data sent by the FTC<br>is different to what was expected 30 consecutive<br>times. | <ol> <li>2 or more main remote controllers have<br/>been connected to the FTC.</li> <li>Fault with main remote controller<br/>transmission/receiving circuit board</li> <li>Fault with the main remote controller<br/>circuit board</li> <li>Electrical noise causes interference<br/>with transmission/reception of data for<br/>main remote controller.</li> </ol>                                                                                                    | <ol> <li>Only connect 1 main remote controller to 1<br/>FTC indoor unit board.</li> <li>to 4.</li> <li>Turn the power to the indoor unit OFF and<br/>then ON.</li> <li>Power to both the indoor unit and outdoor<br/>unit should be switched OFF then ON.</li> <li>If the E3/E5 code is still displayed the FTC<br/>and/or the main remote controller circuit<br/>board should be replaced.</li> </ol>                                                                                                    |
| E6         | Indoor/outdoor communication failure<br>(Reception error)<br>Error code E6 is displayed if after the power is<br>switched ON to the indoor unit, the FTC board<br>does not receive any signal or the signal received<br>is not complete for 5 seconds, or after a period of<br>operation the FTC board does not receive any<br>signal or the signal received is not complete for 3<br>minutes.                                                                                                    | <ol> <li>Contact failure/short circuit/miswiring</li> <li>Fault with outdoor unit transmission/<br/>receiving circuit board</li> <li>Fault with FTC transmission/receiving<br/>circuit board</li> <li>Electrical noise causes interference<br/>with FTC-Outdoor unit transmission<br/>cable.</li> </ol>                                                                                                    | <ul> <li>* Check the LED display on the outdoor unit circuit board.<br/>Refer to the outdoor unit service manual.</li> <li>1. Check the connections on the indoor and outdoor unit have not become loose and that the connecting cable is not damaged.<br/>Check that there is not false wiring.</li> <li>2. to 4.</li> <li>Turn the power to the indoor unit OFF and then ON.<br/>Power to both the indoor unit and outdoor units should be switched OFF then ON.<br/>If the E6 code is still displayed the FTC and/or the outdoor unit circuit board should be replaced.</li> </ul>                                                         |
| E7         | Indoor/outdoor communication failure<br>(Transmission error)<br>Error code E7 is displayed if despite the FTC<br>board sending signal "0", signal "1" is received<br>30 consecutive times.                                                                                                    | <ol> <li>Fault with FTC transmission/receiving<br/>circuit board</li> <li>Electrical noise causes interference<br/>with power supply.</li> <li>Electrical noise causes interference<br/>with FTC-outdoor unit transmission ca-<br/>ble.</li> </ol>                                                                                                    | <ol> <li>to 3.<br/>Turn the power to the indoor unit OFF and<br/>then ON.</li> <li>Power to both the indoor unit and outdoor<br/>unit should be switched OFF then ON.</li> <li>If the E7 code is still displayed the FTC cir-<br/>cuit board should be replaced.</li> </ol>                                                                                                    |
| E1/E2      | Main remote controller control board failure<br>Error code E1 displayed if main remote controller<br>can not access it is non volatile (non power de-<br>pendent) memory.<br>Error code E2 is displayed when there is a fault<br>with the main remote controller's internal clock.                                                                                                    | <ol> <li>Fault with the main remote controller<br/>circuit board</li> </ol>                                                                                                    | <ol> <li>Replace main remote controller circuit<br/>board.</li> </ol>                                                                                                    |

| Error code | Title and display conditions                                                                                                    | Possible Cause                                                                                                    | Diagnosis and action                                                                                                    |
|------------|----------------------------------------------------------------------------------------------------|----------------------------------------------------------------------------------------------------|----------------------------------------------------------------------------------------------------|
| OL         | Indoor unit/wireless receiver communication<br>failure<br>Error code J0 is displayed when the FTC can not<br>receive data from the wireless receiver for 1 min-<br>ute.                                                                                                    | <ol> <li>Connection fault with wireless receiver-<br/>FTC connection</li> <li>Fault with FTC receiving circuit board</li> <li>Fault with wireless receiver's transmission circuit board</li> <li>Electrical noise causes interference<br/>with wireless receiver communication<br/>cable.</li> </ol>             | <ol> <li>Check the connections to the wireless receiver and FTC have not become loose and that the connecting cable is not damaged.</li> <li>to 4.         Turn the power to the indoor unit OFF and then ON.         Power to both the indoor unit and outdoor unit should be switched OFF then ON.         If the J0 code is still displayed the FTC and/ or the wireless receiver circuit board should be replaced.     </li> </ol>                                                                                                    |
| J1 to J8   | Wireless remote controller/wireless receiver<br>communication failure<br>(Reception error)<br>Error code displayed if wireless receiver receives<br>no/incomplete data from the wireless remote<br>controller for 15 consecutive minutes.<br>The digit after the J refers to the address of the<br>wireless remote controller that has the error.<br>E.g. Error code "J3" refers to a communication<br>fault between the wireless receiver and wireless<br>remote control with address 3. | <ol> <li>Battery on wireless remote controller<br/>maybe flat</li> <li>The wireless remote controller is out of<br/>range of the wireless receiver.</li> <li>Fault with wireless remote controller<br/>transmission circuit board</li> <li>Fault with wireless receiver's reception<br/>circuit board</li> </ol> | <ol> <li>Check and replace the battery if necessary<br/>the wireless remote controller battery.</li> <li>to 4.</li> <li>Reposition the wireless remote controller<br/>closer to the receiver and perform a<br/>communication test.</li> <li>For procedure refer to wireless remote<br/>controller installation manual.</li> <li>If "OK" is displayed then the cause of the<br/>J1 to J8 error was the controller was out of<br/>range of the receiver.</li> <li>The wireless remote controller should be<br/>installed within range of the receiver.</li> <li>If "Err" is displayed replace wireless remote<br/>controller with a new controller and perform<br/>the pairing procedure.</li> <li>If after this procedure the "Err" code is still<br/>displayed the fault is with the receiver unit<br/>(attached to the indoor unit).</li> <li>The receiver unit should be replaced with a<br/>new part and the original remote controller<br/>can be reconnected.</li> <li>If "OK" is displayed then the fault is with the<br/>remote controller and this should be<br/>replaced.</li> </ol> |

Note: To cancel error codes please switch system off (press button F4 (RESET) on main remote controller).

| 10-5. | Troubleshooting | by | inferior | phenomena |
|-------|-----------------|----|----------|-----------|
|-------|-----------------|----|----------|-----------|

| No. | Fault symptom                                                                                 | Possible cause                                                                                                    | Explanation - Solution                                                                                                    |  |  |
|-----|-----------------------------------------------------------------------------------------------|----------------------------------------------------------------------------------------------------|----------------------------------------------------------------------------------------------------|--|--|
| 1   | Main remote controller<br>display is blank.                                                   | <ol> <li>There is no power supply to main remote<br/>controller.</li> <li>Power is supplied to main remote<br/>controller, however, the display on the<br/>main remote controller does not appear.</li> </ol> | <ol> <li>Check LED2 on FTC. (See 6. WIRING DIAGRAM.)         <ol> <li>When LED2 is lit.</li> <li>Check for damage or contact failure of the main remote controller wiring.</li> <li>When LED2 is blinking.</li> <li>Refer to No. 5 below.</li> <li>When LED2 is not lit.</li> <li>Refer to No. 4 below.</li> </ol> </li> <li>Check the following:         <ul> <li>Disconnection between the main remote controller cable and the FTC control board</li> <li>Failure of the main remote controller if "Please Wait" is not displayed.</li> </ul> </li> </ol>                                                                                                    |  |  |
| 2   | "Please Wait" remains                                                                         | 1. "Please Wait" is displayed for up to 6                                                                                                    | Refer to No. 2 below in Please wait is displayed.     Normal operation                                                                                                    |  |  |
|     | displayed on the main<br>remote controller.                                                   | <ul> <li>minutes.</li> <li>Communication failure between the main remote controller and FTC.</li> <li>Communication failure between FTC and outdoor unit.</li> </ul>                                          | <ul> <li>2, 3. Main remote controller start up checks/procedure.</li> <li>(i) If "0%" or "50-99%" is displayed below "Please Wait" there is a communication error between the main remote controller and the FTC control board.</li> <li>Check wiring connections on the main remote controller.</li> <li>Replace the main remote controller or the FTC control board.</li> <li>(ii) If "1-49%" is displayed there is a communication error between the outdoor unit's and FTC's control boards.</li> <li>Check the wiring connections on the outdoor unit control board and the FTC control board.</li> <li>(Ensure S3 is securely wired with no damage. (See 7. FIELD WIRING.)</li> <li>Replace the outdoor unit's and/or the FTC's control boards.</li> </ul> |  |  |
| 3   | The main screen<br>appears with a press<br>of the "ON" button, but<br>disappears in a second. | The main remote controller operations do<br>not work for a while after the settings are<br>changed in the service menu. This is because<br>the system takes time to apply the changes.                        | Normal operation<br>The cylinder unit is applying updated settings made in the service menu.<br>Normal operation will start shortly.                                                                                                    |  |  |
| 4   | LED2 on FTC is off.                                                                           | When LED1 on FTC is also off. (See 6.                                                                                                    |                                                                                                    |  |  |
|     | DIAGRAM.)                                                                                     | <ol> <li>FTC is not supplied with 220 to 240V AC.</li> <li>There are problems in the method of<br/>connecting the connectors.</li> </ol>                                                                      | <ol> <li>Check the voltage across the L and N terminals on the indoor power supply terminal block 1. (See 7. FIELD WIRING.)</li> <li>When the voltage is not 220 to 240V AC, check for faulty wiring to power supply.</li> <li>When the voltage is 220 to 240V AC, go to 2. below.</li> <li>Check for faulty wiring between the connectors.</li> <li>When the connectors are wired incorrectly re-wire them correctly referring to below. (See 7. FIELD WIRING and a wiring diagram on the control and electrical box cover.)</li> <li>Modified settings         (Separate power supply to the cylinder unit)         (Cylinder unit</li></ol>                                                                                                    |  |  |
|     |                                                                                               | 3. FTC failure.                                                                                                    | <ul> <li>If there is no problem with the wiring, go to 3. below.</li> <li>Check the FTC control board.</li> <li>Check the fuse on FTC control board.</li> </ul>                                                                                                    |  |  |
|     |                                                                                               |                                                                                                    | Check for faulty wiring.     If there is no problem with the wiring, the FTC control board is faulty                                                                                                    |  |  |

| No. | Fault symptom                                     | Possible cause                                                                                                    | Explanation - Solution                                                                                                    |
|-----|---------------------------------------------------|----------------------------------------------------------------------------------------------------|----------------------------------------------------------------------------------------------------|
| 5   | LED2 on FTC is blinking.                          | When LED1 is also blinking on FTC .<br>Faulty wiring between FTC and outdoor unit                                                                                                    | Check for faulty wiring between FTC and outdoor unit.                                                                                                    |
|     | (See 6. WIRING<br>DIAGRAM)                        | <ul> <li>When LED1 on FTC is lit.</li> <li>1. Faulty wiring in main remote controller<br/>Multiple indoor units have been wired to a<br/>single outdoor unit.</li> <li>2. Short-circuited wiring in main remote control-<br/>ler</li> <li>3. Main remote controller failure</li> </ul>                        | <ol> <li>Check for faulty wiring in main remote controller.<br/>The number of indoor units that can be wired to a single outdoor unit is one.<br/>Additional indoor units must be wired individually to a single outdoor unit.</li> <li>Remove main remote controller wires and check LED2 on FTC. (See 6. WIR-<br/>ING DIAGRAM.)         <ul> <li>If LED2 is blinking check for short circuits in the main remote controller wiring.</li> <li>If LED2 is lit, wire the main remote controller again and:                 <ul> <li>if LED2 is blinking, the main remote controller is faulty;</li> <li>if LED2 is lit, faulty wiring of the main remote controller has been corrected.</li> </ul> </li> </ul> </li> </ol>                                                                                                    |
| 6   | LED4 on FTC is off.<br>(See 6. WIRING<br>DIAGRAM) | <ol> <li>SD memory card is NOT inserted into the<br/>memory card slot with correct orientation.</li> <li>Not an SD standards compliant memory card.</li> </ol>                                                                                                    | <ol> <li>Correctly insert SD memory card in place until a click is heard.</li> <li>Use an SD standards compliant memory card. (Refer to installation manual,</li> </ol>                                                                                                    |
|     | LED4 on ETC is                                    | 1 Full of data                                                                                                    | "5.6 Using SD memory card".)<br>1 Move or delete data, or replace SD memory card with a new one                                                                                                    |
|     | blinking.                                         | 2. Write-protected.                                                                                                    | 2. Release the write-protect switch.                                                                                                    |
|     | (See 6. WIRING<br>DIAGRAM)                        | <ol> <li>NOT formatted.</li> <li>Formatted in NTFS file system.</li> </ol>                                                                                                    | <ol> <li>Refer to installation manual, "5.6 Using SD memory card".</li> <li>FTC is Not compatible with NTFS file system. Use an SD memory card formattedin FAT file system.</li> </ol>                                                                                                    |
| 7   | No water at hot tap.                              | 1. Cold main off                                                                                                    | 1. Check and open stop cock.                                                                                                    |
| 8   | Cold water at tap                                 | 2. Strainer (local supply) blocked.     1 Hot water run out                                                                                                    | <ol> <li>Isolate water supply and clean strainer.</li> <li>Ensure DHW mode is operating and wait for thermal store tank to re-heat</li> </ol>                                                                                                    |
|     |                                                   | <ol> <li>Prohibit, schedule timer or holiday mode se-<br/>lected.</li> </ol>                                                                                                    | 2. Check settings and change as appropriate.                                                                                                    |
|     |                                                   | 3. Heat pump not working.                                                                                                    | 3. Check heat pump – consult outdoor unit service manual.                                                                                                    |
|     |                                                   | 4. Booster heater cut-out tripped.                                                                                                    | <ol> <li>Check booster heater thermostat and press reset button if safe.</li> <li>Reset button is located on the side of booster heater, covered with black rubber cap. See 4. PART NAMES AND FUNCTIONS to find out its position.</li> </ol>                                                                                                    |
|     |                                                   | <ol> <li>The earth leakage circuit breaker for booster<br/>heater breaker (ECB1) tripped.</li> </ol>                                                                                                    | 5. Check the cause and reset if safe.                                                                                                    |
|     |                                                   | 6. The booster heater thermal cut-out has tripped and cannot be reset using the manual reset button.                                                                                                    | <ol> <li>Check resistance across the thermal cut-out, if open then the connection is<br/>broken and the booster heater will have to be replaced.<br/>Contact your Mitsubishi Electric dealer.</li> </ol>                                                                                                    |
|     |                                                   | 7. 3-way valve fault                                                                                                    | <ul> <li>7. Check plumbing/wiring to 3-way valve.</li> <li>(i) Manually override 3-way valve using the main remote controller. (Refer to </li> <li>Manual operation&gt; in section 9-4.) If the valve does not still function, go to (ii) below.</li> <li>(ii) Replace 3-way valve coil. If the valve does not still function, go to (iii) below.</li> </ul>                                                                                                    |
|     |                                                   |                                                                                                    | (III) Replace 3-way valve. (Refer to 11. DISASSEMBLY PROCEDURE.)                                                                                                    |
|     |                                                   | 8. Air Inclusion in pump A<br>9. System or power OEE                                                                                                    | <ol> <li>Open the air vent above pump A (refer to page 25).</li> <li>Turn on the power (system)</li> </ol>                                                                                                    |
|     |                                                   | 10. Flow sensor fault                                                                                                    | <ul> <li>10. If "0" is displayed in "Request code : 541" in "Running information" replace flow sensor A.</li> </ul>                                                                                                    |
|     |                                                   | 11. Supply flow rate is low                                                                                                    | 11. Increase the supply amount.                                                                                                    |
| 9   | Water heating takes longer.                       | 1. Heat pump not working.     2. Booster beater cut-out tripped                                                                                                    | Check heat pump – consult outdoor unit service manual.     Check booster heater thermostat and press reset button if safe                                                                                                    |
|     |                                                   | <ol> <li>Booster heater cur-out httpped.</li> <li>Booster heater breaker (ECB1) tripped.</li> <li>The booster heater thermal cut-out has<br/>tripped and cannot be reset using the manual<br/>reset button.</li> <li>Flow rate of the primary circuit may be reduced.</li> <li>3-way valve failure</li> </ol> | <ol> <li>Check bodset heater themics at and press reset button in sale.</li> <li>Reset button is located on the side of booster heater, covered with black rubber cap. See 4. PART NAMES AND FUNCTIONS to find out its position.</li> <li>Check the cause and reset if safe.</li> <li>Check resistance across the thermal cut-out, if open then connection is broken and the booster heater will have to be replaced.</li> <li>Contact your Mitsubishi Electric dealer.</li> <li>Check the following items         <ul> <li>Check the following items</li> <li>Check the pipe for blockage.</li> </ul> </li> <li>Check plumbing/wiring to 3-way valve.         <ul> <li>(i) Manually override 3-way valve using the main remote controller. (Refer to section 9-4.) If the valve does not still function, go to (ii) below.</li> <li>(ii) Replace 3-way valve motor. If the valve does not still function, go to (iii) below.</li> </ul> </li> </ol> |
|     |                                                   |                                                                                                    | (iii) Replace 3-way valve. (Refer to 11. DISASSEMBLY PROCEDURE.)                                                                                                    |

| No. | Fault symptom                                                                    | Possible cause                                                                                                    | Explanation - Solution                                                                                                    |
|-----|----------------------------------------------------------------------------------|----------------------------------------------------------------------------------------------------|----------------------------------------------------------------------------------------------------|
| 10  | Temperature of DHW tank water dropped.                                           | When DHW operation is not running, the DHW<br>tank emits heat and the water temperature<br>decreases to a certain level. If water in the DHW<br>tank is reheated frequently because of a signifi-<br>cant drop in water temperature, check for the<br>following. |                                                                                                    |
|     |                                                                                  | 1. Insulation material coming loose or off.                                                                                                    | 1. Fix insulation.                                                                                                    |
|     |                                                                                  | 2. 3-way valve failure                                                                                                    | <ol> <li>Check plumbing/wiring to 3-way valve.</li> <li>(i) Manually override 3-way valve using the main remote controller. (Refer to </li> <li>Manual operation&gt; in section 9-4.) If the valve does not still function, go to (ii) below.</li> <li>(ii) Replace 3-way valve motor. If the valve does not still function, go to (iii) below.</li> <li>(iii) Replace 3-way valve. (Refer to 11. DISASSEMBLY PROCEDURE.)</li> </ol>                                                                                                    |
| 11  | Hot or warm water from cold tap                                                  | Heat of hot water pipe is transferred to cold water                                                                                                    | Insulate/re-route pipework.                                                                                                    |
| 12  | Water leakage                                                                    | 1. Poorly sealed connections of water circuit components                                                                                                    | 1. Tighten connections as required.                                                                                                    |
|     |                                                                                  | 2. Water circuit components reaching the end of life                                                                                                    | <ol> <li>Refer to PARTS CATALOG for expected part lifetimes and replace them as<br/>necessary.</li> </ol>                                                                                                    |
| 13  | Heating system does<br>not reach the set<br>temperature.                         | <ol> <li>Prohibit, schedule timer or holiday mode se-<br/>lected.</li> </ol>                                                                                                    | 1. Check settings and change as appropriate.                                                                                                    |
|     |                                                                                  | <ol> <li>The temperature sensor is located in a room<br/>that has a different temperature relative to<br/>that of the rest of the house.</li> </ol>                                                                                                    | 2. Relocate the temperature sensor to a more suitable room.                                                                                                    |
|     |                                                                                  | 3. Heat pump not working.                                                                                                    | 3. Check heat pump – consult outdoor unit service manual.                                                                                                    |
|     |                                                                                  | 4. Booster heater cut-out tripped.                                                                                                    | <ol> <li>Check booster heater thermostat and press reset button if safe.<br/>Reset button is located on the side of booster heater, covered with black rubber cap. (See 4. PART NAMES AND FUNCTIONS for position.)</li> <li>Check button is a straight of the side of the side of the</li></ol> |
|     |                                                                                  | 5. Booster heater breaker (ECB1) tripped.                                                                                                    | <ol> <li>Check the cause of the trip and reset if safe.</li> <li>Check registrance across the thormal out out if enon then the connection is here.</li> </ol>                                                                                                    |
|     |                                                                                  | <ul><li>and can not be reset using the manual reset button.</li><li>7. Incorrectly sized heat emitter.</li></ul>                                                                                                    | <ul> <li>check resistance actoss the thermal curout, in open then the connection is bro-<br/>ken and the booster heater will have to be replaced.</li> <li>Contact your Mitsubishi Electric dealer.</li> <li>Check the heat emitter surface area is adequate<br/>Increase size if necessary.</li> </ul>                                                                                                    |
|     |                                                                                  | 8. 3-way valve failure                                                                                                    | <ul> <li>8. Check plumbing/wiring to 3-way valve.</li> <li>(i) Manually override 3-way valve using the main remote controller. (Refer to </li> <li>Manual operation&gt; in 9-4). If the 3-way valve does not function, go to (ii) below. </li> <li>(ii) Replace 3-way valve motor. If the 3-way valve coil is replaced but the 3-way valve does not function go to (iii) below.</li> <li>(iii) Replace 3-way valve. (Refer to 11. DISASSEMBLY PROCEDURE.)</li></ul>                                                                                                    |
|     |                                                                                  | 9. Battery problem (*wireless control only)                                                                                                    | 9. Check the battery power and replace if flat.                                                                                                    |
| 14  | In 2-zone value ON/<br>OFF control, only<br>Zone2 does not<br>reach the set tem- | <ol> <li>When Zone1 and Zone2 are both in heating<br/>mode, the hot water temperature in Zone2<br/>does not exceed that in Zone1.</li> <li>Faulty wiring of 2-way valve</li> </ol>                                                                               | <ol> <li>Normal action no action necessary.</li> <li>Refer to installation manual. "5.3 2-zone valve ON/OFE control"</li> </ol>                                                                                                    |
|     | perature.                                                                        | 3. Faulty installation of 2-way valve                                                                                                    | 3. Check for correct installation. (Refer to the manual included with each motor-                                                                                                    |
|     |                                                                                  | 4. Incorrect setting of Running time                                                                                                    | <ol> <li>ized mixing valve.)</li> <li>Check for correct setting of Running time.</li> </ol>                                                                                                    |
|     |                                                                                  | 5. 2-way valve failure                                                                                                    | 5. Inspect 2-way valve. (Refer to the manual included with each 2-way valve.)                                                                                                    |

| No. | Fault symptom                                                                                                    | Possible cause                                                                                                    | Explanation - Solution                                                                                                    |
|-----|----------------------------------------------------------------------------------------------------|----------------------------------------------------------------------------------------------------|----------------------------------------------------------------------------------------------------|
| 15  | After DHW operation<br>room temperature<br>rises slightly.                                                                                     | At the end of the DHW mode operation the 3-way<br>valve diverts hot water away from the DHW circuit<br>into space heating circuit.<br>This is done to prevent the cylinder unit compo-<br>nents from overheating.<br>The amount of hot water directed into the space<br>heating circuit varies according to the type of the<br>system and of the pipe run between the plate heat<br>exchanger and the cylinder unit. | Normal operation no action necessary.                                                                                                    |
| 16  | The room tempera-<br>ture rises during DHW<br>operation.                                                                                       | 3-way valve failure                                                                                                    | <ul> <li>Check the 3-way valve.</li> <li>(i) Manually override 3-way valve using the main remote controller. (Refer to </li> <li>Manual operation&gt; in 9-4). If the 3-way valve does not function, go to (ii) below.</li> <li>(ii) Replace 3-way valve coil. If the 3-way valve coil is replaced but the 3-way valve does not function go to (iii) below.</li> <li>(iii) Replace 3-way valve. (Refer to 11. DISASSEMBLY PROCEDURE.)</li> </ul> |
| 17  | Water discharges<br>from pressure relief<br>valve.<br>(Primary circuit)                                                                        | <ol> <li>If continual – pressure relief valve could bite<br/>foreign objects and the valve seat may be<br/>damaged.</li> <li>If intermittent – expansion vessel charge may<br/>have reduced/bladder perished.</li> <li>Heating circuit is closed and pump is running.</li> </ol>                                                                                                    | <ol> <li>Turn the handle on the pressure relief valve several turns. If leakage persists, replace the pressure relief valve with a new one.</li> <li>Check pressure in expansion vessel.<br/>Recharge to 1 bar if necessary.<br/>If bladder perished replace expansion vessel with a new one.</li> <li>Open the heating circuit.</li> </ol>                                                                                                    |
| 18  | Noisy water circulation                                                                                                    | Air in water circulation pump.                                                                                                    | Use manual and automatic air vents to remove air from system.<br>Top up water if necessary to achieve 1 bar on primary circuit.                                                                                                    |
| 19  | Noise during hot<br>water draw off<br>typically worse in the<br>morning.                                                                       | <ol> <li>Loose airing cupboard pipework.</li> <li>Air in water circulation pump A.</li> </ol>                                                                                                    | <ol> <li>Install extra pipe fastening clips.</li> <li>Use manual and automatic air vents to remove air from system.<br/>Top up water if necessary to achieve 1 bar on primary circuit.</li> </ol>                                                                                                    |
| 20  | Mechanical noise<br>heard coming from<br>the cylinder unit.                                                                                    | <ol> <li>Heaters switching on/off.</li> <li>3-way valve changing position between<br/>DHW and heating mode.</li> </ol>                                                                                                    | Normal operation no action necessary.                                                                                                    |
| 21  | Water circulation<br>pump runs for a short<br>time unexpectedly.                                                                               | Water circulation pump jam prevention mechanism (routine) to inhibit the build-up of scale.                                                                                                    | Normal operation no action necessary.                                                                                                    |
| 22  | Milky/Cloudy water<br>(Sanitary circuit)                                                                                                    | Oxygenated water                                                                                                    | Water from any pressurised system will release oxygen bubbles when water is running. The bubbles will settle out.                                                                                                    |
| 23  | Heating mode has<br>been on standby for<br>a long time (does<br>not start operation<br>smoothly.)                                              | The time of "Delay" set in "Economy settings<br>for pump" is too short. (Go to "Service menu"<br>$\rightarrow$ "Auxiliary settings" $\rightarrow$ "Economy settings for<br>pump").                                                                                                    | Increase the time of "Delay" in "Economy settings for pump" .                                                                                                    |
| 24  | The cylinder unit<br>that was running in<br>the heating mode<br>before power failure<br>is running in the<br>DHW mode after<br>power recovery. | The cylinder unit is designed to run in an operation<br>mode with a higher priority (i.e. DHW mode in this<br>case) at power recovery.                                                                                                    | <ul> <li>Normal operation.</li> <li>After the DHW max. operation time has elapsed or the DHW supply max.temperature has been reached, the DHW mode switches to the other mode (e.g. Heating mode).</li> </ul>                                                                                                    |

|     |                                                                                                    |                                                                                                    | 1                                                                                                    |                                                                                                    |                                                                                                    |                                                                                                    |
|-----|----------------------------------------------------------------------------------------------------|----------------------------------------------------------------------------------------------------|----------------------------------------------------------------------------------------------------|----------------------------------------------------------------------------------------------------|----------------------------------------------------------------------------------------------------|----------------------------------------------------------------------------------------------------|
| No. | Fault symptom                                                                                                    | Possible cause                                                                                                    | Explanation - Solution                                                                                                    |                                                                                                    |                                                                                                    |                                                                                                    |
| 25  | The energy monitor value seems not correct.<br>Note:<br>There could be some<br>discrepancies between the<br>actual and the calculated<br>values.<br>If you seek for accuracy,<br>please make sure to<br>connect power meter(s)<br>and heat meter to FTC<br>board. Both should be<br>locally supplied. | <ol> <li>Incorrect setting of the energy monitor</li> <li>Non-connectable type of external meter (local<br/>supply) is connected.</li> <li>External meter (local supply) failure</li> <li>FTC board failure</li> </ol> | <ol> <li>Check         <ol> <li>Check</li> <li>Check</li> <li>Consume</li> <li>SW3-4</li> <li>OFF</li> <li>ON</li> <li>In the check referring</li> <li>In the if the umain in 9-4.</li> <li>Check &lt;</li> <li>Check and the check referring</li> <li>Check check and the check of the check for if no products the people of the people of the people o</li></ol></li></ol> | the setting by following the<br>c if the DIP switch is set as<br>d electric energy<br>Electric energy meter<br>(Local supply)<br>Without<br>With<br>case external electric energif the setting for electric here<br>if the setting for electric here<br>if the setting for electric here<br>and to <energy monitor="" sett<br="">case external electric energy<br/>and to output pulse on exter<br/>remote controller by referr<br/>if the external meter (local<br/>my monitor setting&gt;" in sect<br/>if signal is sent to IN8 to I<br/>AM)<br/>e the external heat meter if<br/>the FTC control board.<br/>or faulty wiring.<br/>blem found with the wiring<br/>rd</energy> | supply) is colored to be a procedure to the table bell belivered SW3-8 OFF ON or sector and war and the sector and war and the sector and the sector and the | below.<br>heat energy<br>Heat meter<br>(Local supply)<br>Without<br>With<br>d/or heat meter is not used,<br>ter pump 1 input is correct by<br>on 9-4.<br>d/or heat meter is used, check<br>natches with the one set at the<br>rgy monitor setting> in section<br>onnectable type by referring to<br>y. (Refer to section 6. WIRING<br>ntrol board is faulty. Replace |

#### **Annual Maintenance**

It is essential that the cylinder unit is serviced at least once a year by a qualified individual. Any spare parts required should be purchased from Mitsubishi Electric. NEVER bypass safety devices or operate the unit without them being fully operational.

#### <Annual maintenance points>

Use the Annual Maintenance Log Book as a guide to carrying out the necessary checks on the cylinder unit and outdoor unit.

#### 10-6. Checking component parts' function

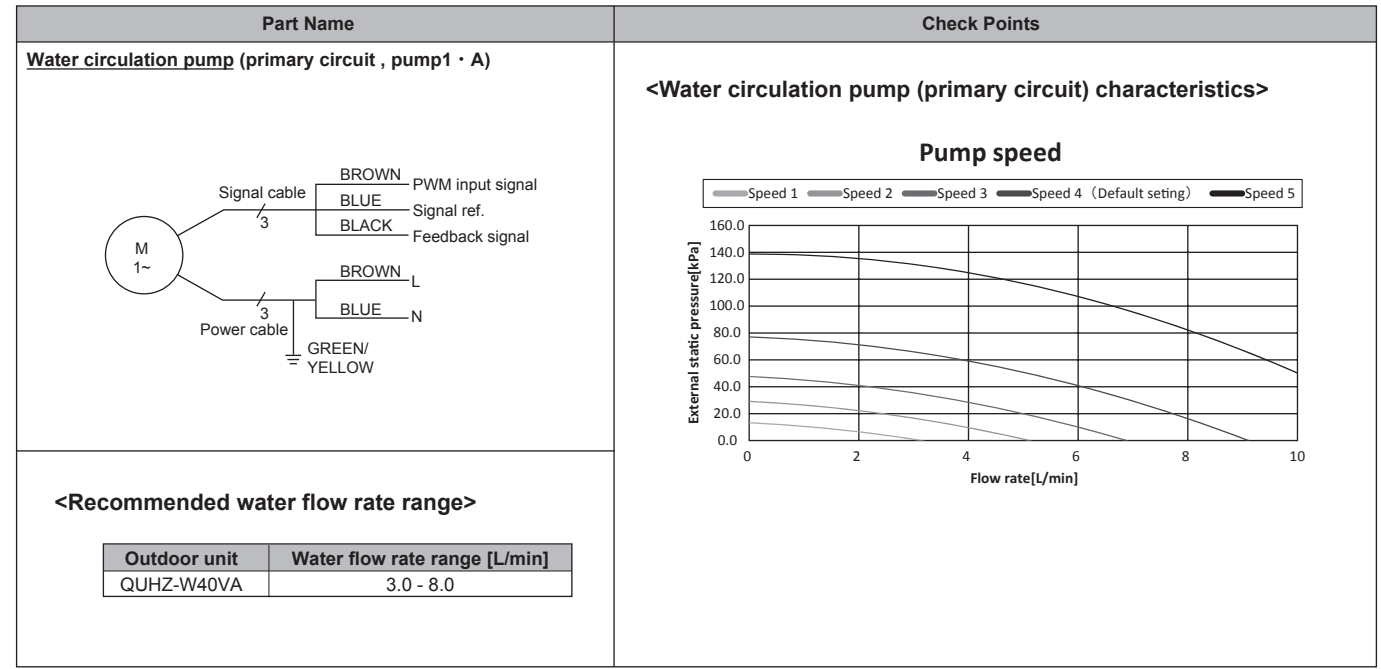

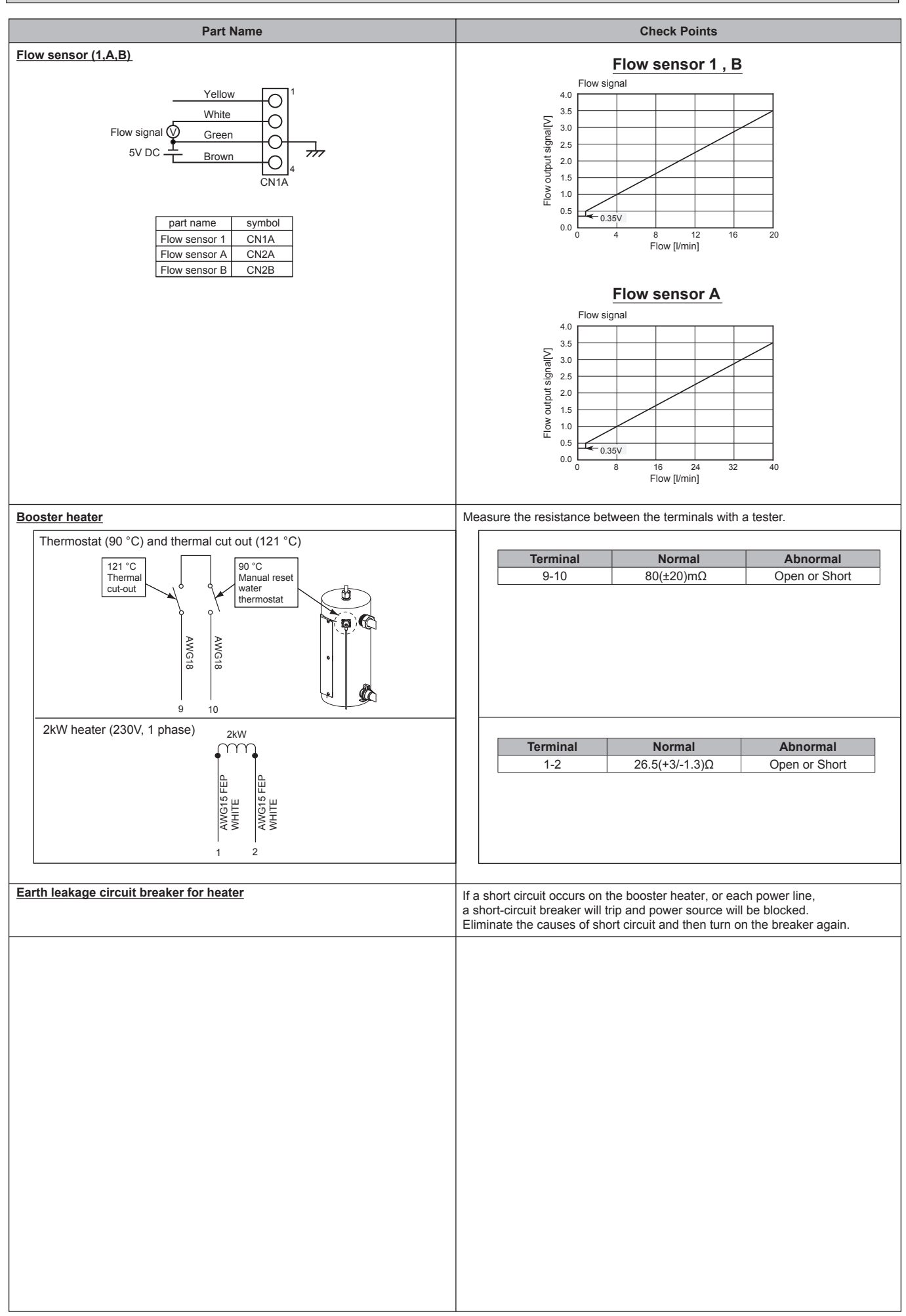

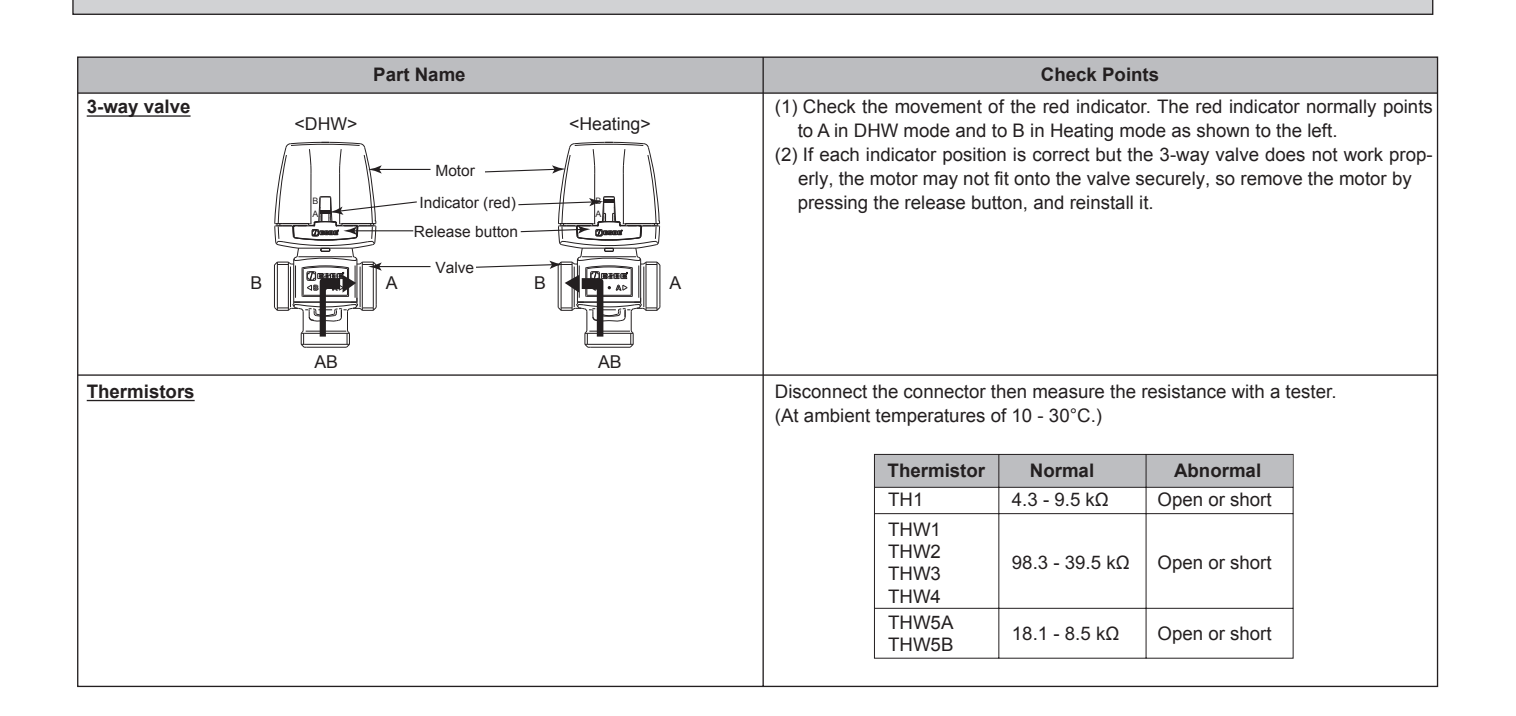

#### <Thermistor Characteristics Charts>

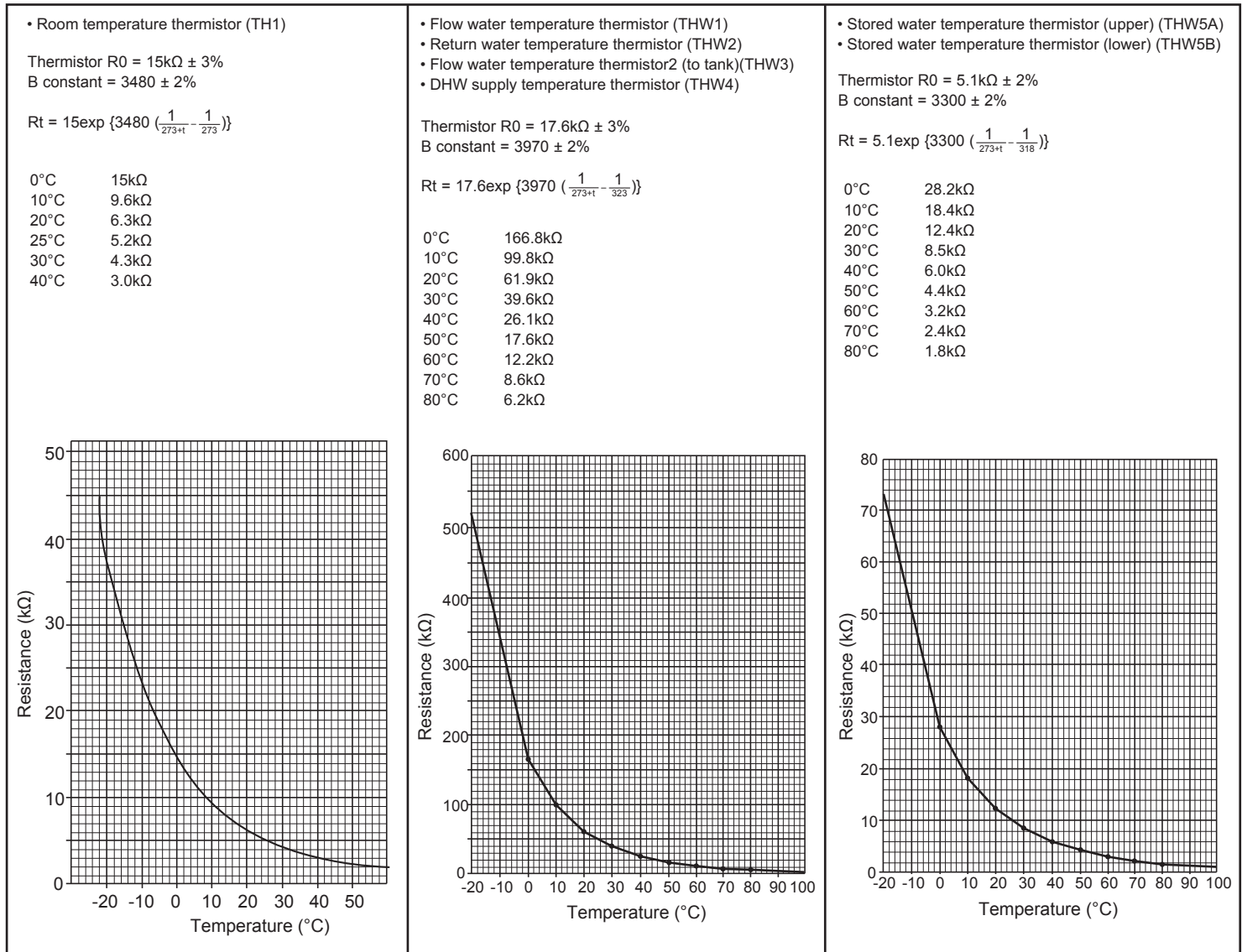

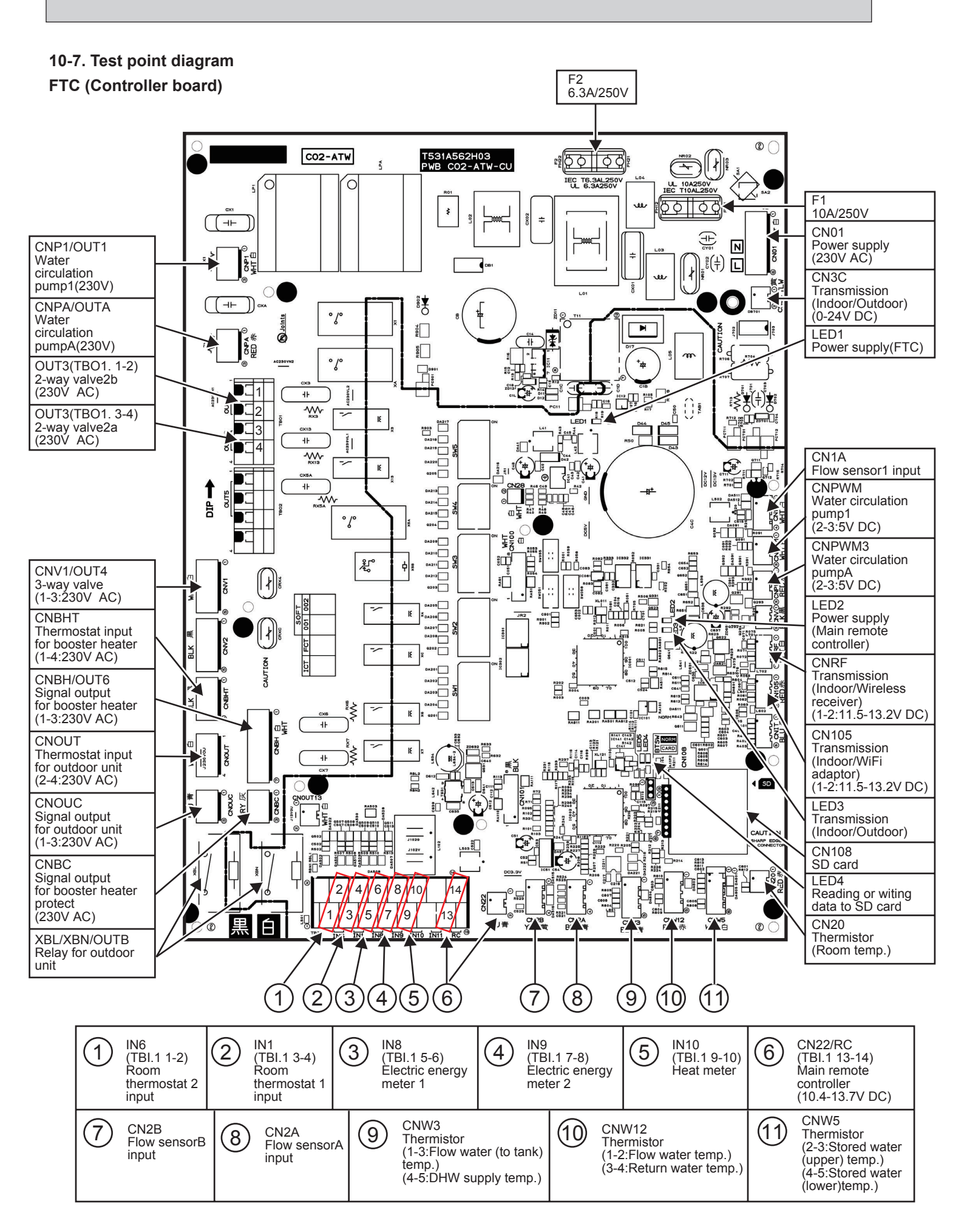

# 11 DISASSEMBLY PROCEDURE

| DISASSEMBLY PROCEDURE                                                                                                    | PHOTOS                                          |
|----------------------------------------------------------------------------------------------------|-------------------------------------------------|
| 1. How to remove the front panel                                                                                                    | Figure 1                                        |
| (1) Remove the 5 screws of the front panel. (Figure 1)                                                                                                    |                                                 |
| (2) Pull out the bottom of the front panel.                                                                                                    |                                                 |
| < CAUTION ><br>During regular use, the cylinder unit is connected to the<br>main controller by a lead wire. So, the lead wire might<br>be disconnected or broken if the front panel is removed<br>with great force.    |                                                 |
| 2. How to remove the main controller                                                                                                    | screws                                          |
| < Main controller >                                                                                                    |                                                 |
| (1) Looking at the rear of the front panel, press the resin notched section of the main controller holder, remove the claws (total 6) from the front panel, and remove the main controller holder. (Photo 2-1 and 2-2) | Photo 2-1                                       |
| (2) Slide the main controller support upwards, and remove the support together with the main controller from the front panel.                                                                                          | • front panel                                   |
| < CAUTION ><br>Take care to prevent the main controller lead wire from<br>being cut since it passes through the cutout on the<br>main controller support.                                                              | main controller<br>support<br>claws ( total 6 ) |
|                                                                                                    | The backside of the front panel                 |
|                                                                                                    | Photo 2-2                                       |

| DISASSEMBLY PROCEDURE                                                                                                    | PHOTOS                                                                 |
|----------------------------------------------------------------------------------------------------|------------------------------------------------------------------------|
| 3. How to remove the controller board<br>< Controller board >                                                                                                    | Photo 3                                                                |
| (1) Disconnect all lead wires connected to the controller board in the controller box.                                                                                                    |                                                                        |
| (2) Remove the resin parts (total 12) connected to the controller box from the controller board, and remove the controller board.                                                                              |                                                                        |
| < CAUTION(1) ><br>Before removing the controller board, discharge static<br>electricity. Also, pay attention to electric shock.                                                                                | controller<br>board                                                    |
| < CAUTION(2) ><br>Lead wires are color-coded by cable straps at board<br>connections. When installing the board, check the color<br>of the cable straps to ensure that lead wires are<br>connected correctly.  |                                                                        |
| 4. How to remove the electrical parts < Electrical parts >                                                                                                    |                                                                        |
| (1) Disconnect all lead wires connected to electrical parts.                                                                                                    |                                                                        |
| (2) Remove all screws that connect lead wires to the mount cont, and then remove electric parts.                                                                                                    | electrical parts                                                       |
| < CAUTION(1) ><br>Before removing electrical parts, discharge static<br>electricity. Also, pay attention to electric shock.                                                                                    | Red round mark: Resin parts (total 12) connected to the controller box |
| < CAUTION(2) ><br>Lead wires are color-coded by cable straps at their<br>connections. When connecting lead wires, check the<br>color of the cable straps to ensure that lead wires are<br>connected correctly. | electrical parts                                                       |
|                                                                                                    | Photo 4<br>mount cont                                                  |

| DISASSEMBLY PROCEDURE                                                                                                    | PHOTOS                                                                                                    |
|----------------------------------------------------------------------------------------------------|----------------------------------------------------------------------------------------------------|
| <ul> <li>5. How to remove the thermistor</li> <li>There are three kinds thermistor in total as follows. Each connector of thermistors is correspond to 1~3 in Photo 5-1.</li> <li>1 Thermistor - THW1,THW2</li> <li>2 Thermistor - THW3,THW4</li> <li>3 Thermistor - THW5A,THW5B</li> </ul> | Photo 5-1<br>Photo 5-1<br>Photo 5-1 |
| 5-1. How to remove the thermistor THW1,THW2                                                                                                    | Photo 5-2                                                                                                    |
| (1) Remove the front panel.                                                                                                    | < CAUTION ><br>The thermistor is located<br>inside insulation.                                                                                                    |
| (2) Remove the copper clamps of the thermistor THW1,THW2 from the pipes.(Photo 5-2)                                                                                                    |                                                                                                    |
| (3) Disconnect the connector (RED) of the thermistor THW1,THW2 from the controller board.(Photo 5-3)                                                                                                    |                                                                                                    |
| < CAUTION(1) ><br>Take care NOT to pull the lead wire strongly when<br>removing the thermistor.                                                                                                    | The state the thermistor<br>THW2 is removed.                                                                                                    |
| < CAUTION(2) ><br>When placing a new thermistor, place it in the original<br>position where it was removed.                                                                                                    |                                                                                                    |
| Photo 5-3                                                                                                    | The state the thermistor<br>THW1 is removed.                                                                                                    |
| Connector (RED) of thermistor THW1,THW2                                                                                                    | Figure 2-1 Thermistor THW1 Connector (RED) Thermistor THW2 The thermistor THW1 and the thermistor THW2 are assembled as shown in this Figure.                                                                                                    |

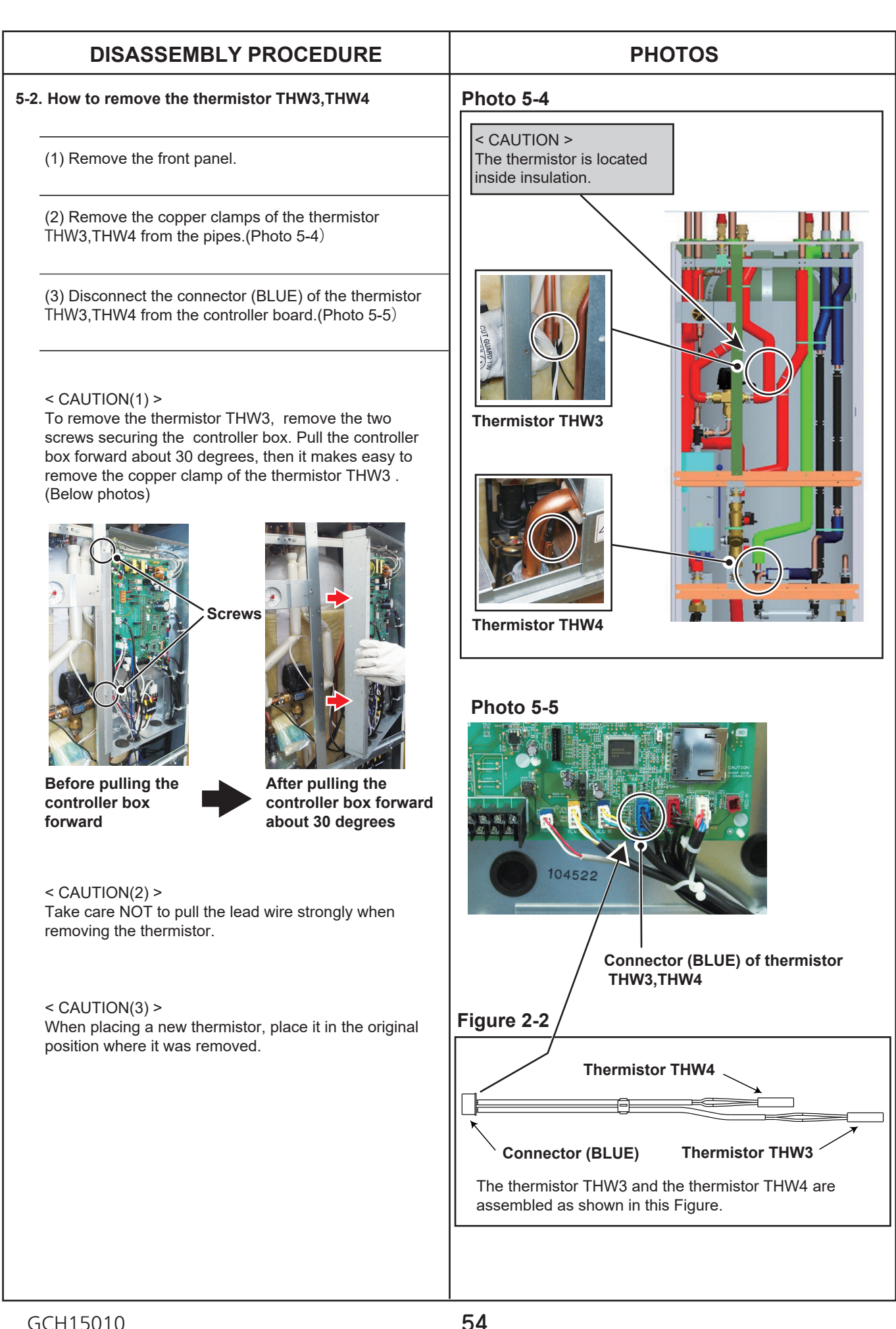

# **DISASSEMBLY PROCEDURE**

## 5-3. How to remove the thermistor THW5A, THW5B

(1) Remove the front, right, left, and rear panels. (Photo 5-6) (Refer to section 6-1 and 6-2)

(2) Remove all tapes securing the insulation first, then remove two sheets of insulation around the tank. (Photo 5-7, Photo 5-8, and Photo 5-9)

#### < CAUTION(1) >

Take care NOT to break the plastic bag covering the insulation when removing the tapes securing the insulation. If the plastic bag is broken, repair with tape or other materials.

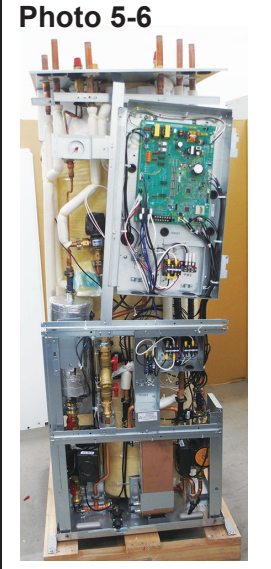

Removal of the front, right, left, and rear panels.

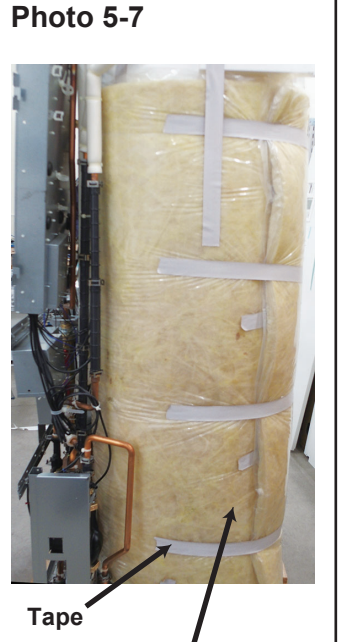

First layer of insulation (outside)

Photo 5-8

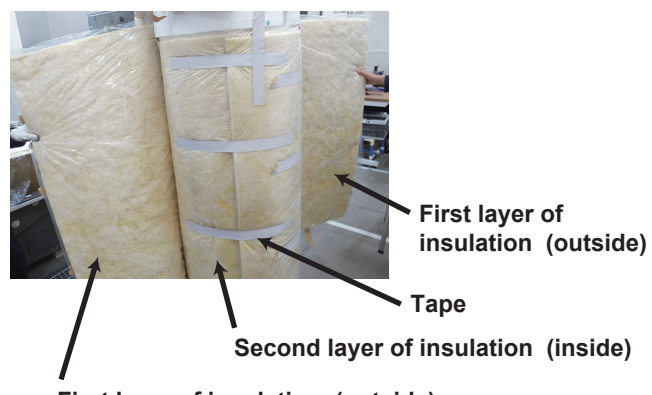

First layer of insulation (outside)

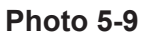

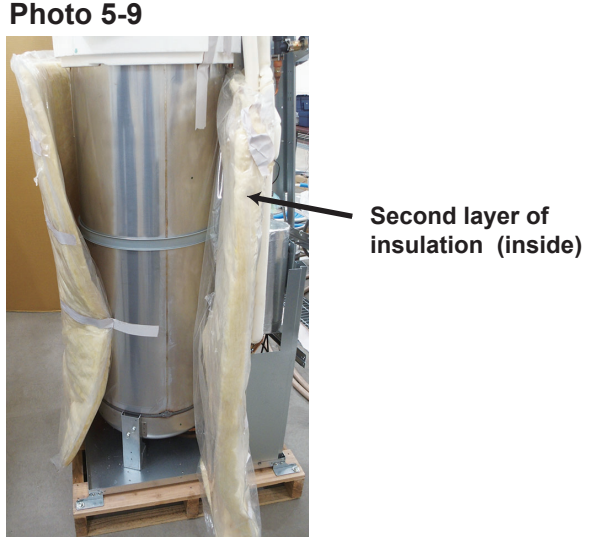

# **PHOTOS**

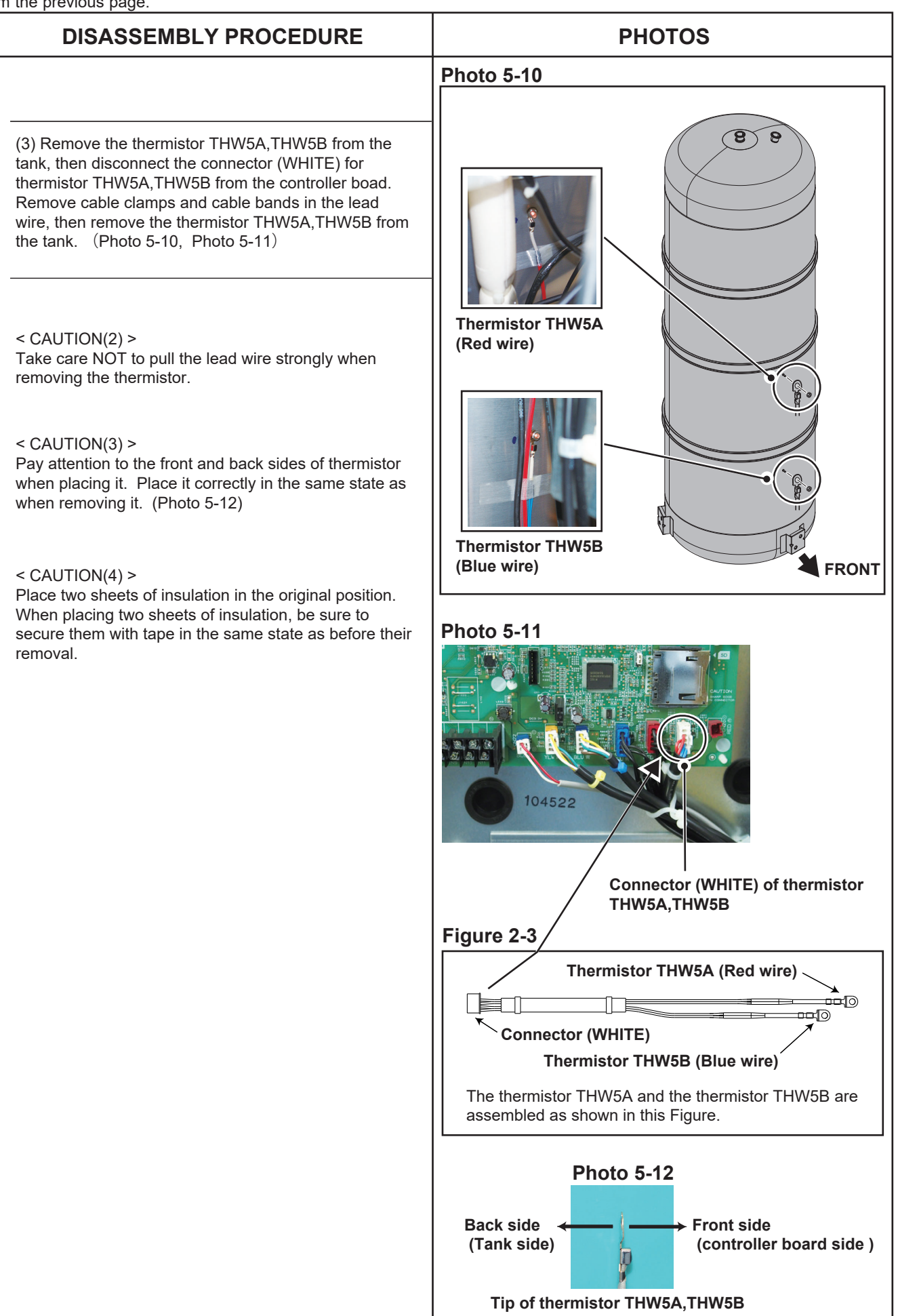

| DISASSEMBLY PROCEDURE                                                                                    | РНОТОЅ                                                              |
|----------------------------------------------------------------------------------------------------|---------------------------------------------------------------------|
| 6-1. How to remove the Side panels (R,L)                                                                 |                                                                     |
| (1) Remove the 12 screws of the top panel.(Figure 3)                                                     | Figure 3 top panel                                                  |
| (2) Remove the 10 screws of the rear panel.(Figure 4)                                                    | side panel                                                          |
| (3) Remove the 2 screws of the stay-pipe of the upper side panel.(Figure 3 and 4)                        |                                                                     |
| (4) Remove the 4 screws of the fixing plate.(Figure 3)                                                   | 2 screws                                                            |
| (5) Remove the 3 screws of the base plate.(Figure 3)<br>Remove the 3 screws of the base plate.(Figure 4) | fixing plate                                                        |
| < CAUTION ><br>When removing panels, wear protective gloves to<br>prevent cuts and other injuries.       | 2 screws                                                            |
| 6-2. How to remove the Rear panel                                                                        |                                                                     |
| (1) Remove the 3 screws of the top panel.(Figure 4)                                                      | base plate top panel                                                |
| (2) Remove the 3 screws of the base plate.(Figure 4)                                                     | Figure 4<br>Side panel<br>Trear panel<br>Trear panel<br>Trear panel |
|                                                                                                    | base plate                                                          |

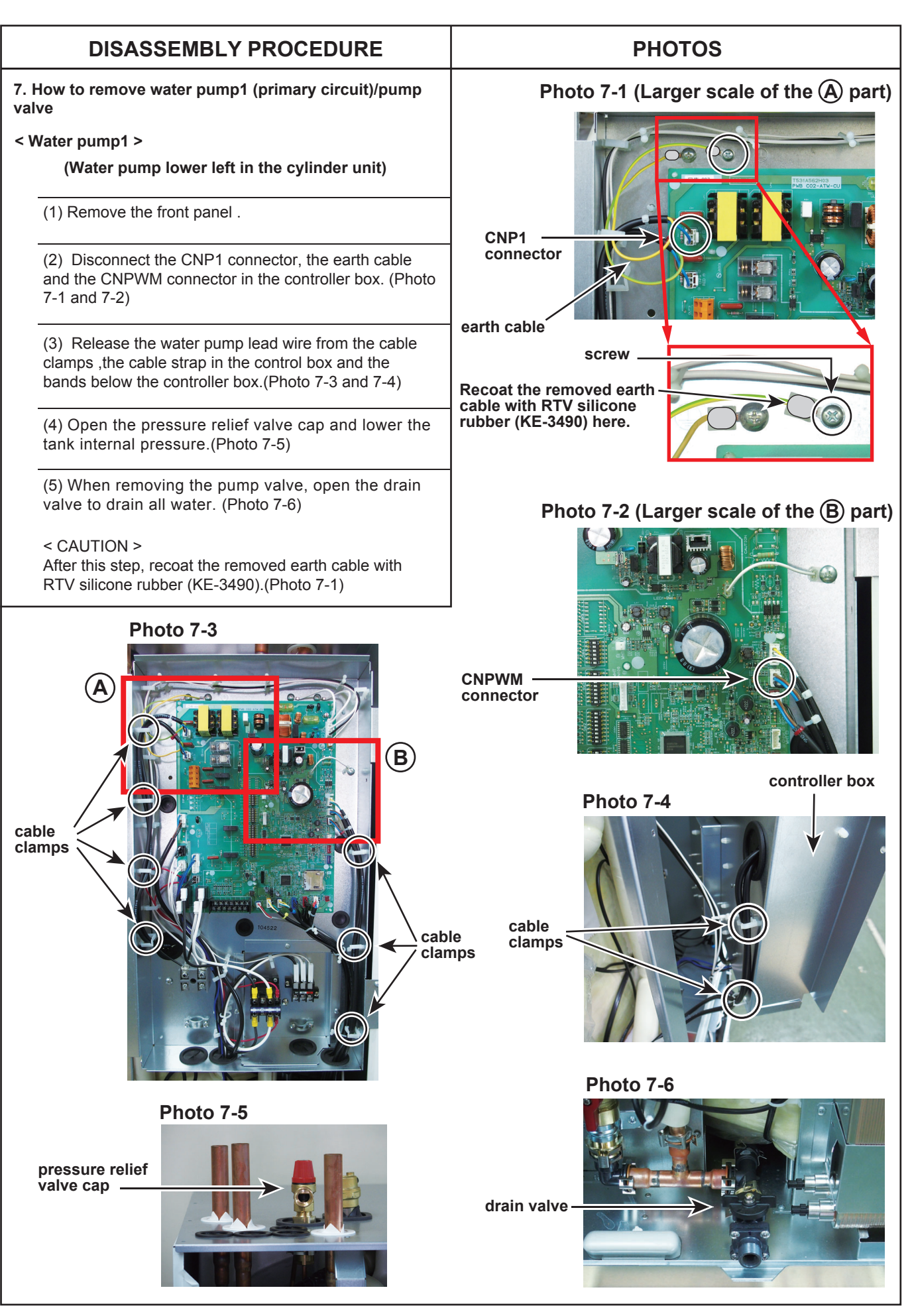

GCH15010

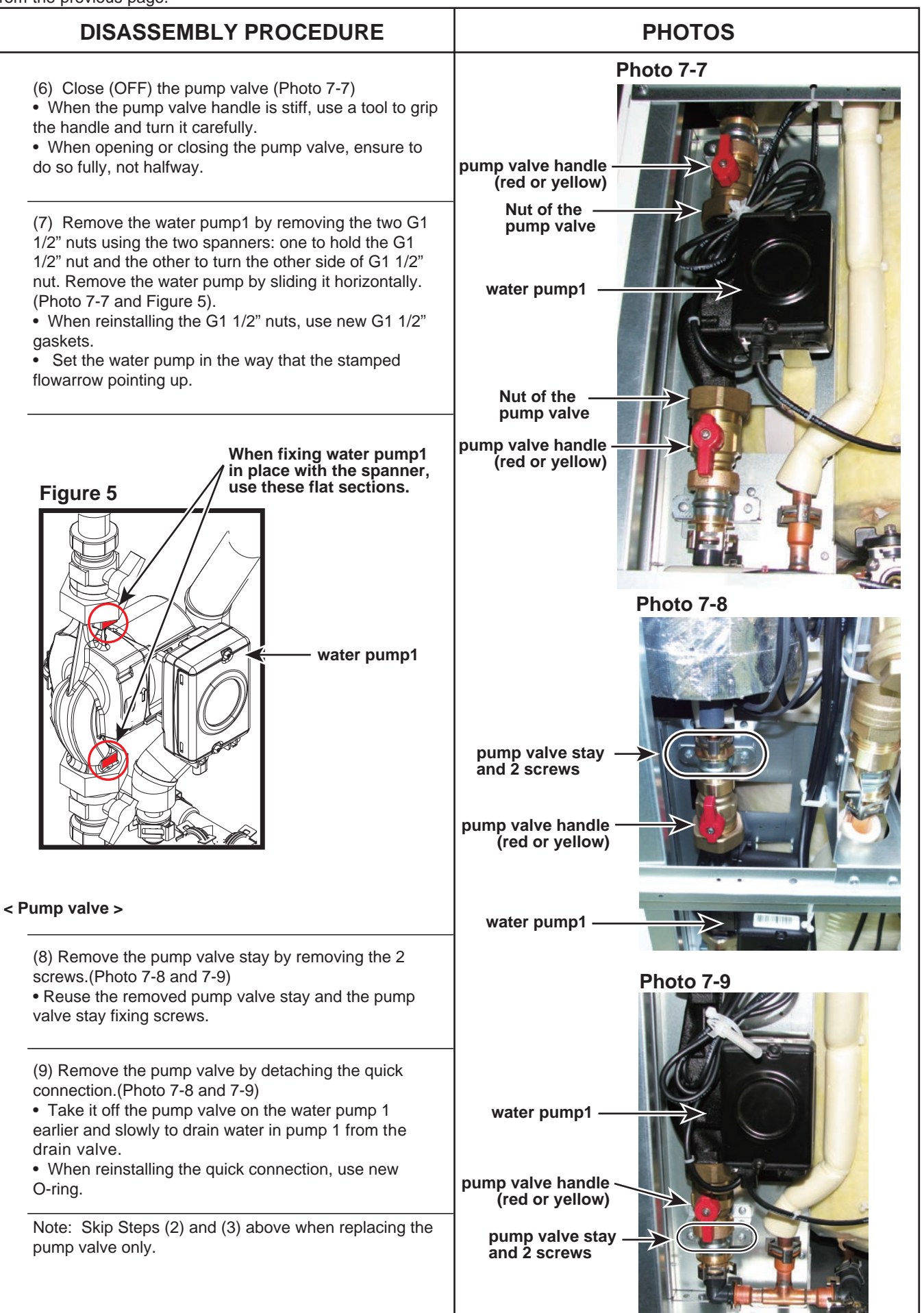

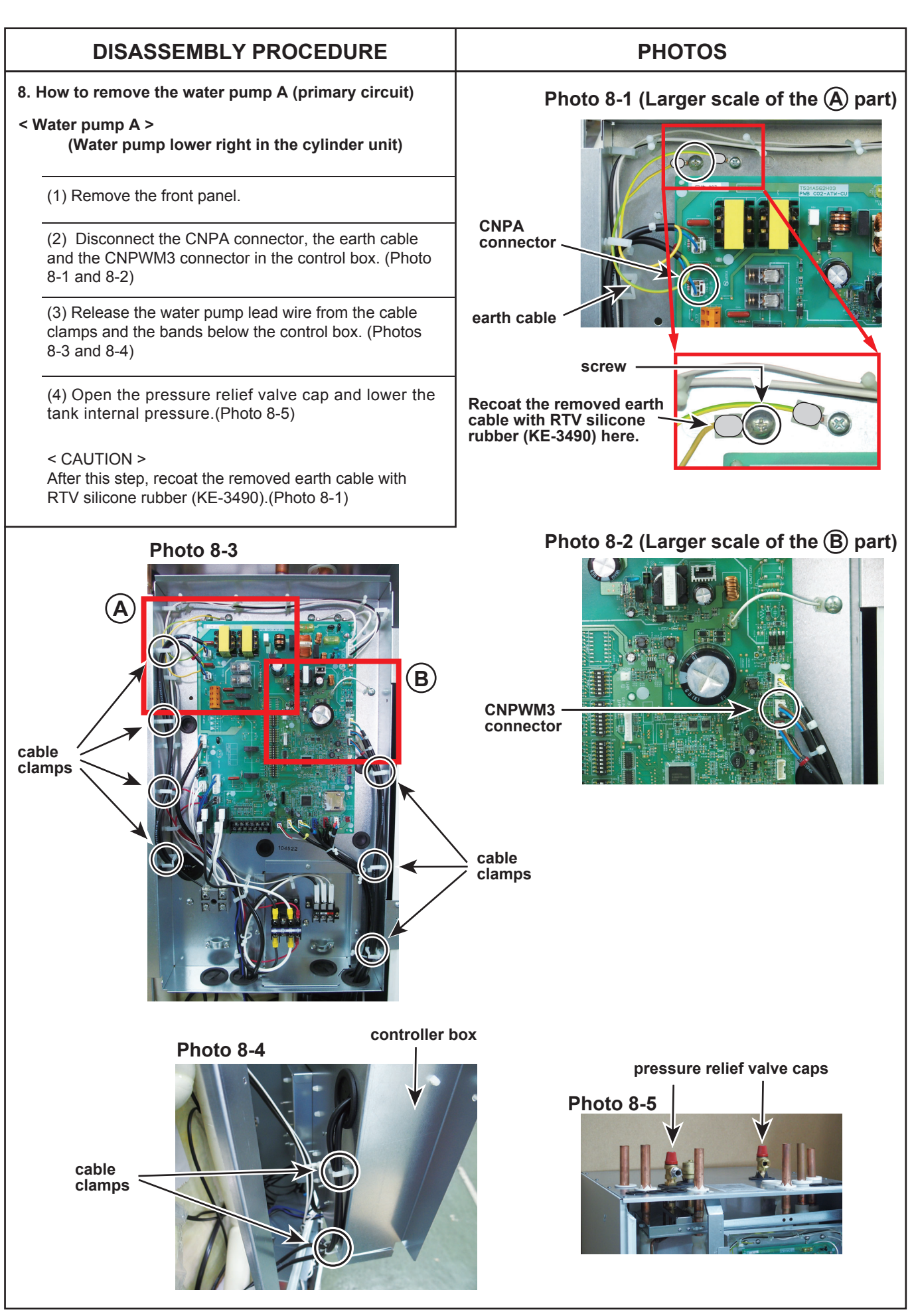

| DISASSEMBLY PROCEDURE                                                                                                    | PHOTOS       |
|----------------------------------------------------------------------------------------------------|--------------|
| (5) Open the drain cocks of the water pump A top<br>and bottom and drain away water in the water pump<br>A.(Photo 8-6)                                                                                                    | Photo 8-6    |
| <ul> <li>(6) Remove the two G1 1/2" nut stays by removing the 4 screws.(Photo 8-7 and 8-8)</li> <li>Reuse the removed the G1 1/2" nut stay and the G1 1/2" nut stay fixing screws.</li> </ul>                                                                                                    | drain cock   |
| <ul><li>(7) Remove the G1 1/2" nut stay by detaching the quick connection.</li><li>When reinstalling the quick connection, use new O-ring.</li></ul>                                                                                                    | water pump A |
| <ul> <li>(8) Remove the water pump A (primary circuit) by removing the two G1 1/2" nuts using the 2 spanners, one to hold the G1 1/2" nut and the other to turn the other side of G1 1/2" nut.</li> <li>When reinstalling the G1 1/2" nuts, use a new G1 1/2" gaskets.</li> <li>Set the water pump in the way that the stamped flow arrow pointing up.</li> </ul> | drain cock   |
| <ul> <li>If it is difficult to remove water pump A, remove the<br/>fixing support for HEX, slide HEX, and then remove<br/>water pump A.</li> </ul>                                                                                                    | Photo 8-7    |
| water pump A —                                                                                                    |              |
| nut stay —<br>and 2 screws                                                                                                    |              |
|                                                                                                    | Photo 8-8    |
| nut stay —<br>and 2 screws<br>water pump A —                                                                                                    |              |

| DISASSEMBLY PROCEDURE                                                                                                    | PHOTOS                      |
|----------------------------------------------------------------------------------------------------|-----------------------------|
| 9. How to remove the strainer valve                                                                                                    | Photo 9-1                   |
| < Strainer valve >                                                                                                    |                             |
| (1) Remove the front panel.                                                                                                    |                             |
| <ul> <li>(2) Release the band on the strainer valve.Release the lead wire from the cable clamps. (Photos 9-1)</li> <li>Released bands are used for protecting against vibration and as a measure to prevent falling during transportation. They do not need to be retied after this procedure.</li> </ul>                                                                            | cable<br>clamps             |
| (3) Open the pressure relief valve cap and lower the tank internal pressure.(Photo 9-2)                                                                                                    | strainer valve              |
| (4) Open the drain valve to drain all water.(Photo 9-3)                                                                                                    | band                        |
| <ul> <li>(5) Remove the 2 screws (only near side) on the 2 strainer valve stay. (Photo 9-4 and 9-6)</li> <li>IF it is difficult to remove the 2 screws on the 2 strainer valve stay, remove the 4 screws on the strainer valve stay, slide the strainer valve stay. (Photo 9-5)</li> <li>Reuse the removed strainer valve stay and the strainer valve stay fixing screws.</li> </ul> | cable<br>clamp<br>Photo 9-2 |
| Photo 9-3                                                                                                    | Photo 9.5                   |
|                                                                                                    |                             |
| drain valve 2 screws —                                                                                                    |                             |
| Photo 9-4<br>strainer valve stay                                                                                                    |                             |
|                                                                                                    | 2 SLIEWS                    |

GCH15010

| DISASSEMBLY PROCEDURE                                                                                                    | PHOTOS                                  |
|----------------------------------------------------------------------------------------------------|-----------------------------------------|
| <ul> <li>(6) Remove the strainer valve by detaching the quick connection.</li> <li>When reinstalling the quick connection, use a new O-ring.</li> <li>Take it off upper the strainer valve earlier and slowly to drain the water in the strainer from the drain valve.</li> </ul>                                                                                                    |                                         |
| < Strainer cover (debris recovery) >                                                                                                    |                                         |
| <ul> <li>(7) Remove the cover using two spanners: one to hold the strainer valve and the other to turn the cover. (Photo 9-7)</li> <li>Be sure to reattach the mesh after washing it.</li> <li>When reinstalling the cover, use a new packing.</li> <li>Note:<br/>When only cleaning the strainer valve, skip steps (2), (4), (5), and (6).</li> <li>Note:<br/>Close two valves bofore cleaning the strainer valve.</li> </ul> | strainer valve handle<br>red or yellow) |
|                                                                                                    |                                         |

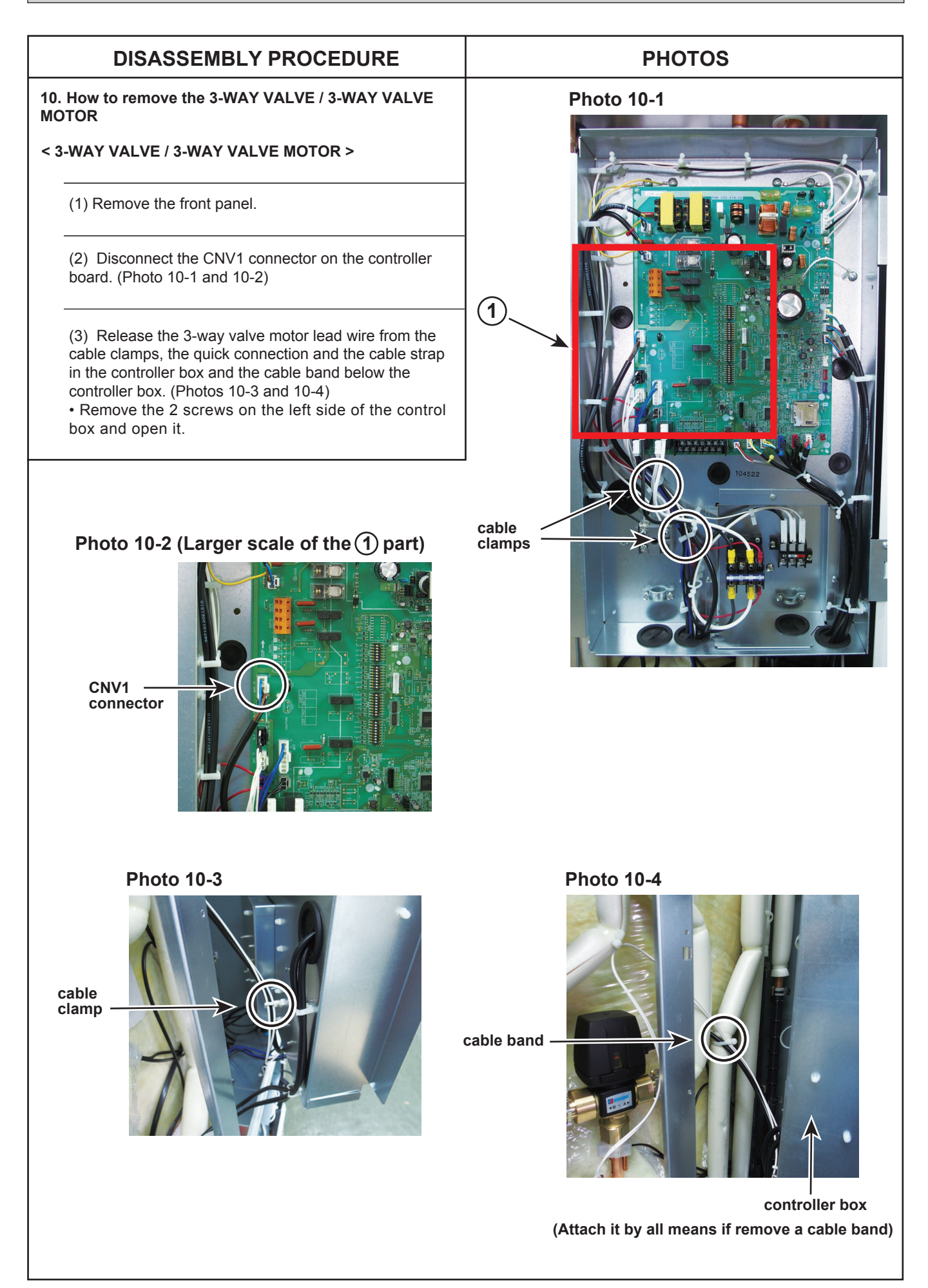

# DISASSEMBLY PROCEDURE

(4) Remove the 3-way valve motor from the 3-way valve by pressing the button on the 3-way valve motor (viewed from the front of the cylinder unit). (Photos 10-5)

• Press the button also when reinstalling the 3-way valve motor.

(5) Open the pressure relief valve cap and lower the tank internal pressure.(Photo 10-6)

(6) Close(OFF) the pump valve and strainer valve.(-Photo 10-7 and 10-8)

• When the pump valve/strainer valve handle is stiff, use a tool to grip the handle and turn it carefully.

• When opening or closing the pump valve/strainer valve, ensure to do so fully, not halfway.

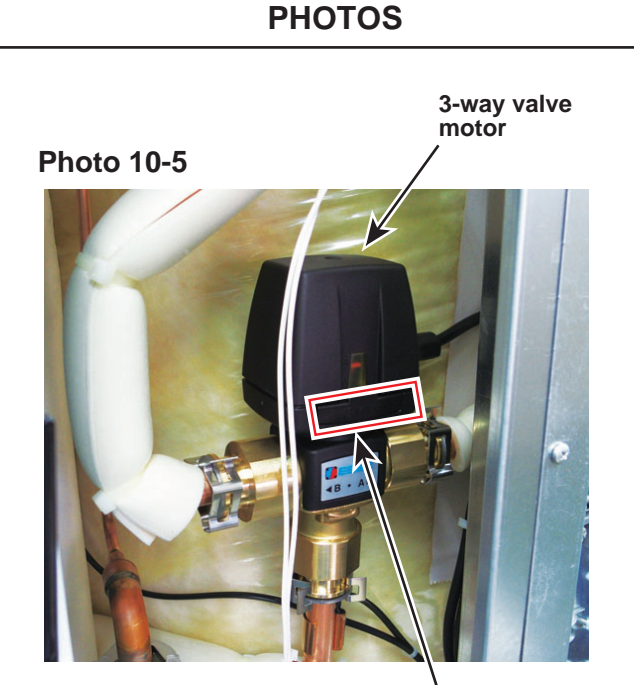

the button

Photo 10-6

pressure relief valve cap

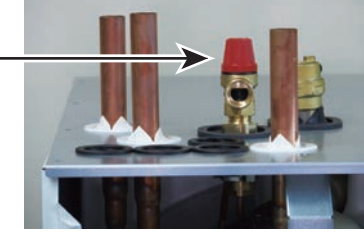

### Photo 10-7

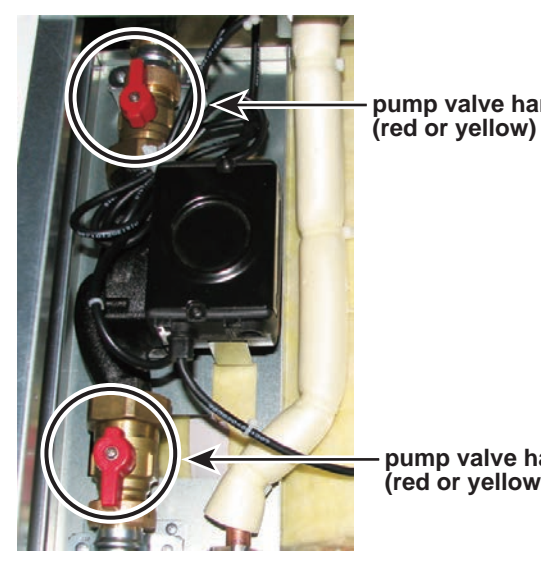

Photo 10-8

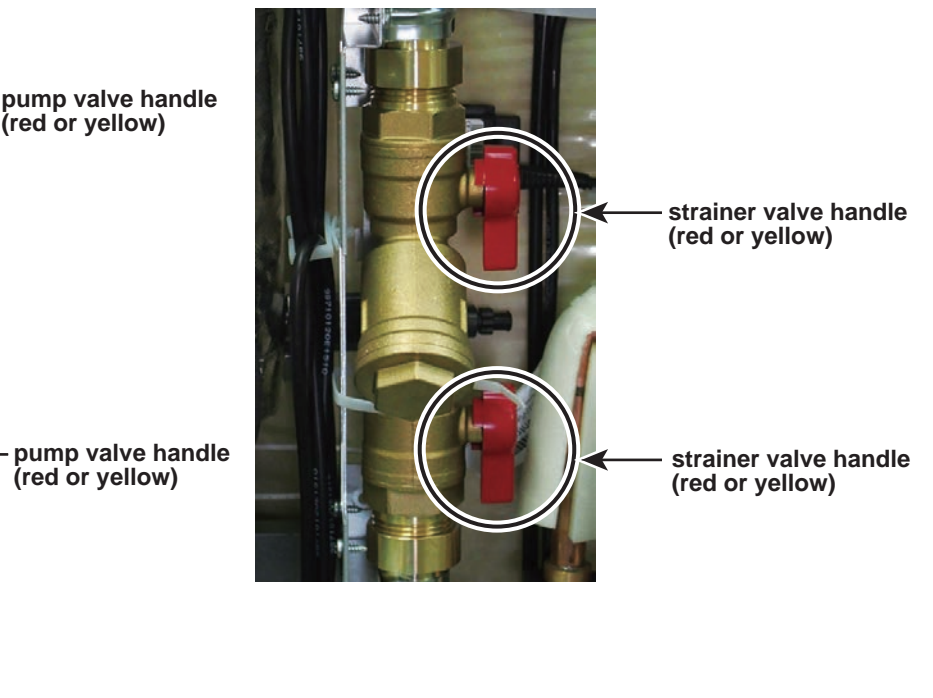

# DISASSEMBLY PROCEDURE

(7) Install the drain cock hose at the drain cock of the booster heater inlet (lower right), and drain water. (photo 10-9)

(8) Remove the quick connection of the 3 nuts (bottom, left and right) connected to the 3-way valve, and drain water in the 3-way valve from the booster heater inlet. Since water builds up on the A side of the 3-way valve, hold a cloth or similar item against the A side when removing the nuts to prevent water spilling inside.

< CAUTION >

There may be hot water remaining in the 3-way valve.

(9) Remove the 3-way valve by removing the 3 G1" nuts in the order of the bottom, left and right using two spanners: one to hold the 3-way valve and the other to turn each nut.

• When reinstalling the G1" nuts, use new G1" gaskets. A and B shown represent the right and the left directions of the 3-way valve, respectively.

Note:

Before replacing the motor, be sure to power off the cylinder unit.

Failure to do so may cause electric shock or cause the 3-way valve to malfution.

#### Note:

When installing the 3-way valve, check again that the quick connection are installed.

When replacing the 3-way valve, take care not to become injured by touching the left side edge of the controller box.

# PHOTOS

Photo 10-9

#### drain cock

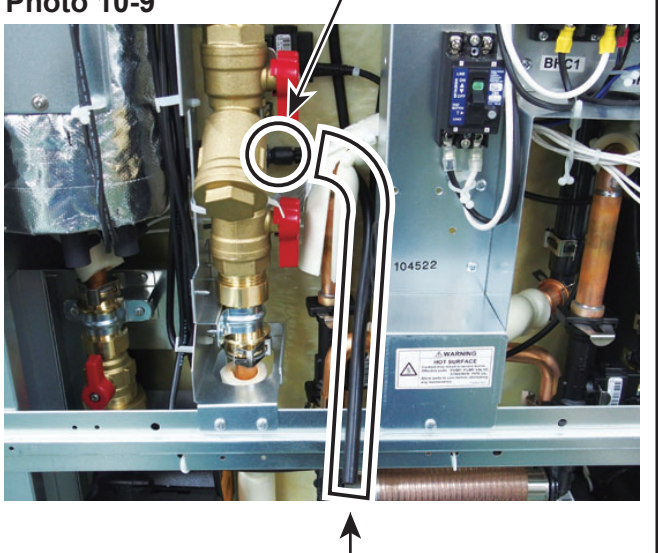

hose

| DISASSEMBLY PROCEDURE                                                                                                    | PHOTOS                                                          |
|----------------------------------------------------------------------------------------------------|-----------------------------------------------------------------|
| 11. How to remove the pressure relief valve / air vent / manometer                                                                      | Photo 11-1                                                      |
| < Pressure relief valve >                                                                                                    |                                                                 |
| (1) Remove the front panel.                                                                                                    | pressure relief<br>valve cap                                    |
| (2) Open the pressure relief valve cap and lower the tank internal pressure.(Photo 11-1)                                                |                                                                 |
| (3) Remove the quick connection, and then remove the pressure relief valve together with the nipple from the pipe.(Photo 11-1 and 11-2) | quick connection                                                |
|                                                                                                    | Photo 11-2                                                      |
| (4) Using two spanners, remove the screw and the pressure relief valve.                                                                 |                                                                 |
| < Pressure air vent >                                                                                                    | pressure relief                                                 |
| (1) Remove the front panel.                                                                                                    | nipple                                                          |
| (2) Open the pressure relief valve cap and lower the tank internal pressure.(Photo 11-3)                                                | Photo 11-3                                                      |
| (3) Using two spanners, remove the screw and the pressure air vent.(Photo 11-4,11-5,11-6)                                               | pressure relief<br>valve cap                                    |
| Photo 11-4 pressure air vent                                                                                                    |                                                                 |
|                                                                                                    | pressure air vent<br>(Turn it with the spanner and take it off) |
| Photo 11-5                                                                                                    | Photo 11-6                                                      |
|                                                                                                    | A         When fixing pressure air vent                         |
|                                                                                                    | use these flat sections A.                                      |

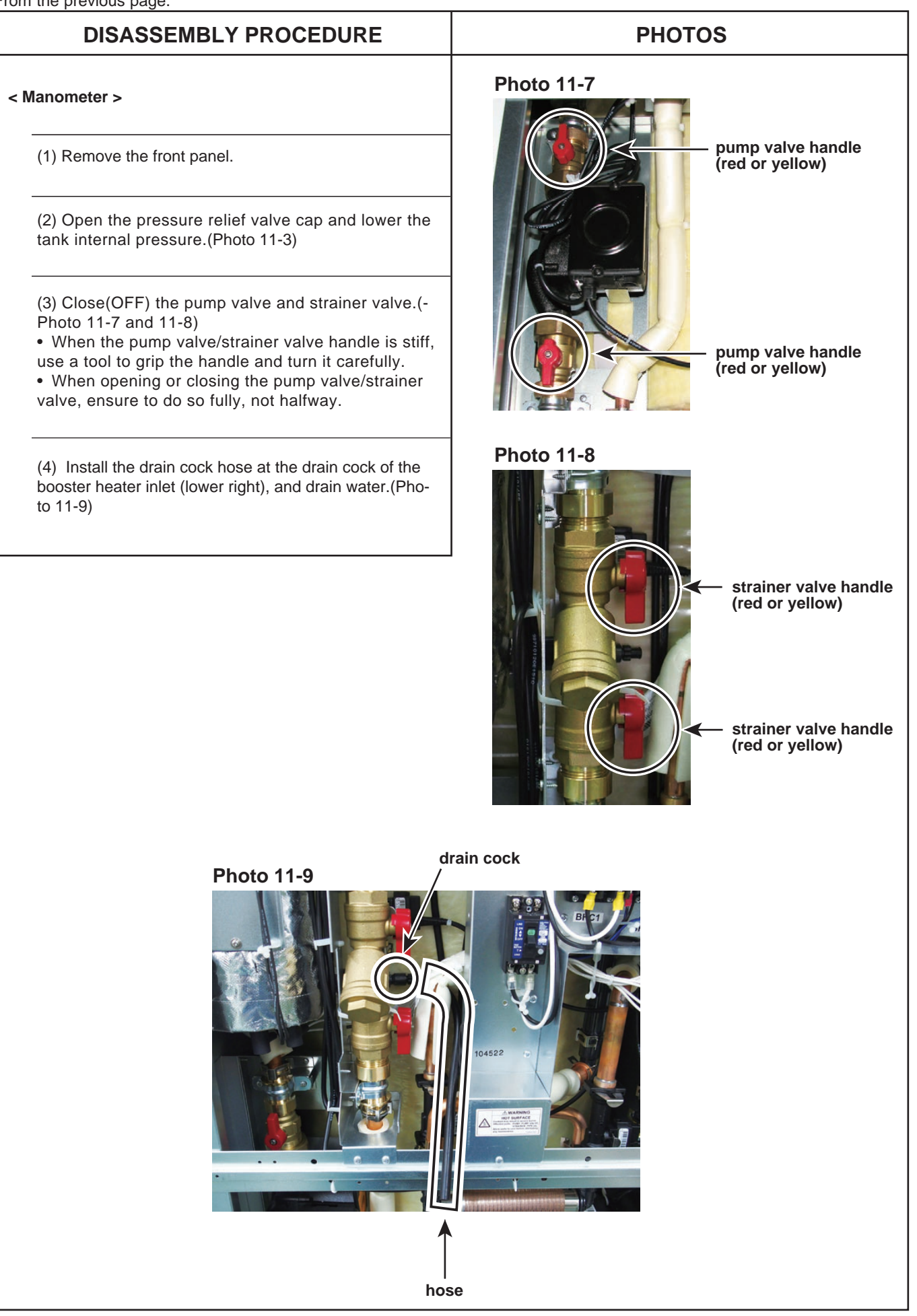

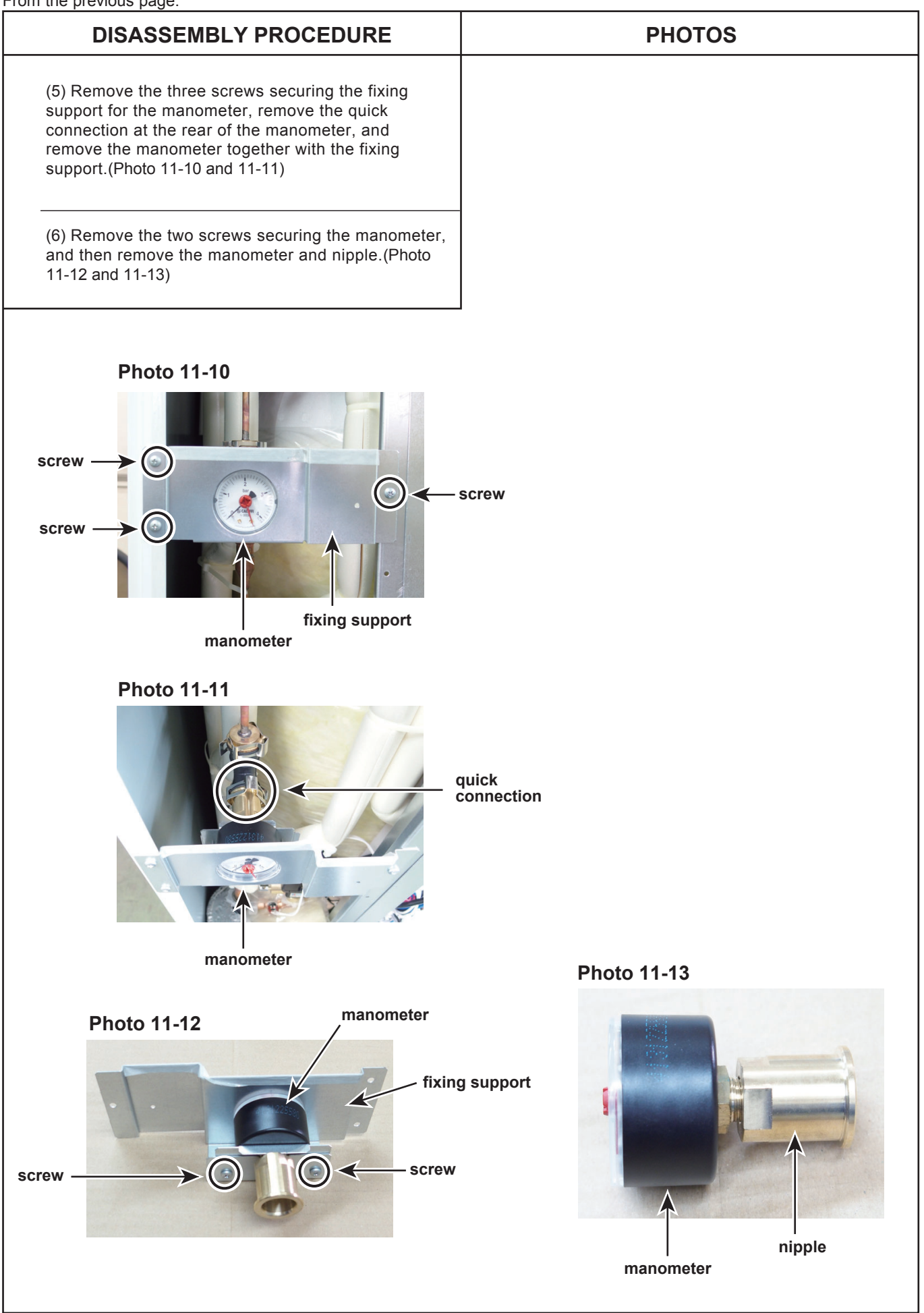

| DISASSEMBLY PROCEDURE                                                                                                    | PHOTOS                                                             |
|----------------------------------------------------------------------------------------------------|--------------------------------------------------------------------|
| 12. How to remove the flow sensor1(primary circuit)<br>< Flow Sensor 1 >                                                                          | Flow sensor 1<br>Photo 12-1                                        |
| (1) Remove the front panel.                                                                                                    |                                                                    |
| (2) Disconnect the CN1A connector in the controller box. (Photo 12-2 and 12-3)                                                                    |                                                                    |
| <ul><li>(3) Release the flow sensor lead wire from the cable clamps and the bands below the control box.</li><li>(Photos 12-2 and 12-4)</li></ul> |                                                                    |
| (4) Open the pressure relief valve caps and lower the tank internal pressure.(Photo 12-5)                                                         |                                                                    |
| Cable<br>Camps                                                                                                    | <section-header><section-header></section-header></section-header> |
| Photo 12-4                                                                                                    | Photo 12-5                                                         |

| DISASSEMBLY PROCEDURE                                                                                                    | PHOTOS                                                                             |
|----------------------------------------------------------------------------------------------------|------------------------------------------------------------------------------------|
| <ul> <li>(5) Close(OFF) the pump valve and strainer valve.(-Photo 12-6 and 12-7)</li> <li>When the pump valve/strainer valve handle is stiff, use a tool to grip the handle and turn it carefully.</li> <li>When opening or closing the pump valve/strainer valve, ensure to do so fully, not halfway.</li> </ul> | Photo 12-6<br>pump valve handle<br>(red or yellow)                                 |
| (6) Install the drain cock hose at the drain cock of the booster heater inlet (lower right), and drain water.(Photo 12-8)                                                                                                    |                                                                                    |
| <ul> <li>(7) Remove the flow sensor. (Photo 12-1 and 12-8)</li> <li>Draw out the quick connection to the front side and remove.</li> <li>Be sure to set the flow sensor so that the direction of flow arrow is facing downwards.</li> </ul>                                                                       | pump valve handle<br>(red or yellow)                                               |
| <ul> <li>When replacing the flow sensor, be sure to use a<br/>new O-ring.</li> </ul>                                                                                                    | Photo 12-7                                                                         |
| The direction that the water flows through.<br>(There is a downward arrow.)                                                                                                    | strainer valve handle<br>red or yellow)<br>strainer valve handle<br>red or yellow) |
|                                                                                                    | <pre>&lt; pump valve and strainer valve &gt; </pre> Image: Open Close              |
| drain cock                                                                                                    | -                                                                                  |
| hose                                                                                                    |                                                                                    |

| DISASSEMBLY PROCEDURE                                                                                                    | PHOTOS                      |
|----------------------------------------------------------------------------------------------------|-----------------------------|
| 13. How to remove the flow sensor B (primary circuit)<br>< Flow Sensor B >                                                                                                    | Photo 13-1 CN2B connector   |
| (1) Remove the front panel.                                                                                                    |                             |
| (2) Disconnect the CN2B connector in the controller box. (Photo 13-1)                                                                                                    | 104522                      |
| <ul><li>(3) Release the flow sensor lead wire from the cable clamps and the bands below the controller box.</li><li>(Photos 13-1 and 13-2)</li></ul>                                                                                                    | cable bands                 |
| (4) Open the pressure relief valve caps and lower the tank internal pressure.(Photo 13-3)                                                                                                    |                             |
| (5) Open the drain cock (Primary side) below the HEX to drain water inside.(Photo 13-4)                                                                                                    |                             |
| <ul> <li>(6) Remove the flow sensor B. (Photo 13-5)</li> <li>Draw out the quick connection to the front side and remove.</li> <li>Be sure to set the flow sensor B so that the direction of flow arrow is facing downwards.</li> <li>When replacing the flow sensor B, be sure to use a new O-ring.</li> </ul> | Photo 13-2                  |
| pressure relief valve caps<br>Photo 13-3<br>Ca                                                                                                    | able band                   |
| Photo 12.4 hex                                                                                                    | Flow sensor 1               |
| drain cock<br>(the primary side)                                                                                                    |                             |
|                                                                                                    | Flow sensor B Flow sensor A |
From the previous page.

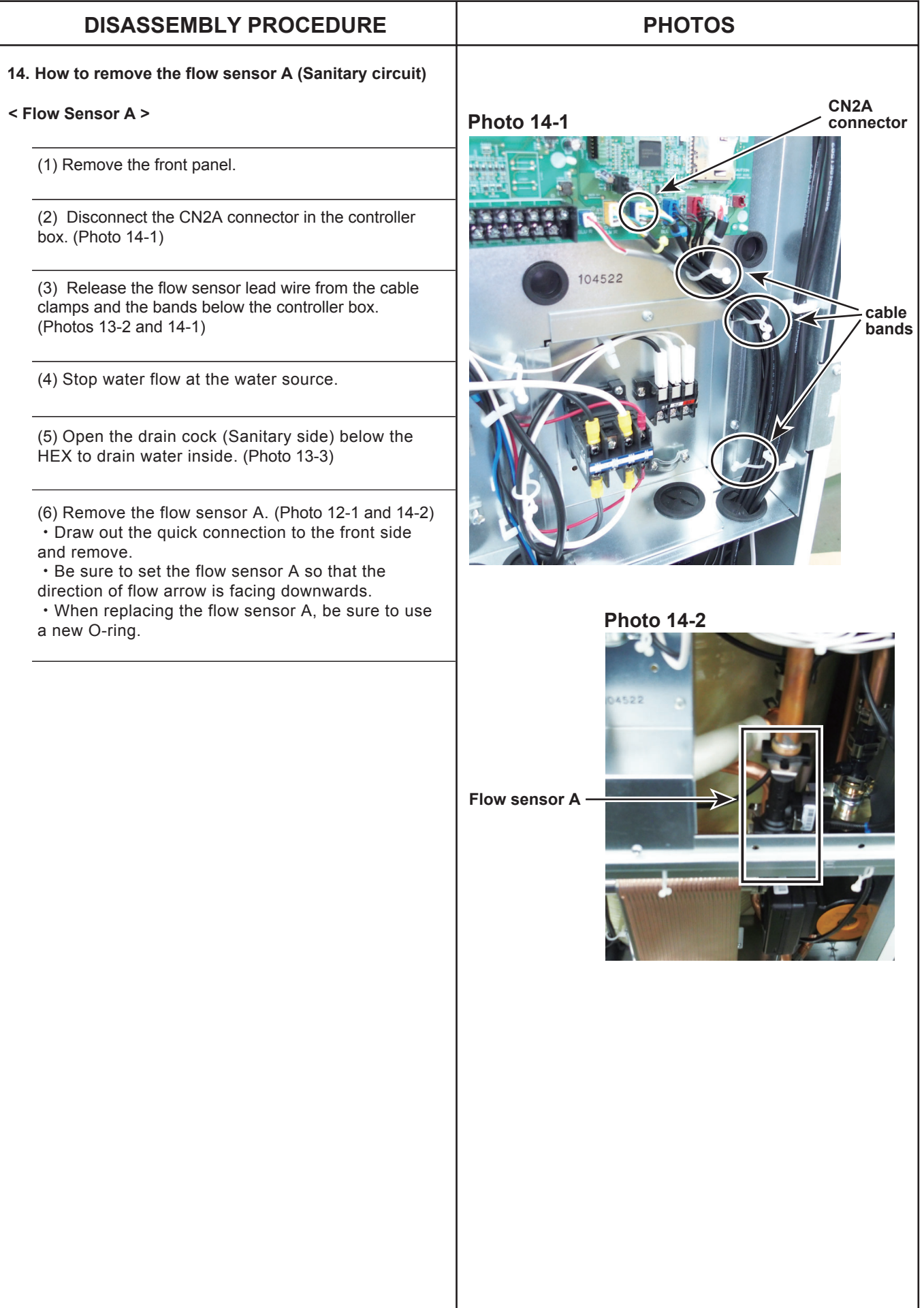

From the previous page.

| DISASSEMBLY PROCEDURE                                                                                                    | PHOTOS                                  |  |
|----------------------------------------------------------------------------------------------------|-----------------------------------------|--|
| 15. How to remove the HEX(Primary and Sanitary circuit)                                                                                                    |                                         |  |
| < HEX >                                                                                                    |                                         |  |
| (1) Remove the front panel.                                                                                                    | Photo 15-1                              |  |
| (2) Stop water flow at the water source.                                                                                                    |                                         |  |
| (3) Open the pressure relief valve cap and lower the tank internal pressure.(Photo 12-5)                                                                       |                                         |  |
| (4) Drain water inside the HEX using the drain cock<br>(Primary circuit) and the drain cock (Sanitary<br>circuit). (Photo 13-4)                                |                                         |  |
| (5) Detach 4 quick connections.(Photo 15-1)                                                                                                    | HEX                                     |  |
| <ul><li>(6) Remove the 2 screws to remove the cover.</li><li>(Photo 15-2 and 15-3)</li><li>Reuse the cover and the screws.</li></ul>                           | 2 quick 2 quick connections connections |  |
| <ul><li>(7) Remove the HEX and drain cock (Sanitary circuit).</li><li>When reinstalling the drain cock (sanitary circuit) and O-ring, use a new one.</li></ul> |                                         |  |

### Photo 15-2

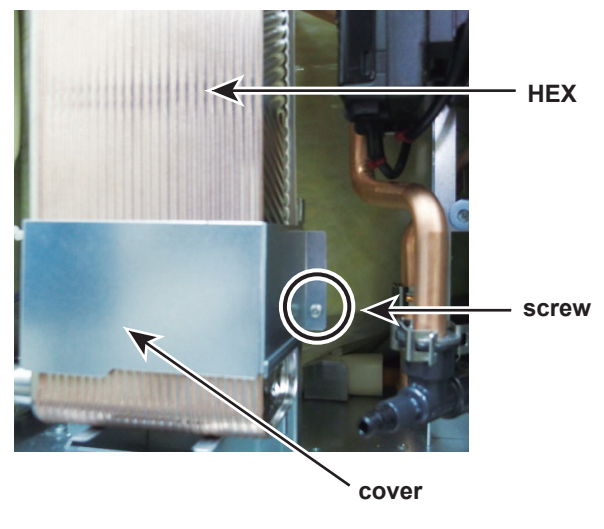

## Photo 15-3

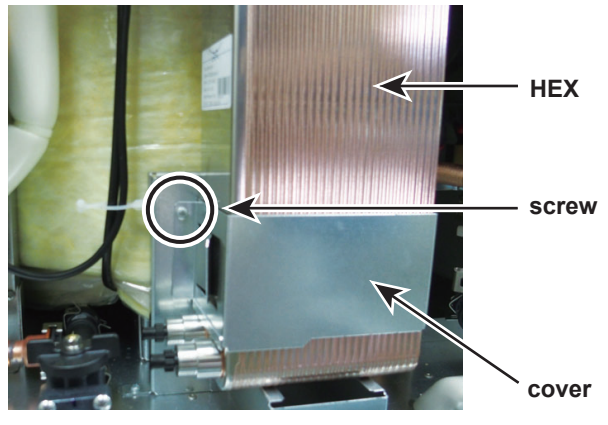

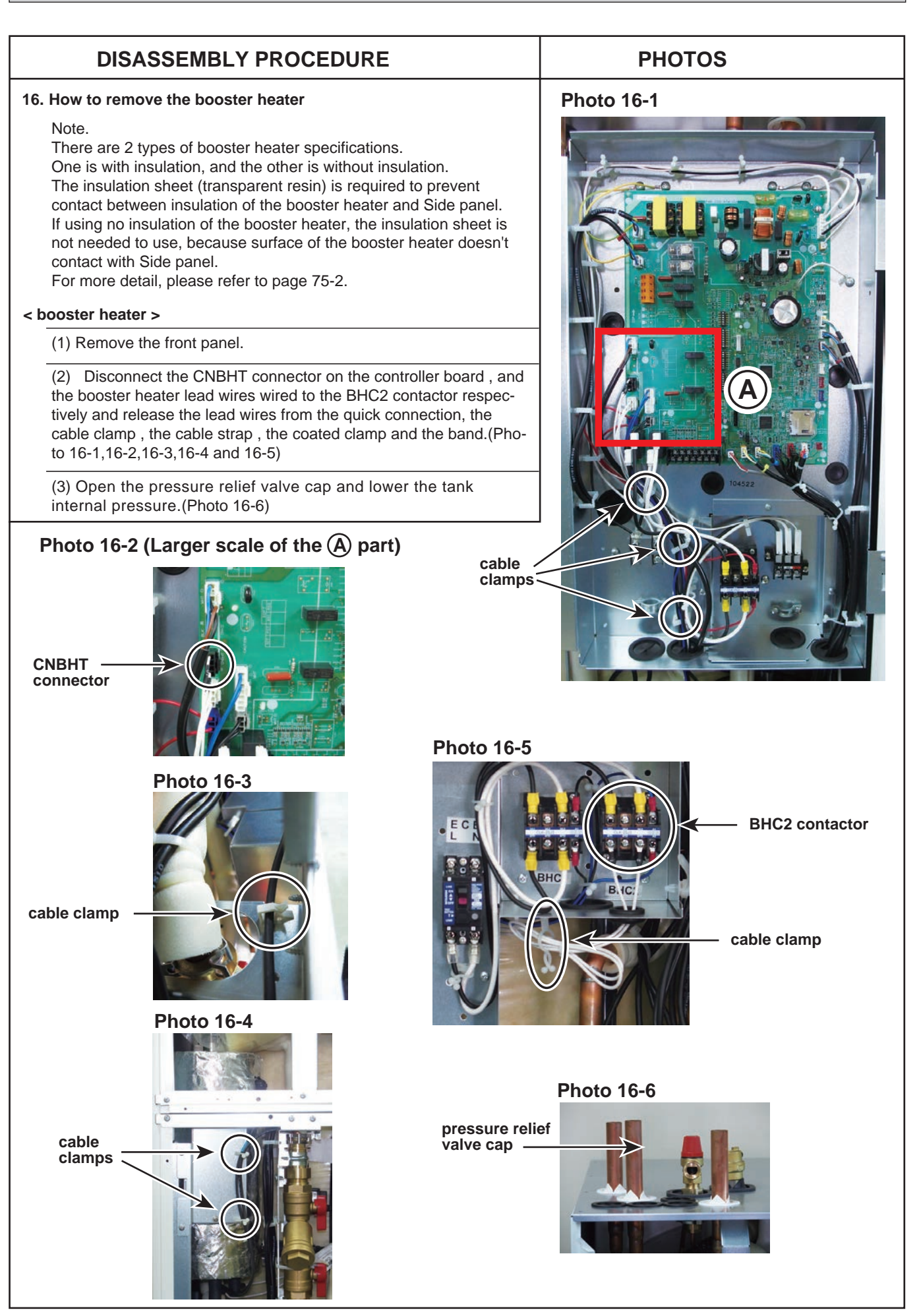

GCH15010

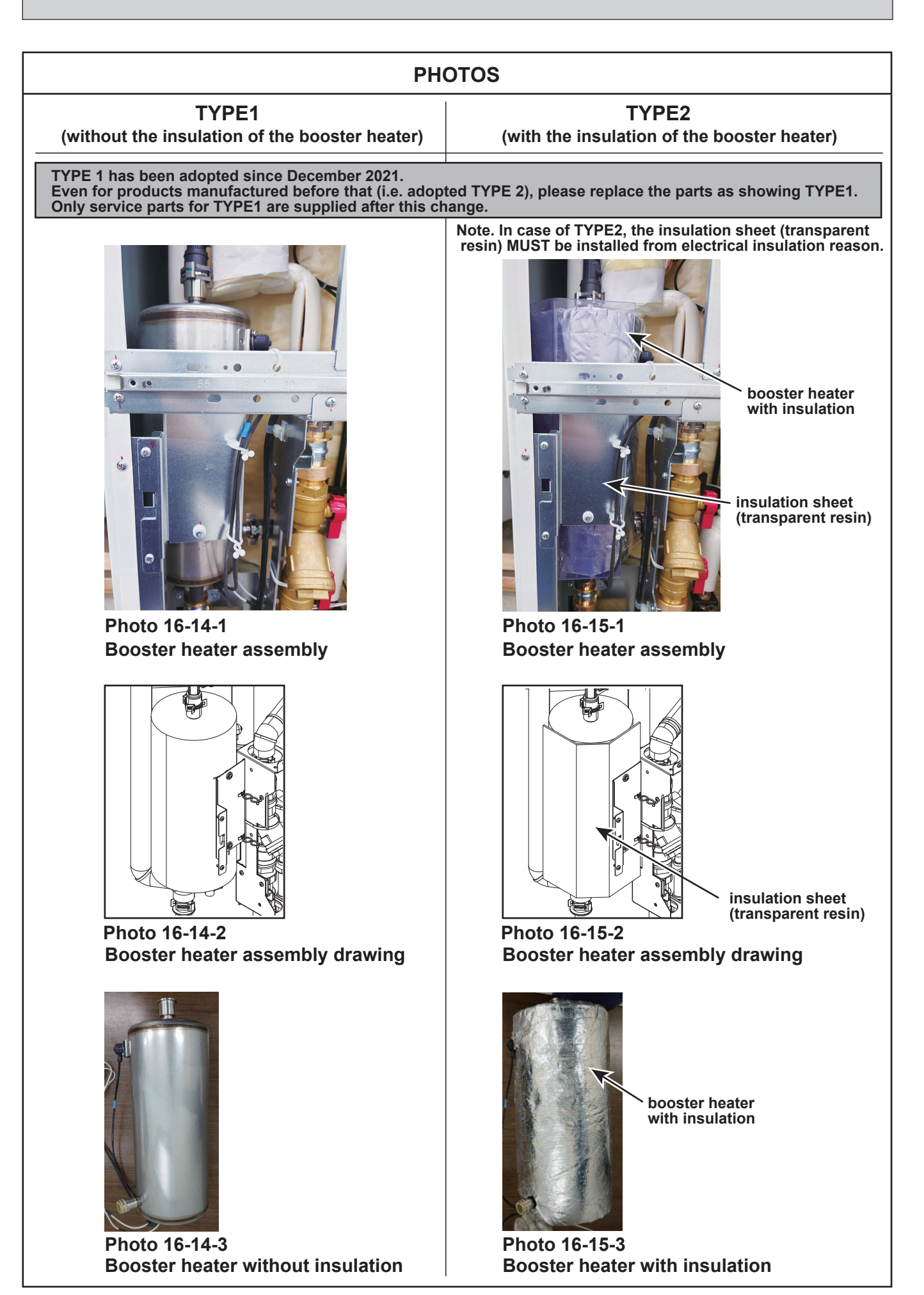

## **DISASSEMBLY PROCEDURE PHOTOS** (4) Close(OFF) the pump valve and strainer valve.(-Photo 16-7 Photo 16-7 and 16-8) • When the pump valve/strainer valve handle is stiff, use a tool to grip the handle and turn it carefully. pump valve handle • When opening or closing the pump valve/strainer (red or yellow) valve, ensure to do so fully, not halfway. (5) Install the drain cock hose at the drain cock of the booster heater inlet (lower right), and drain water.(Photo 16-9) (6) Detach the 2 quick connections (Inlet and outlet of pump valve handle (red or yellow) booster heater)(Photo 16-10 and 16-11) · When reinstalling the quick connections, use new O-rings. Photo 16-8 drain cock Photo 16-9 strainer valve handle (red or yellow) strainer valve handle (red or yellow) < pump valve and strainer valve > or hose Close Open Photo 16-10 Photo 16-11 quick connection quick connection booster heater

booster heater

GCH15010

| DISASSEMBLY PROCEDURE                                                                                                    | PHOTOS                                                                  |
|----------------------------------------------------------------------------------------------------|-------------------------------------------------------------------------|
| <ul> <li>(7) Remove all screws attached to the fixing plate, and then remove the fixing plate.(Photo 16-12)</li> <li>(8) Remove the 2 screws(A) that hold the heater stay onto the front frame(L). Lift the booster heater slightly and remove the booster heater with the heater stay from the front frame(L). (Photo 16-12)</li> </ul>                                                                         | front frame(L)<br>fixing plate<br>screw(A)                              |
| <ul> <li>(9) Remove the 2 screws(B), and remove the heater stay from the booster heater.(Photo 16-12)</li> <li>Also replace the insulation washers that are provided on the screw of the heater stays.</li> <li>In case of using the booster heater with insulation, also replace the insulation sheets that are provided on surface of the booster heater.</li> <li>17. How to remove the thermostat</li> </ul> | heater stay<br>screw(A)                                                 |
| < thermostat >                                                                                                    | booster heater Screw(D)                                                 |
| <ul><li>(1) Remove the nonc panel.</li><li>(2) Peel off the insulation on head of the thermostat in order to reveal the thermostat.(Photo 16-13)</li></ul>                                                                                                    | Photo 16-13                                                             |
| <ul> <li>(3) Pull out the thermostat, and disconnect the lead wires from the thermostat.(Photo 17)</li> <li>When installing the thermostat, install it at the top side of the pipe as shown in the photo.</li> <li>Note:<br/>Before replacing the thermostat, be sure to power off the cylinder unit.<br/>Failure to do so may cause electric shock or cause the thermostat to malfution.</li> </ul>             |                                                                         |
| Photo 17<br>CNON<br>Commented<br>Children                                                                                                    | UT<br>ector<br>cable<br>clamps<br>thermostat<br>(Attach it by all means |
| thermostat                                                                                                    | (Attach it by all means<br>if remove a cable band)                      |

### Notes on replacing the parts

When installing the parts that are not listed above, observe the tightening torques in accordance with Table 11-1. Always use a new O-ring or gasket.

#### Table 11-1

|        | Size<br>[inch]       | Recommended tightening torque<br>[Nm] |  |  |
|--------|----------------------|---------------------------------------|--|--|
|        | G1 1/2               | 30 ± 2                                |  |  |
| Gaskot | G1                   | 42 ± 2                                |  |  |
| Gaskel | G1/2                 | 11 ± 2                                |  |  |
|        | G1/4                 | 17 ± 2                                |  |  |
|        | Air vent (Automatic) | 18 ± 3                                |  |  |
| O-ring | Air vent (manual)    | 0.25 ± 0.05                           |  |  |
|        | Drain cock           | 0.25 ± 0.05                           |  |  |

After the procedure is complete, ensure that no water leaks.

### **Engineers Forms**

Should settings be changed from default, please enter and record new setting in 'Field Setting' column. This will ease resetting in the future should the system use change or the circuit board need to be replaced.

#### Commissioning / Field settings record sheet

| Main controller screen |              |                             |                     | Parameters                     | Default<br>setting                         | Field setting                            | Notes       |          |  |
|------------------------|--------------|-----------------------------|---------------------|--------------------------------|--------------------------------------------|------------------------------------------|-------------|----------|--|
| Main                   |              | Zone1 heating room temp.    |                     | 10°C - 30°C                    | 20°C                                       |                                          |             |          |  |
|                        |              | Zone2 heating room temp. *5 |                     | 10°C - 30°C                    | 20°C                                       |                                          |             |          |  |
|                        |              | Zone1 heating flow          | v temp.             | 25°C - 60°C                    | 45°C                                       |                                          |             |          |  |
|                        |              |                             |                     | Zone1 heating con              | npensation curve                           | -9°C - + 9°C                             | 0°C         |          |  |
|                        |              |                             |                     | Holiday mode                   |                                            | Active/Non active/Set time               |             |          |  |
| Option                 |              |                             |                     | Forced DHW operation           | ation                                      | On/Off                                   | -           |          |  |
|                        |              |                             |                     | DHW                            |                                            | On/Off/Timer                             | On          |          |  |
|                        |              |                             |                     | Heating                        |                                            | On/Off/Timer                             | On          |          |  |
|                        |              |                             |                     | Energy monitor                 |                                            | Consumed electric energy/Produced energy | _           |          |  |
| Setting                | Hot wate     | er (DHW)                    |                     | DHW supply max. temp.          |                                            | 40°C - 70°C                              | 55°C        |          |  |
|                        |              |                             |                     | DHvv supply temp. drop         |                                            | 15°C - 30°C                              | 15°C        |          |  |
|                        |              |                             |                     | DHW max. operation time        |                                            | 30 - 120 mins                            | 60 mins     |          |  |
|                        |              |                             |                     |                                |                                            | 30 - 120 mins                            | 30 mins     |          |  |
|                        | Heating      |                             |                     | DHvv storage volume            |                                            | Room temp/Elow temp/Companyation curve   | Room tomp   |          |  |
|                        | пеашу        | Componention                | Hi flow tomp        | Zone i operation mode          |                                            |                                          |             |          |  |
|                        |              | curve                       | set point           | Zone1 flow temp                | bient temp.                                | $25^{\circ}$ C = 60°C                    | 50°C        |          |  |
|                        |              |                             | I o flow temp       | Zone1 outdoor am               | hient temp                                 | -28°C - +35°C                            | 35°C        |          |  |
|                        |              |                             | set point           | Zone1 flow temp                | bient temp.                                | 25°C - 60°C                              | 25°C        |          |  |
|                        |              |                             | Adjust              | Zone1 outdoor am               | hient temp                                 | -29°C - +34°C                            |             |          |  |
|                        |              |                             | , lajuot            | Zone1 flow temp                |                                            | 25°C - 60°C                              | _           |          |  |
|                        | Holiday      |                             |                     | DHW                            |                                            | Active/Non active                        | Non active  |          |  |
|                        |              |                             |                     | Heating                        |                                            | Active/Non active                        | Active      |          |  |
|                        |              |                             |                     | Zone1 heating roo              | m temp.                                    | 10°C - 30°C                              | 15°C        |          |  |
|                        |              |                             |                     | Zone2 heating roo              | m temp. *5                                 | 10°C - 30°C                              | 15°C        |          |  |
|                        |              |                             |                     | Zone1 heating flow temp.       |                                            | 25°C - 60°C                              | 35°C        |          |  |
|                        | Initial se   | ttings                      |                     | °C/°F                          |                                            | °C/°F                                    | °C          |          |  |
|                        |              |                             |                     | Summer time                    |                                            | On/Off                                   | Off         |          |  |
|                        |              |                             |                     | Temp. display                  |                                            | Room/Tank/Room&tank /Off                 | Off         |          |  |
|                        |              |                             |                     | Time display                   |                                            | hh:mm/hh:mm AM/AM hh:mm                  | hh:mm       |          |  |
|                        |              |                             |                     | Room sensor settings for Zone1 |                                            | TH1/Main RC/Room RC1-8/"Time/Zone"       | TH1         |          |  |
|                        |              |                             |                     | Room sensor setti              | ngs for Zone2 *1                           | TH1/Main RC/Room RC1-8/"Time/Zone"       | TH1         |          |  |
|                        |              |                             |                     | Room RC zone se                | lect *1                                    | Zone1/Zone2                              | Zone1       |          |  |
|                        | Service menu |                             |                     | Thermistor<br>adjustment       | THW1                                       | -10°C - +10°C                            | 0°C         |          |  |
|                        |              |                             |                     |                                | THW2                                       | -10°C - +10°C                            | 0°C         |          |  |
|                        |              |                             |                     |                                | THW3                                       | -10°C - +10°C                            | 0°C         |          |  |
|                        |              |                             |                     |                                | THW4                                       | -10°C - +10°C                            | 0°C         |          |  |
|                        |              |                             |                     |                                | THW5A                                      | -10°C - +10°C                            | 0°C         |          |  |
|                        |              |                             | Auxiliary settings  | THW5B                          | -10°C - +10°C                              | 0.0                                      |             |          |  |
|                        |              |                             |                     | for nump                       | O(1/O(1/3))                                | 10 mino                                  |             |          |  |
|                        |              |                             |                     |                                | Electric heater                            | Space beating: On (used)/Off (not used)  |             |          |  |
|                        | Operation    |                             |                     | (Heating)                      | Electric heater delay timer (5 - 180 mins) | 30 mine                                  |             | <u> </u> |  |
|                        |              |                             | Pump speed          |                                | Pump speed(1 - 5)                          | 4                                        |             |          |  |
|                        |              |                             | Heat source setting |                                | Standard/Heater                            | Standard                                 |             |          |  |
|                        |              |                             | Heating operation   | Flow temp range                | Min.temp.(25 - 45°C)                       | 40°C                                     |             |          |  |
|                        |              |                             | settings            |                                | *2                                         | Max.temp.(35 - 60°C)                     | 50°C        |          |  |
|                        |              |                             |                     |                                | Room temp.control                          | Mode(Normal /Fast)                       | Normal      |          |  |
|                        |              |                             |                     | -                              | *2                                         | Interval(10 - 60min)                     | 10 mins     |          |  |
|                        |              |                             |                     |                                | Heat nump thermo                           | On/Off *3                                | On          |          |  |
|                        |              |                             | diff.ac             | diff.adjust *2                 | Lower limit(-91°C)                         | -5°C                                     |             |          |  |
|                        |              |                             |                     | Flow rate se                   |                                            | Upper limit(+3 - +15°C)                  | 9°C         |          |  |
|                        |              |                             |                     |                                | Flow rate settings                         | Mode(Auto/Manual)                        | Auto        |          |  |
|                        |              |                             |                     | Flow rate(3 - 8L/min)          | 7L/min                                     |                                          |             |          |  |
|                        |              |                             |                     | Freeze stat function *4        |                                            | Outdoor ambient temp (3 - 20°C) / **     | 5°C         |          |  |
|                        |              |                             | Energy              | Electric heater                | Booster heater 1                           | 0 - 30kW                                 | 2kW         |          |  |
|                        |              |                             | monitor             | capacity                       | capacity                                   |                                          |             |          |  |
|                        |              |                             | settings            | Water pump input               | Pump 1                                     | 0 - 200W or ***(factory fitted nump)     | ***         |          |  |
|                        |              |                             |                     | Delivered energy adjustment    |                                            | -50 - +50%                               | 0%          |          |  |
|                        |              |                             |                     | Electric energy meter          |                                            | 0.1/1/10/100/1000 pulse/kWh              | 1 pulse/kWh |          |  |
|                        |              |                             |                     | Heat meter                     |                                            | 0.1/1/10/100/1000 pulse/kWh              | 1 pulse/kWh |          |  |
|                        |              | nout motor                  |                     | •                              |                                            |                                          |             |          |  |

\*1 The settings related to Zone2 can be switched only when 2 zone temperature control is enabled (when DIP SW2-6 and SW 2-7 are ON).

\*2 Valid only when operating in Room temp, control mode. \*3 On: the function is active; Off: the function is inactive.

\*4 If asterisk (\*\*) is chosen freeze stat function is deactived. (i.e. primary water freeze risk) \*5 The settings related to Zone2 can be switched only when 2-Zone valve ON/OFF control is active.

#### **Annual Maintenance Log Book**

| Contract                                                                                                    | Contractor name Engineer name                                                                                         |                                           |               |               |  |  |
|----------------------------------------------------------------------------------------------------|----------------------------------------------------------------------------------------------------|-------------------------------------------|---------------|---------------|--|--|
| Site name                                                                                                    |                                                                                                    |                                           | Site number   |               |  |  |
|                                                                                                    |                                                                                                    |                                           |               |               |  |  |
| Cylinder                                                                                                    | Cylinder unit maintenance record sheet                                                                                |                                           |               |               |  |  |
| Warrant                                                                                                    | y number                                                                                                    |                                           | Model number  |               |  |  |
|                                                                                                    |                                                                                                    |                                           | Serial number | Serial number |  |  |
| No.                                                                                                    | Mechanical                                                                                                    |                                           | Frequency     | Notes         |  |  |
| 1                                                                                                    | Turn OFF water supply, drain potable clean and replace in strainer. *1                                                |                                           |               |               |  |  |
| 2                                                                                                    | Drop the primary/heating system pre<br>top up the expansion vessel (1 bar).<br>412.                                   |                                           |               |               |  |  |
| 3                                                                                                    | Check and if necessary top up the coused in the system).                                                              | oncentration of anti-freeze/inhibitor (if |               |               |  |  |
| 4                                                                                                    | Top up the primary/heating system u tion filling loop                                                                 | sing a temporary backflow preven-         |               |               |  |  |
| 5                                                                                                    | Open the pressure relief valves. Che<br>tundish and that the valves reseat co<br>in the tundish and associated pipewo | ;                                         |               |               |  |  |
| 6                                                                                                    | Heat system and check pressure doe<br>is released from the safety valves.                                             |                                           |               |               |  |  |
| 7                                                                                                    | Release any air from the system.                                                                                      |                                           |               |               |  |  |
| 8 To check the 3-way valve for inside leaks, confirm that the temperature of the heat emitter does not rise when running the DHW mode. |                                                                                                    |                                           |               |               |  |  |
|                                                                                                    | Electrical                                                                                                    |                                           | Frequency     | Notes         |  |  |
| 1                                                                                                    | Check condition of cables.                                                                                            |                                           |               |               |  |  |
| 2                                                                                                    | Check rating and fuse fitted on the el                                                                                | lectricity supply.                        |               |               |  |  |
| 3                                                                                                    | Check and record the operation volta                                                                                  | ige.                                      |               |               |  |  |
|                                                                                                    | Controller                                                                                                    |                                           | Frequency     | Notes         |  |  |
| 1                                                                                                    | Check field settings against factory r                                                                                | ecommendations.                           |               |               |  |  |
| 2                                                                                                    | Check operation of motorized valves                                                                                   |                                           |               |               |  |  |
| 3                                                                                                    | 3 Check battery power of wireless thermostat and replace if necessary.                                                |                                           |               |               |  |  |
| Outdoor heat pump unit maintenance record sheet                                                                                        |                                                                                                    |                                           |               |               |  |  |
| Model number                                                                                                    |                                                                                                    | Serial number                             |               |               |  |  |
|                                                                                                    | Mechanical                                                                                                    |                                           | Frequency     | Notes         |  |  |
| 1                                                                                                    | Inspect grill and air inlet for trapped debris/damage.                                                                |                                           |               |               |  |  |
| 2                                                                                                    | Check condensate drain provision.                                                                                     |                                           |               |               |  |  |
| 3                                                                                                    | Check integrity of water pipework an                                                                                  |                                           |               |               |  |  |
| 4                                                                                                    | Check all electrical connections.                                                                                     |                                           |               |               |  |  |

\* Checks should be carried out once a year.

\*1 Be sure to reattach the mesh after washing.

## Note: Within the first couple of months of installation, remove and clean the cylinder unit's strainer mesh plus any that are fitted external to the cylinder unit. This is especially important when installing on an existing system.

In addition to annual servicing, it is necessary to replace or inspect some parts after a certain period of system operation. Please see tables below for detailed instructions. Replacement and inspection of parts should always be done by a competent person with relevant training and qualifications.

#### Parts which require regular replacement

| Parts                       | Replace every | Possible failures |
|-----------------------------|---------------|-------------------|
| Pressure relief valve (PRV) |               |                   |
| Air vent (Auto)             | 6 years       | Water leakage     |
| Manometer                   |               |                   |

#### Parts which require regular inspection

| Parts                                         | Check every         | Possible failures      |
|-----------------------------------------------|---------------------|------------------------|
| Water circulation nump 1 50,000 hrs (7 years) |                     | Water circulation pump |
|                                               | 50,000 ms (7 years) | failure                |

Parts which must NOT be reused when servicing

\* O-ring \* Gasket

# MITSUBISHI ELECTRIC CORPORATION

HEAD OFFICE : TOKYO BLDG., 2-7-3, MARUNOUCHI, CHIYODA-KU, TOKYO 100-8310, JAPAN

©Copyright 2015 MITSUBISHI ELECTRIC CORPORATION

Distributed in Feb. 2022 No. GCH15010 REVISED EDITION-B Distributed in Jul. 2021 No. GCH15010 REVISED EDITION-A Distributed in Dec. 2015 No. GCH15010 Made in Japan

New publication, effective Dec. 2015 Specifications are subject to change without notice.